# IntelliFood Mobile

IntelliFood é um aplicativo para gerenciamento de comandas em restaurantes, projetado especialmente para facilitar o trabalho dos garçons. O IntelliFood é intuitivo e fácil de usar, os garçons poderão gerenciar as comandas dos clientes de forma eficiente e rápida, otimizando o tempo de atendimento e garantindo a satisfação dos clientes.

## Servidor

Para exibir todos servidores cadastrados no aplicativo, o usuário deverá pressionar o botão depois em **Servidor** na tela de login, conforme demonstra a figura abaixo.

e

| Fazer login                   |          | :        |
|-------------------------------|----------|----------|
|                               |          | Servidor |
|                               |          | -        |
|                               |          |          |
| Usuário *                     |          |          |
| Senha *                       |          | 0        |
| Selecione um servidor         |          | •        |
| Acessar                       |          |          |
|                               |          |          |
|                               |          |          |
|                               |          |          |
| © IWS 2022. Todos os direitos | reservad | OS.      |

## Tela - Login

Nesta tela são exibidos todos os servidores cadastrados.

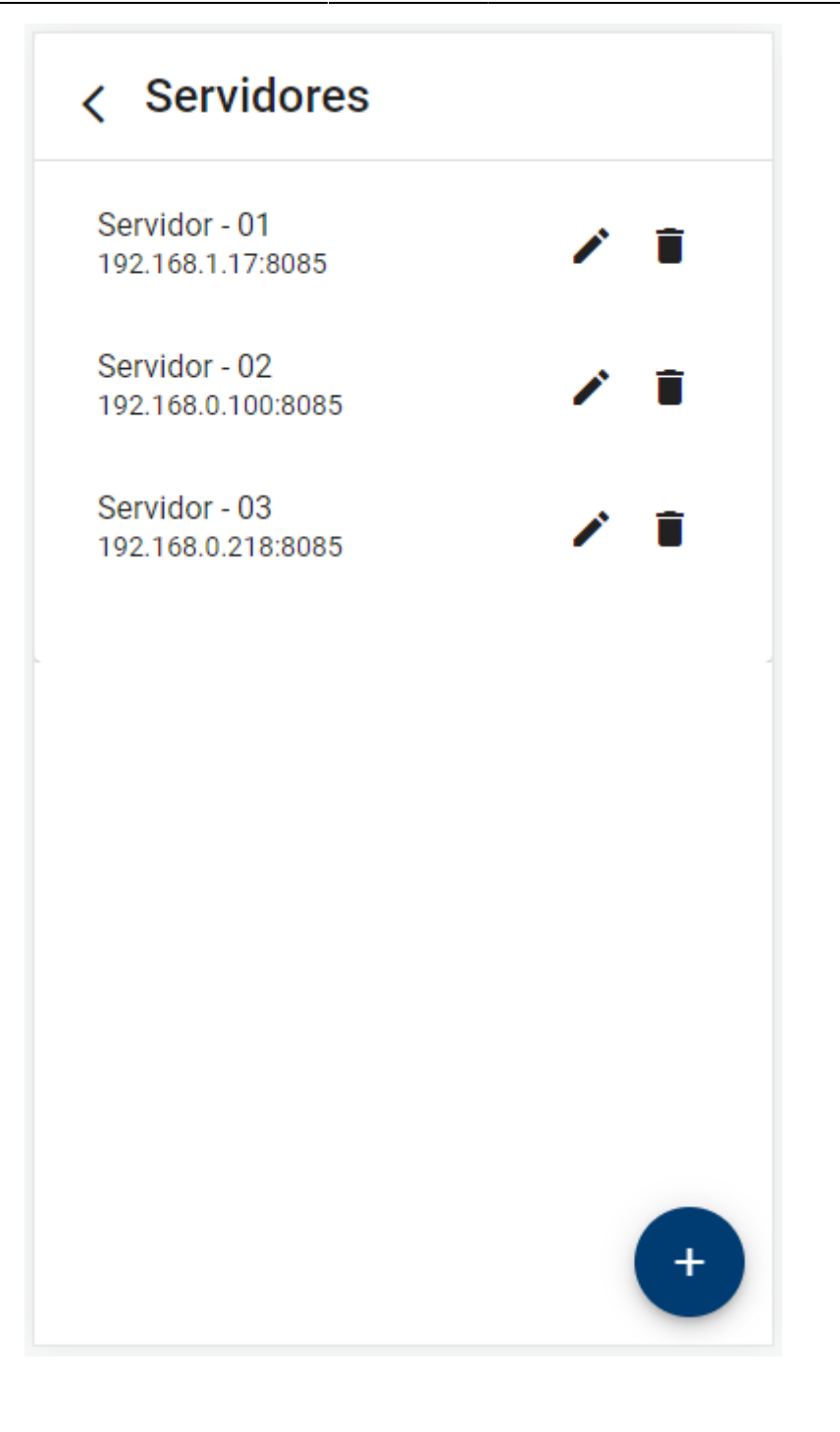

**Tela - Servidores** 

## **Adicionar Novo Servidor**

Para cadastrar um novo servidor há duas maneiras:

O usuário deverá pressionar o botão 🕑 localizado no canto inferior direito na tela de **Servidores**. Uma outra forma de cadastrar um servidor é quando na tela de **Login** é exibida uma solicitação de cadastro. Neste caso o usuário deverá pressionar o botão 야 para ir para o cadastro de servidor.

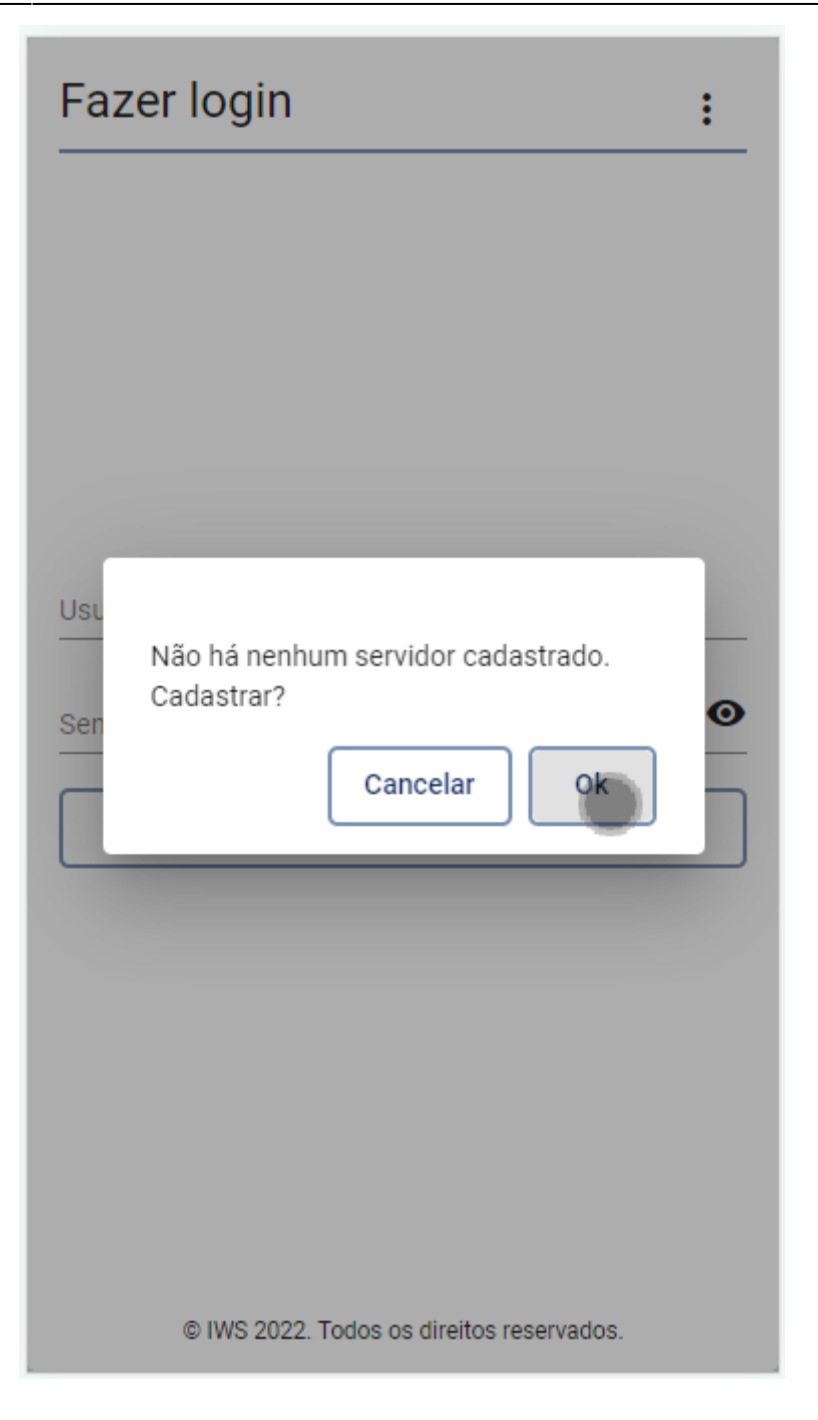

#### Tela - Login

A solicitação do cadastro de servidor, só é exibida quando não há nenhum servidor cadastrado.

Será aberta uma nova tela onde o usuário deverá informar: o "Nome" a para identificar o servidor na tela de **Login**, o "IP" e a "Porta" que são referentes ao serviço do IntelliFood já devidamente instalado e configurado.

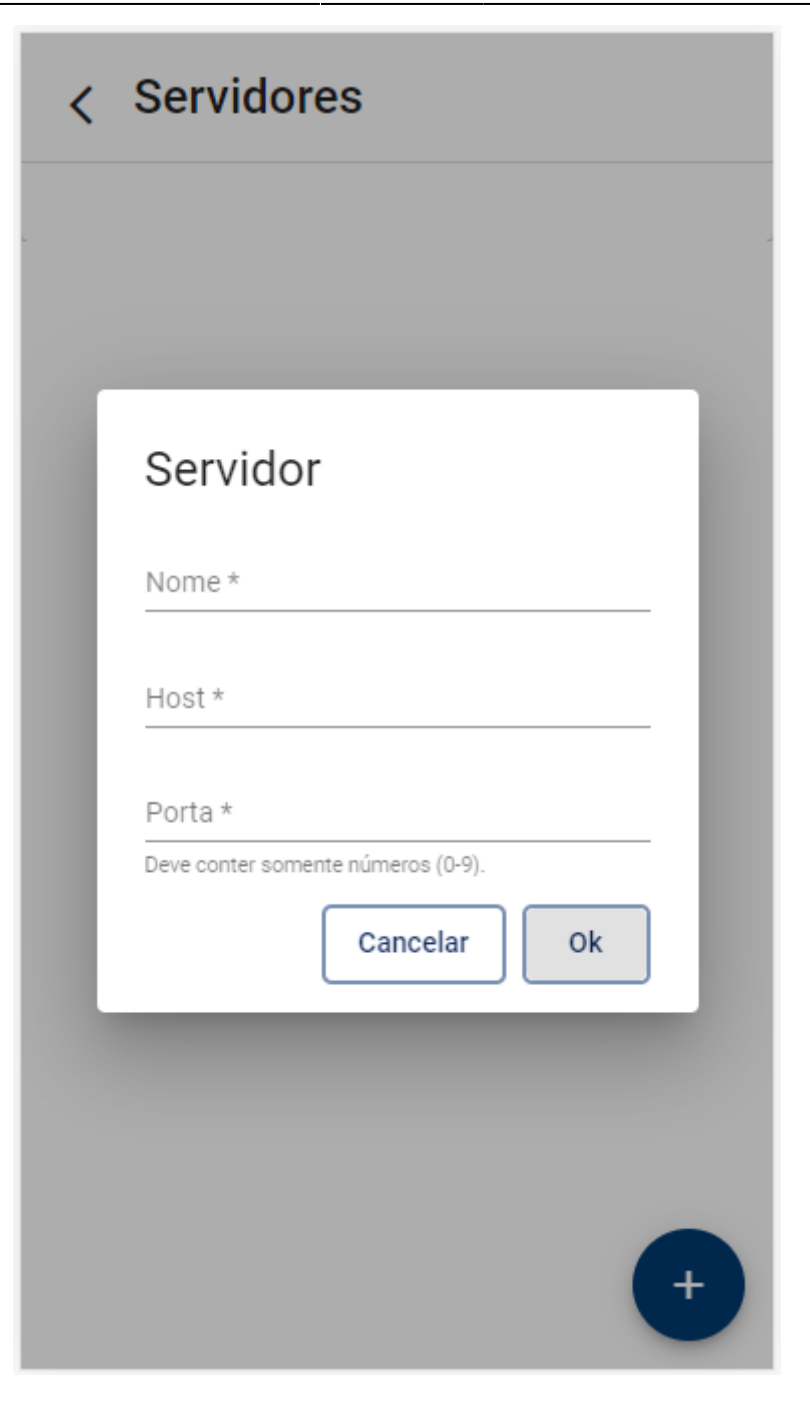

#### **Tela - Servidores**

Possível mensagem de erro:

• Verifique se todos os campos foram preenchidos corretamente!

## **Editar Servidor**

Para editar um servidor já cadastrado, na tela de **Servidores** o usuário deverá clicar no botão referente ao servidor selecionado, conforme demonstra a figura abaixo.

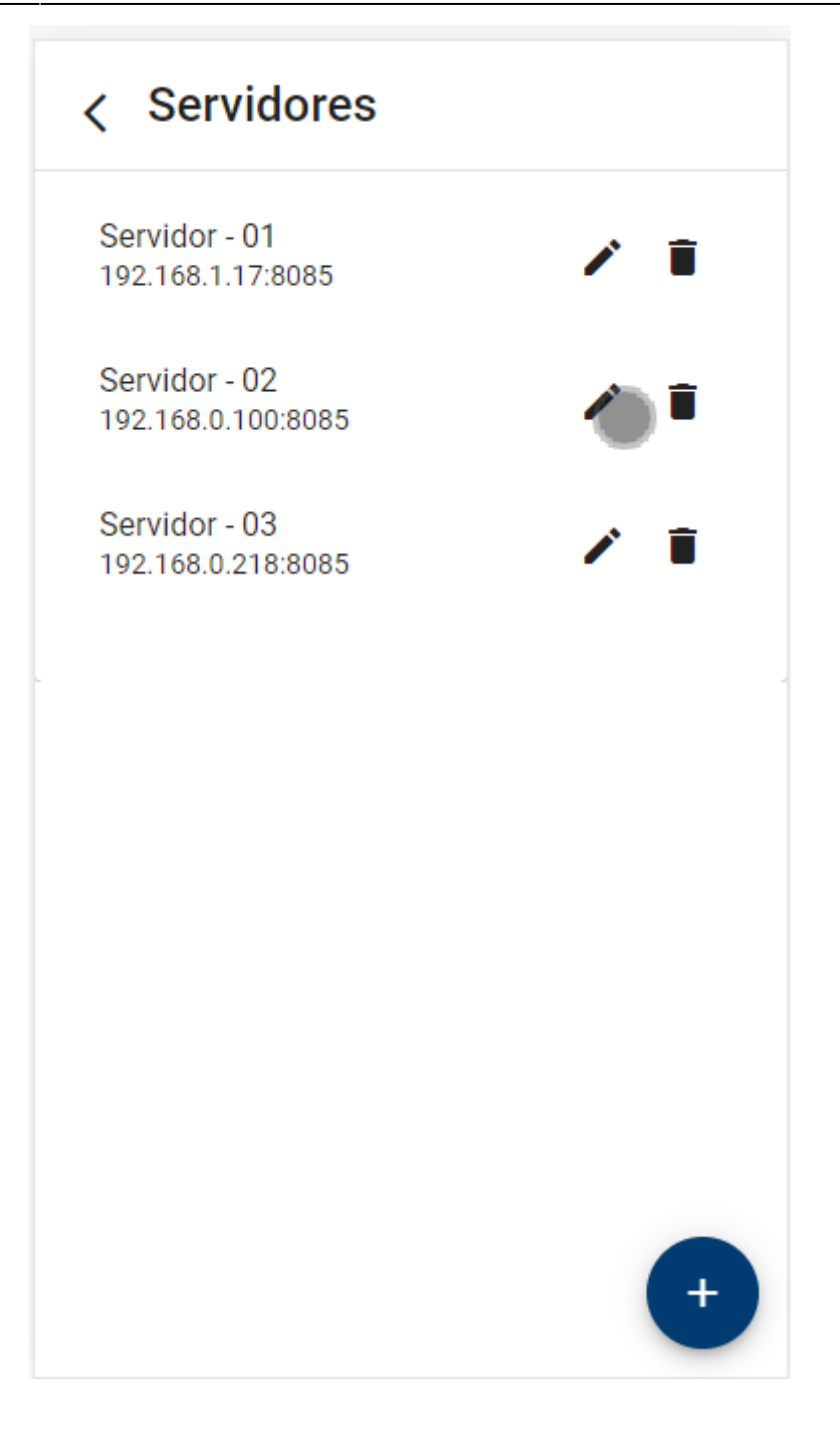

## **Tela - Servidores**

Será aberto na uma nova tela com as informações do servidor selecionado, o usuário deverá editar os

campos que deseja e depois pressionar o botão ok para concluir ou no botão cancelar

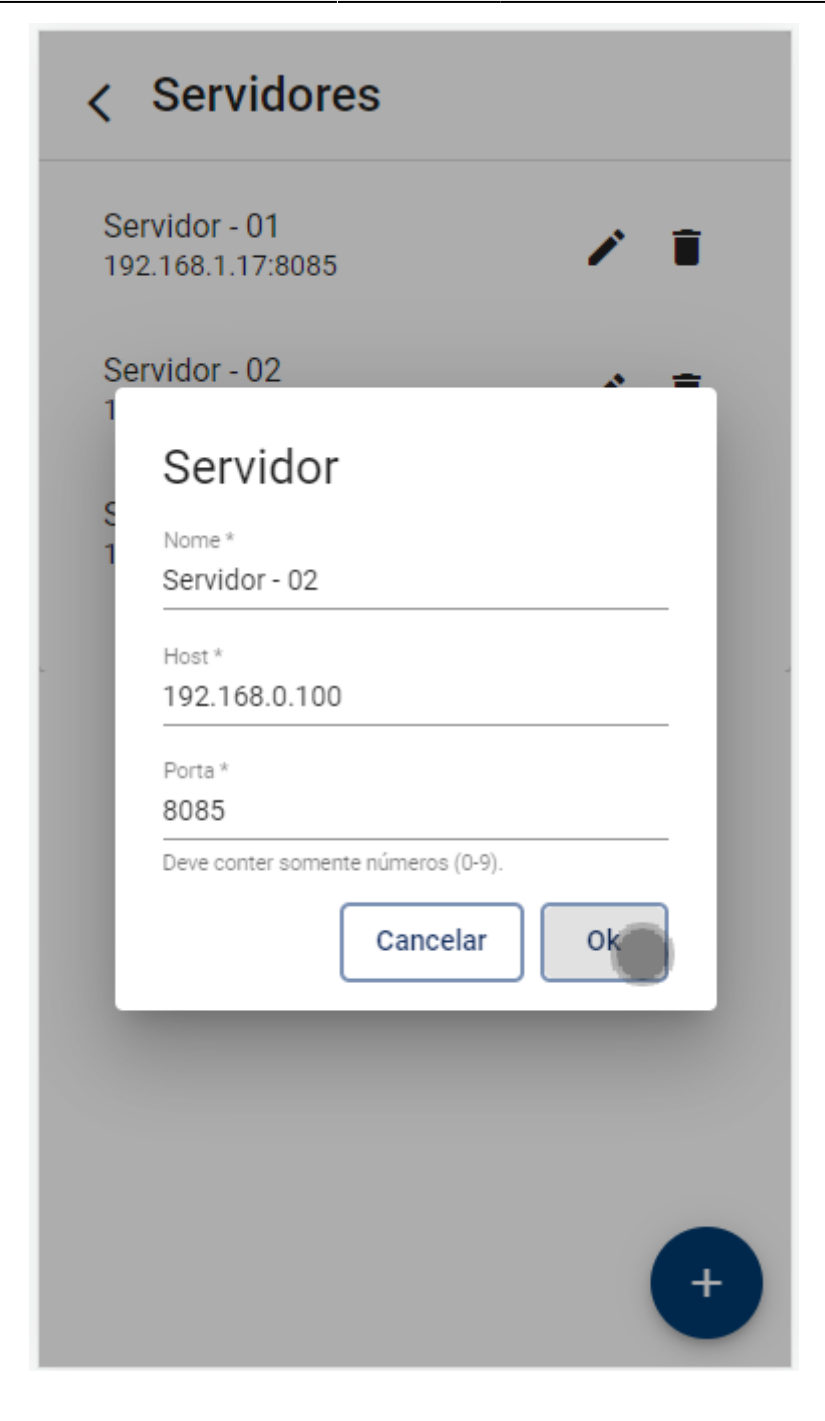

**Tela - Servidores** 

## **Excluir Servidor**

Para excluir um servidor já cadastrado, na tela de **Servidores** o usuário deverá clicar no botão referente ao servidor selecionado, conforme demonstra a figura abaixo.

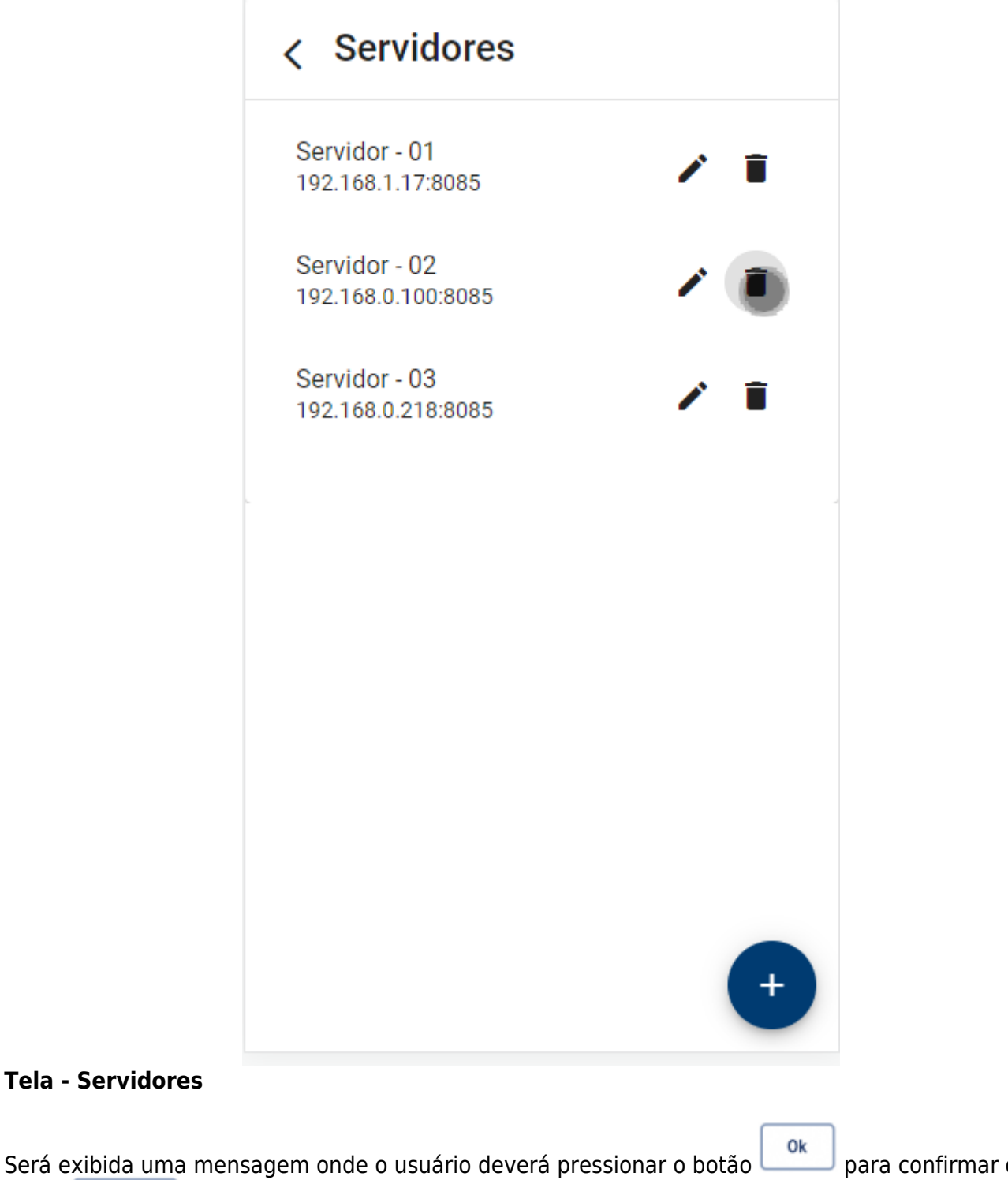

Será exibida uma mensagem onde o usuário deverá pressionar o botão para confirmar ou o Cancelar

botão

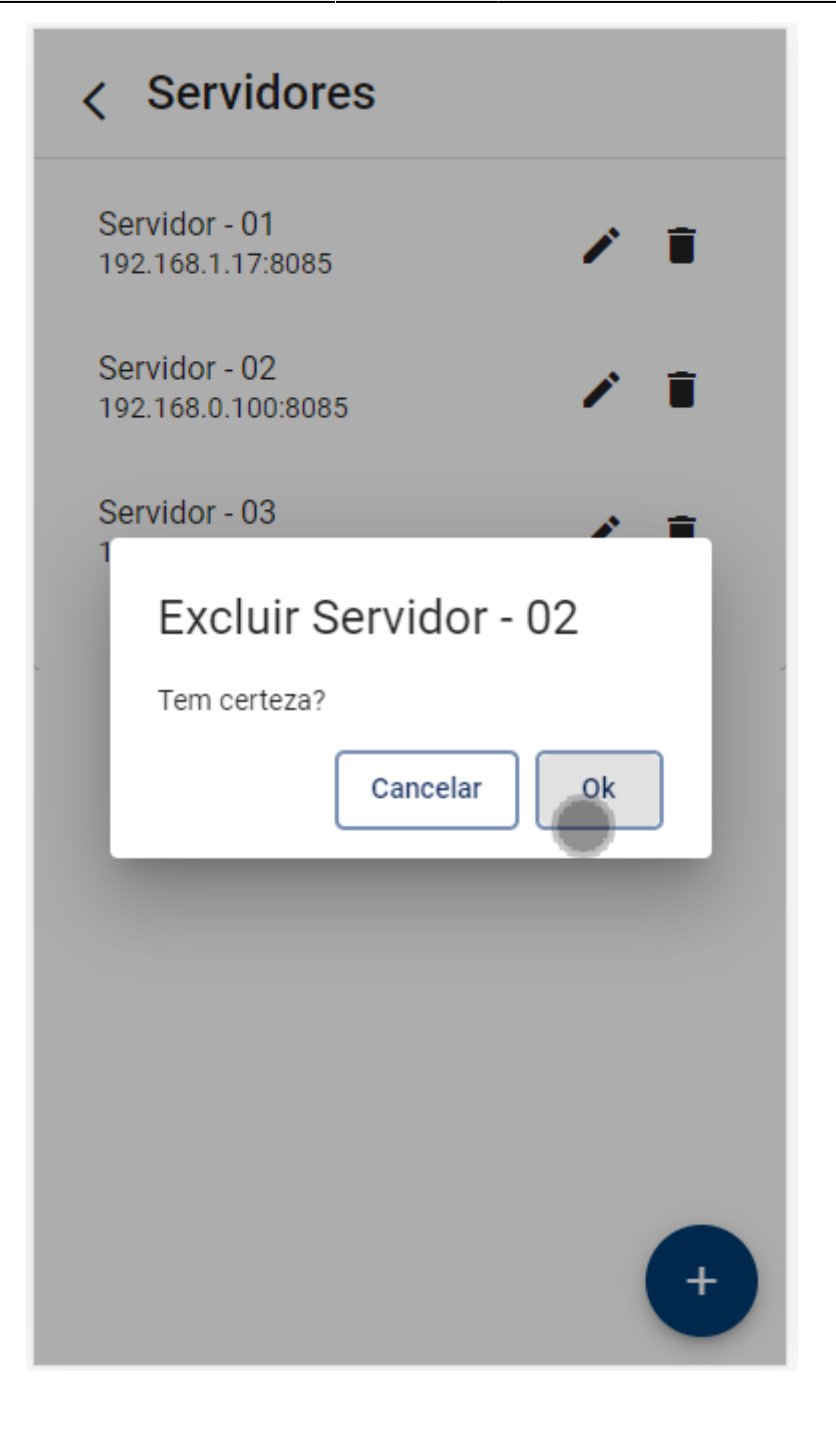

**Tela - Servidores** 

## Nome do dispositivo

No primeiro acesso da aplicação será necessário que informe o nome do dispositivo onde está instalado o **IntelliFood**.

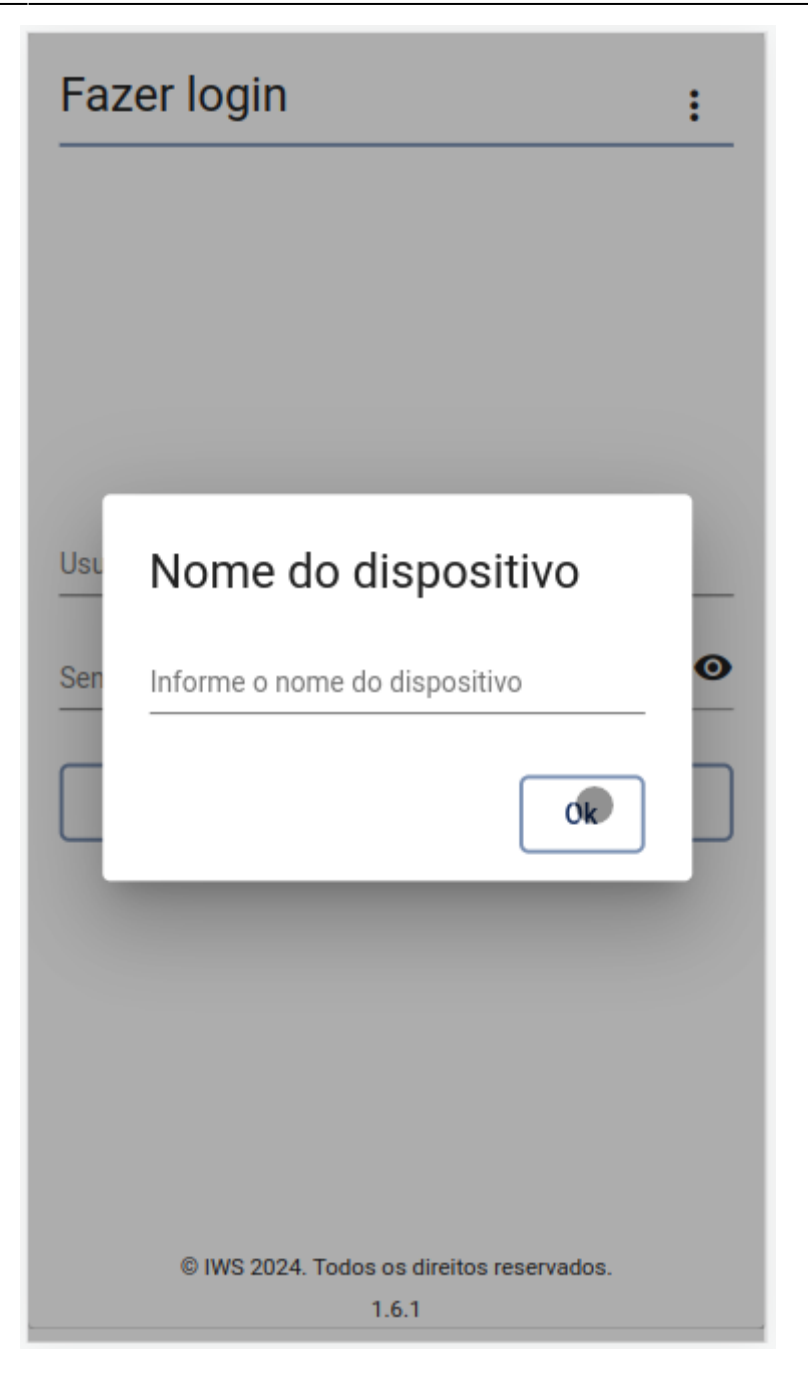

Tela - Login

## Login

Para autenticar, o usuário deverá informar seu nome de usuário e senha previamente cadastrados no **IntelliCash**.

É importante que o usuário esteja associado a um vendedor no **IntelliCash** para conseguir acessar o aplicativo

Em casos onde há mais de um servidor cadastrado será obrigatório selecionar um servidor para realizar a autenticação.

| Fazer login                                                  | : |
|--------------------------------------------------------------|---|
|                                                              |   |
|                                                              |   |
|                                                              |   |
|                                                              |   |
| lleurrie *                                                   |   |
| usuario01                                                    |   |
|                                                              |   |
| Senha *                                                      |   |
| Senha *                                                      | 0 |
| Senha *<br>Selecione um servidor<br>Servidor - 02            | • |
| Senha *<br>Selecione um servidor<br>Servidor - 02<br>Acessar | • |
| Senha *<br>Selecione um servidor<br>Servidor - 02<br>Acessar | • |
| Senha *<br>Selecione um servidor<br>Servidor - 02<br>Acessar | • |
| Senha *<br>Selecione um servidor<br>Servidor - 02<br>Acessar | • |
| Selecione um servidor<br>Servidor - 02<br>Acessar            | • |
| Selecione um servidor<br>Servidor - 02<br>Acessar            | • |
| Selecione um servidor<br>Servidor - 02<br>Acessar            | • |

Tela - Login

## Comandas

Nesta tela é possível gerenciar as comandas na guia **comandas** e as **mesas** (previamente cadastradas no **IntelliCash**).

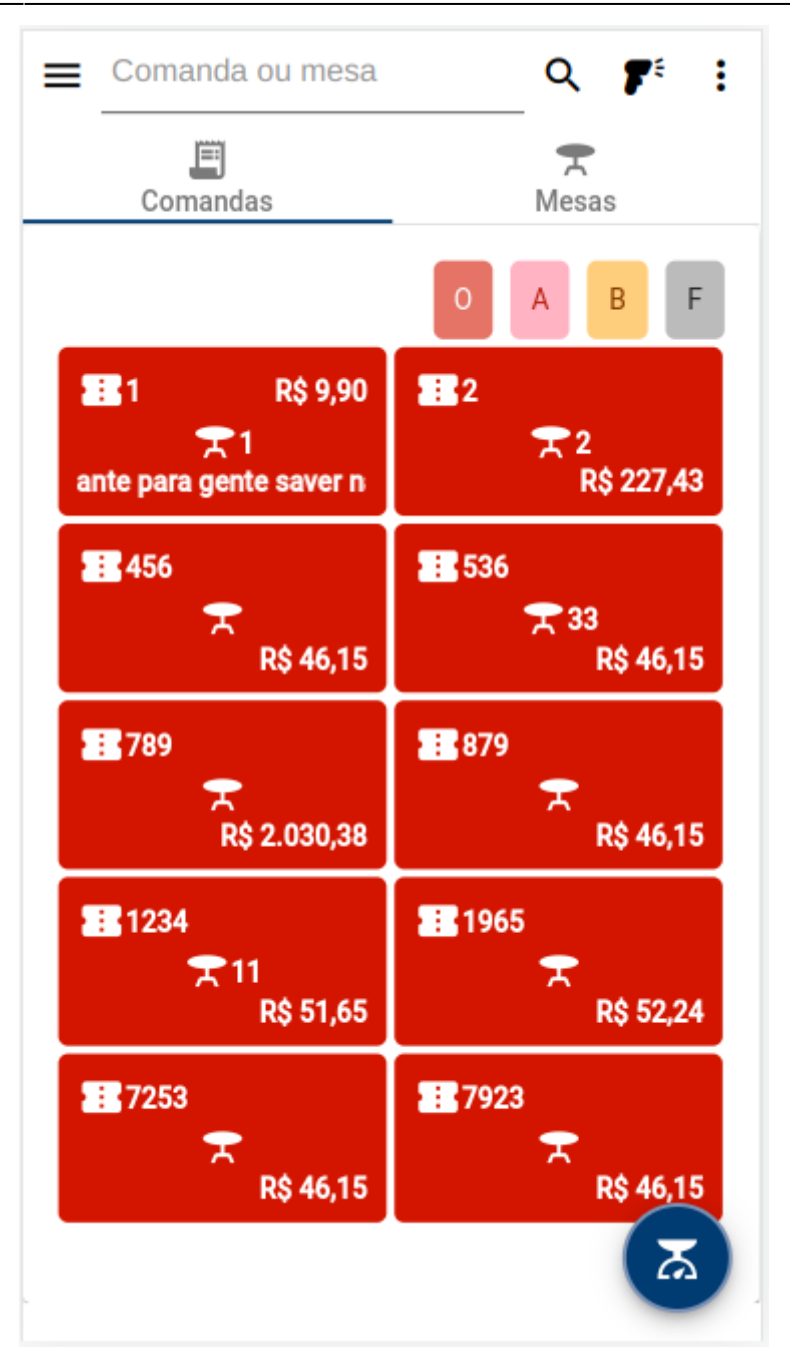

## Tela - Pedidos

## Guia comandas

Nesta guia o usuário consegue visualizar todas as comandas em aberto, pesquisar por alguma em específico e criar uma nova comanda.

## Pesquisar comanda

Para pesquisar o usuário deverá infomar o número da comanda e pressionar o botão  $^{igsim q}$ , conforme demonstra a figura abaixo.

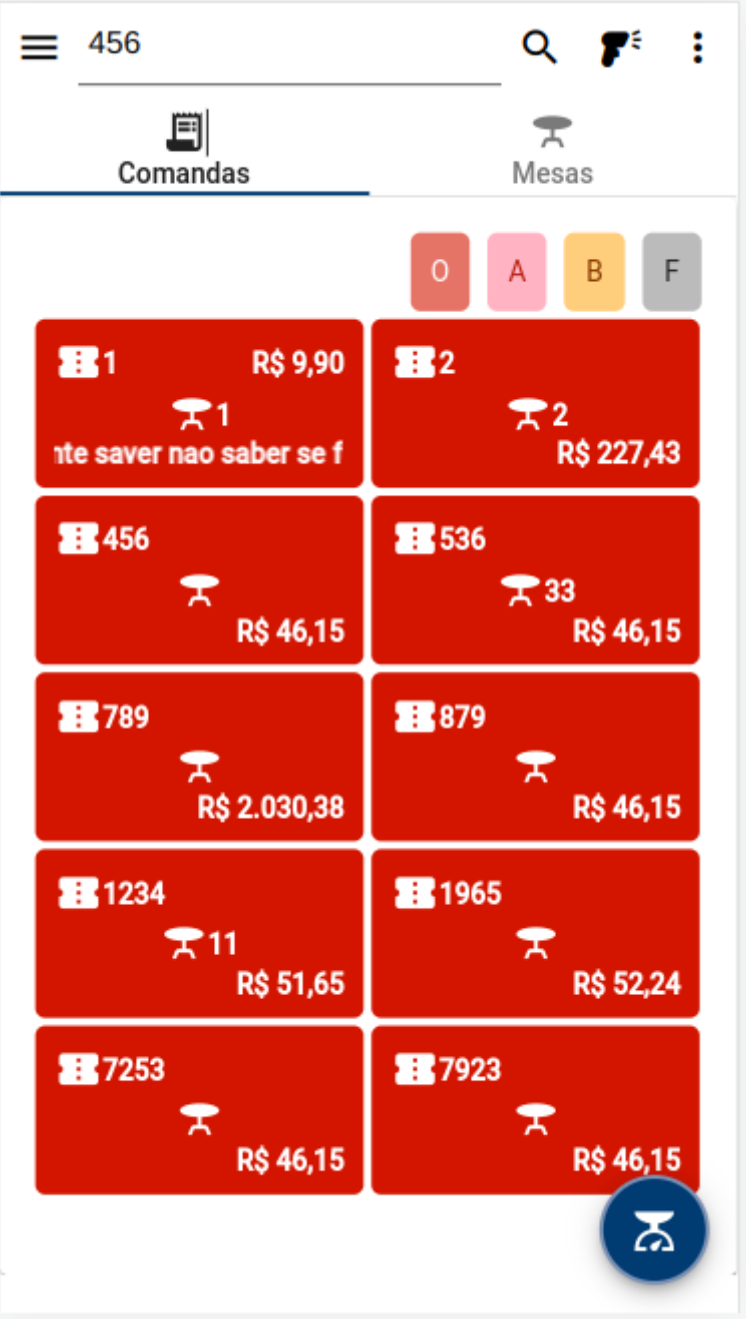

Também é possivel pesquisar por uma comanda utilizando o leitor de código de barras. Para acionar o

leitor de código de barras o usuário deverá pressionar o botão 🌋 e depois centralizar o código barras, conforme demonstra a figura abaixo.

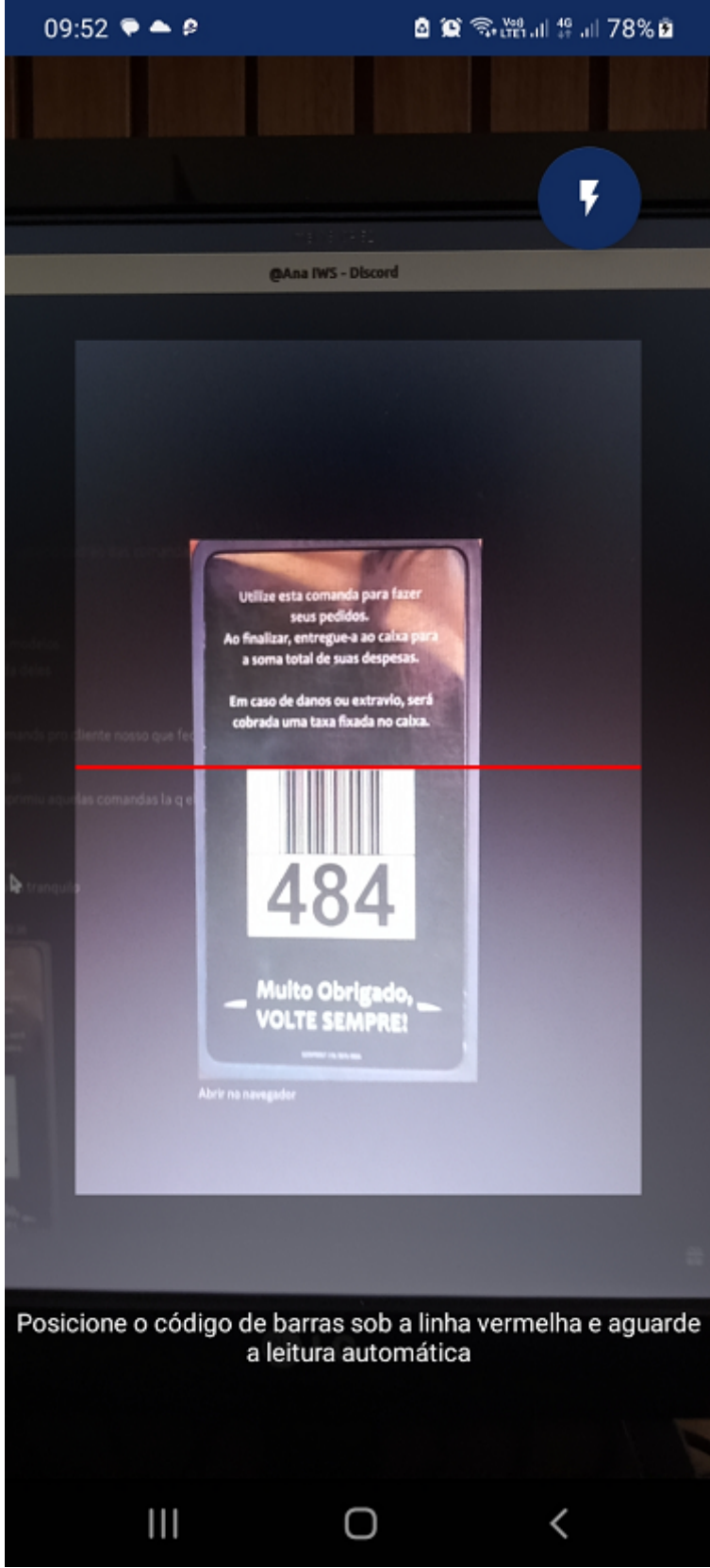

Caso seja nescessário, pressione o botão 🌄 para ativar a lanterna do celular.

É importante verificar as permissões de uso da câmera.

## **Comandas - Filtros**

É possível filtrar pela a situação das comandas:

| 0 | - Ocupada   |
|---|-------------|
| А | - Agrupada  |
| В | - Bloqueada |
| F | - Fechada   |

Para utilizar o filtro o usuário deverá clicar no filtro desejado, conforme demonstra a figura abaixo.

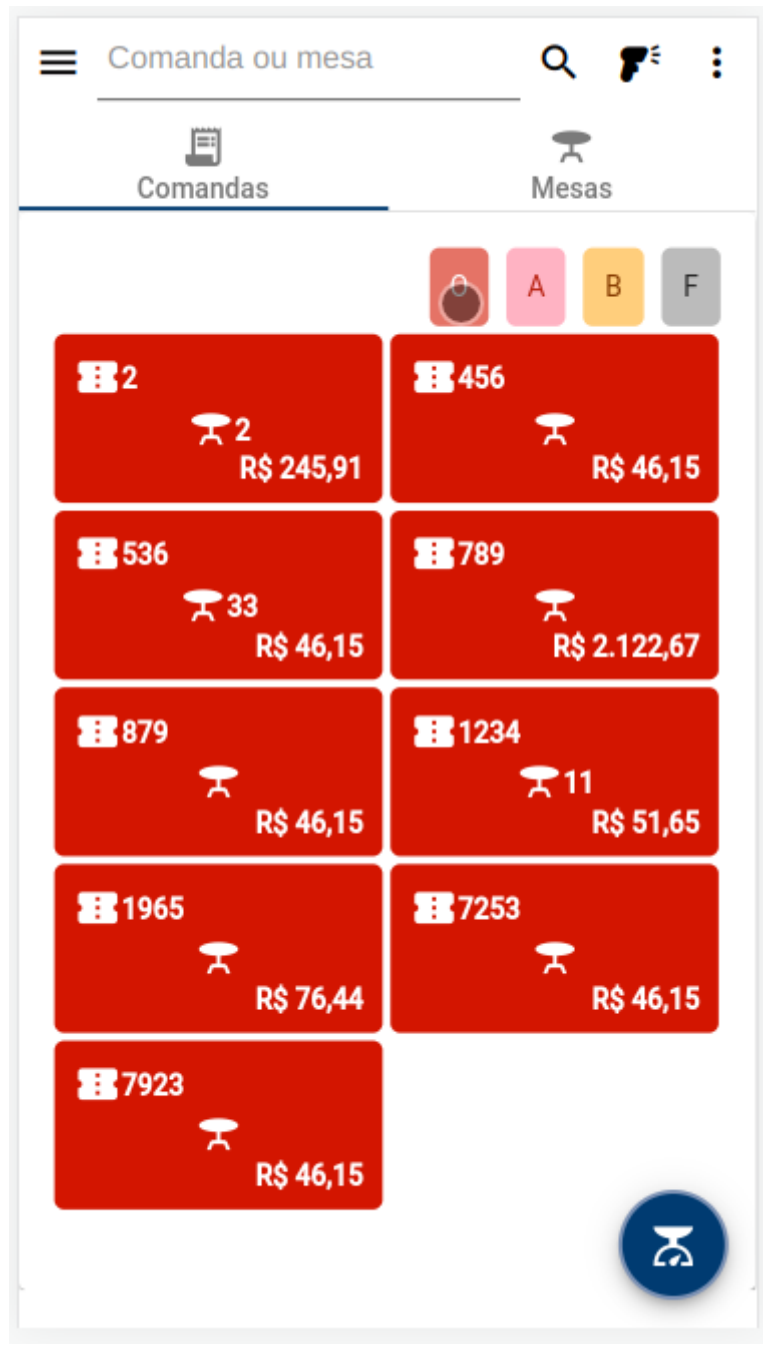

Para desativar o filtro selecionado o usuário deverá clicar no filtro selecionado novamente, conforme demonstra a figura abaixo.

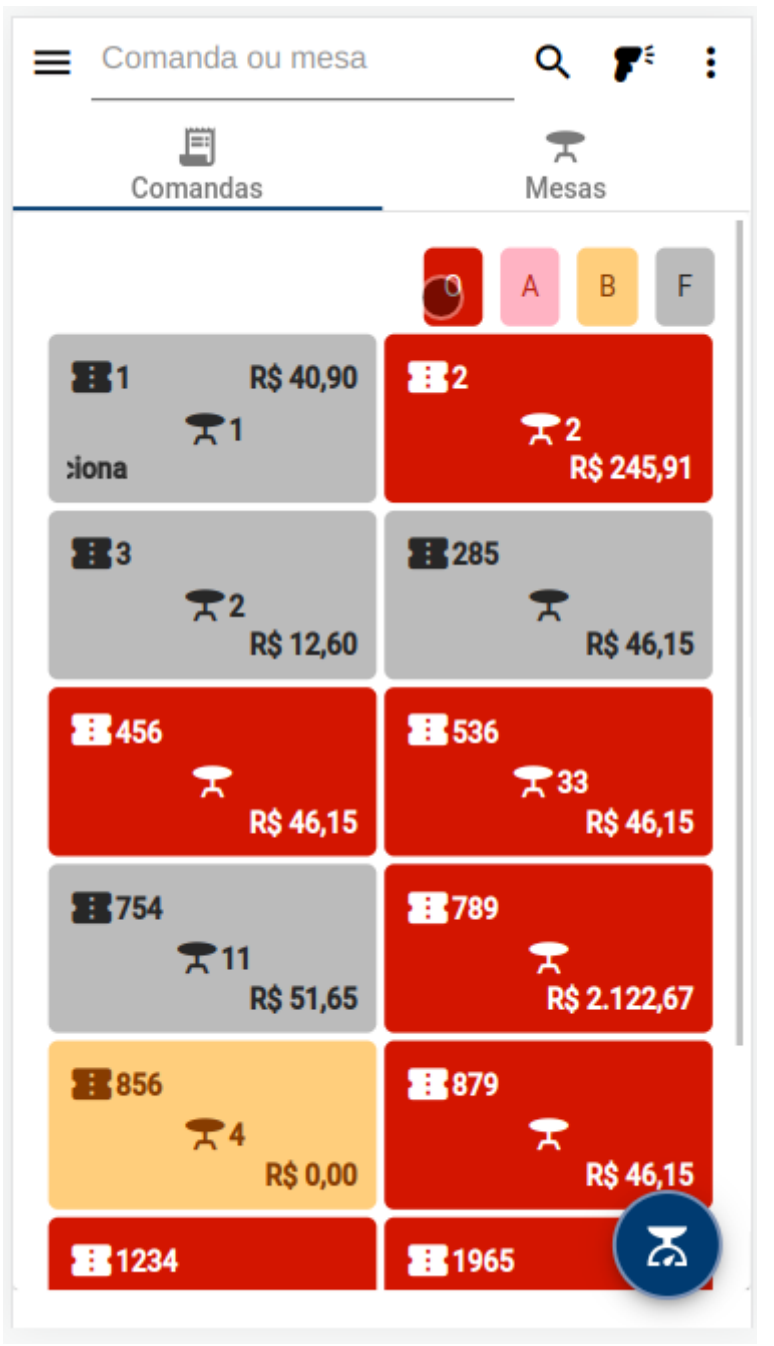

#### Criar nova comanda

Para criar uma nova comanda o usuário deverá clicar no botão no canto surperior direito e depois em **"Nova Comanda"**, conforme demonstra a figura abaixo.

| ≡ 456          | Q 🌮 :           |
|----------------|-----------------|
| Comandas       | Nova Comanda    |
|                | Preparo Preparo |
| 📰 1 💦 R\$ 9,90 | <b>1</b> 2      |

Será aberto uma nova tela onde o usuário deverá fornecer as informações necessárias para criar uma nova comanda, conforme demonstra a figura abaixo.

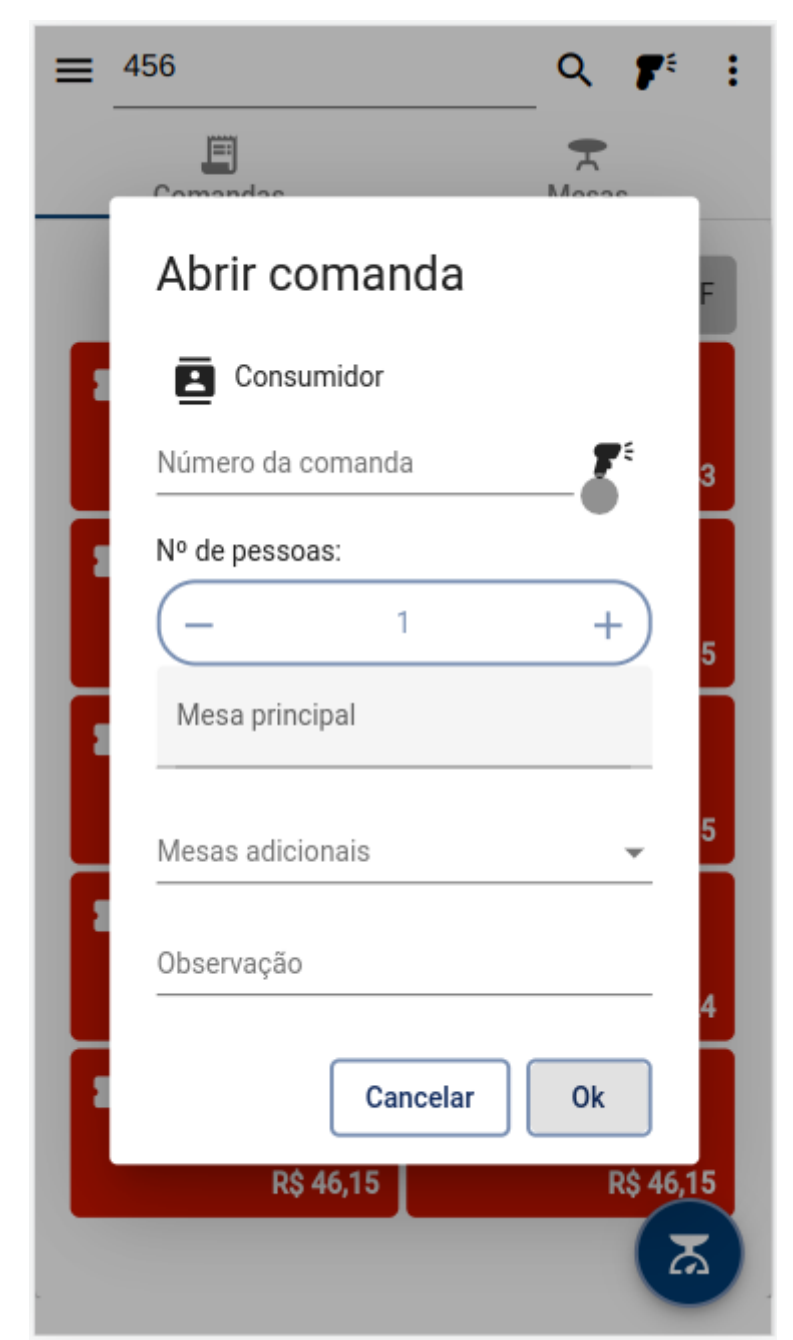

Tela - Pedidos - Guia Comandas

#### Selecionar um cliente

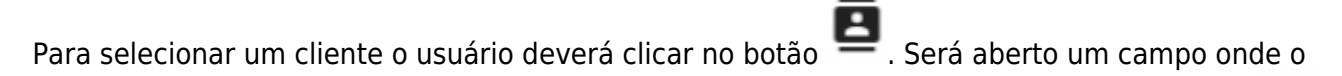

usuário deverá informar o nome do cliente para realizar a pesquisa e depois clicar no botão  $^{\sf Q}$  , conforme demonstra a figura abaixo.

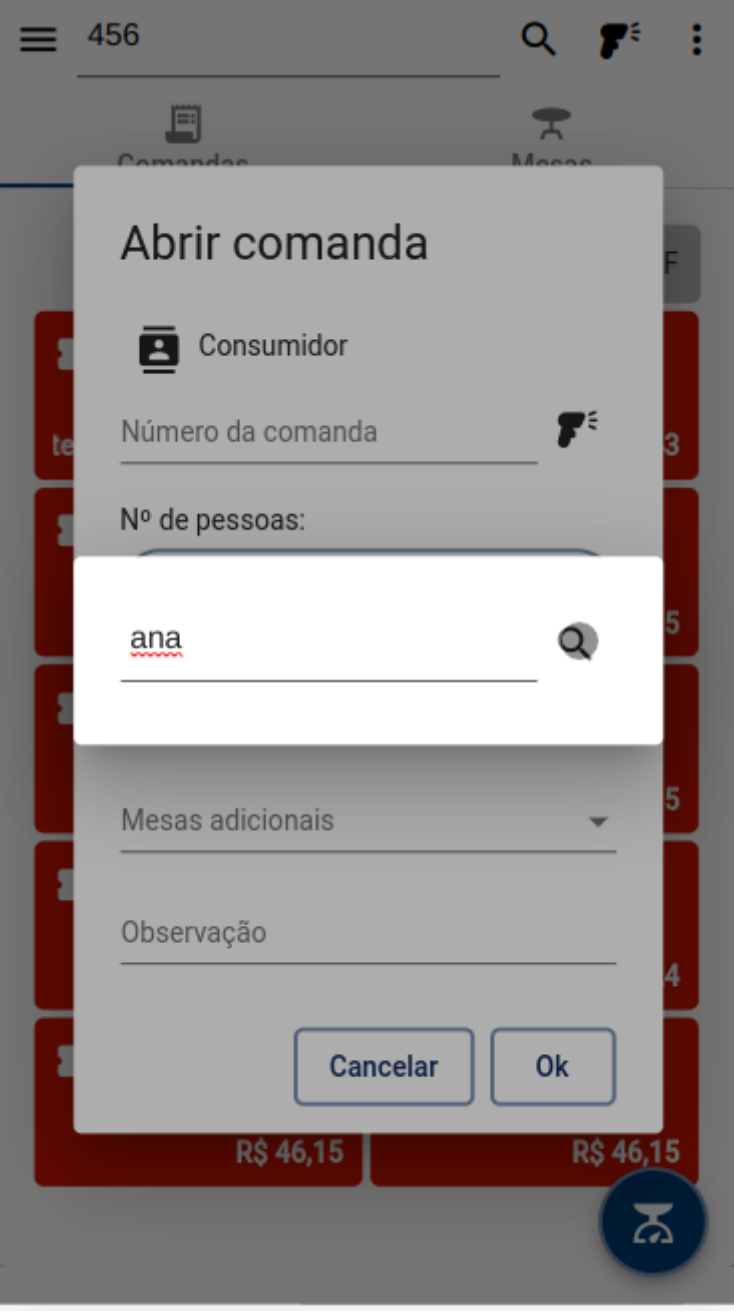

#### Tela - Pedidos - Guia Comandas

Serão listados todos os clientes referente a pesquisa realizada. Pressione o cliente desejado, conforme demonstra a figura abaixo.

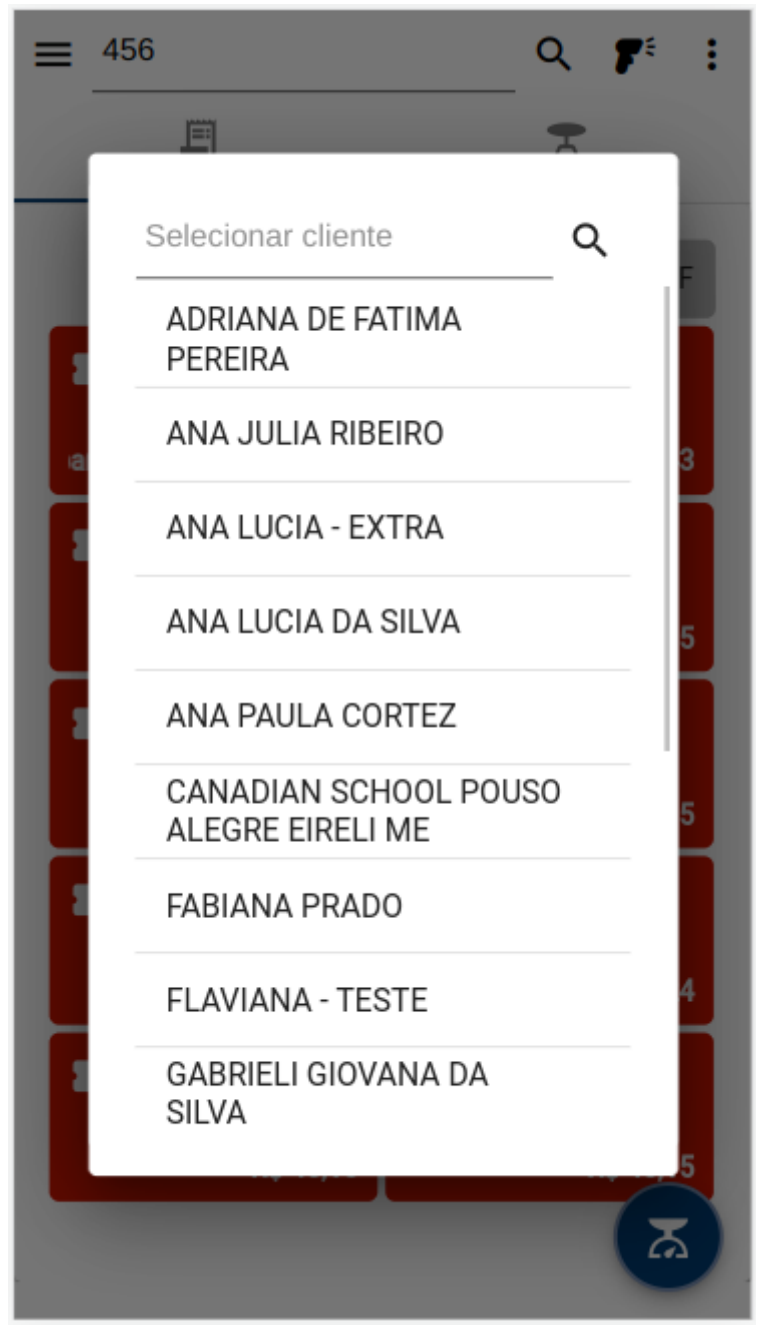

A identificação do cliente é opcional, se o usuário não selecionar nenhum cliente a comanda será criada como consumidor.

#### Número da comanda

Informe o número desejado da comanda ou pressione o botão 🌋 para acionar o leitor de código de barras, conforme desmonstra a figura abaixo.

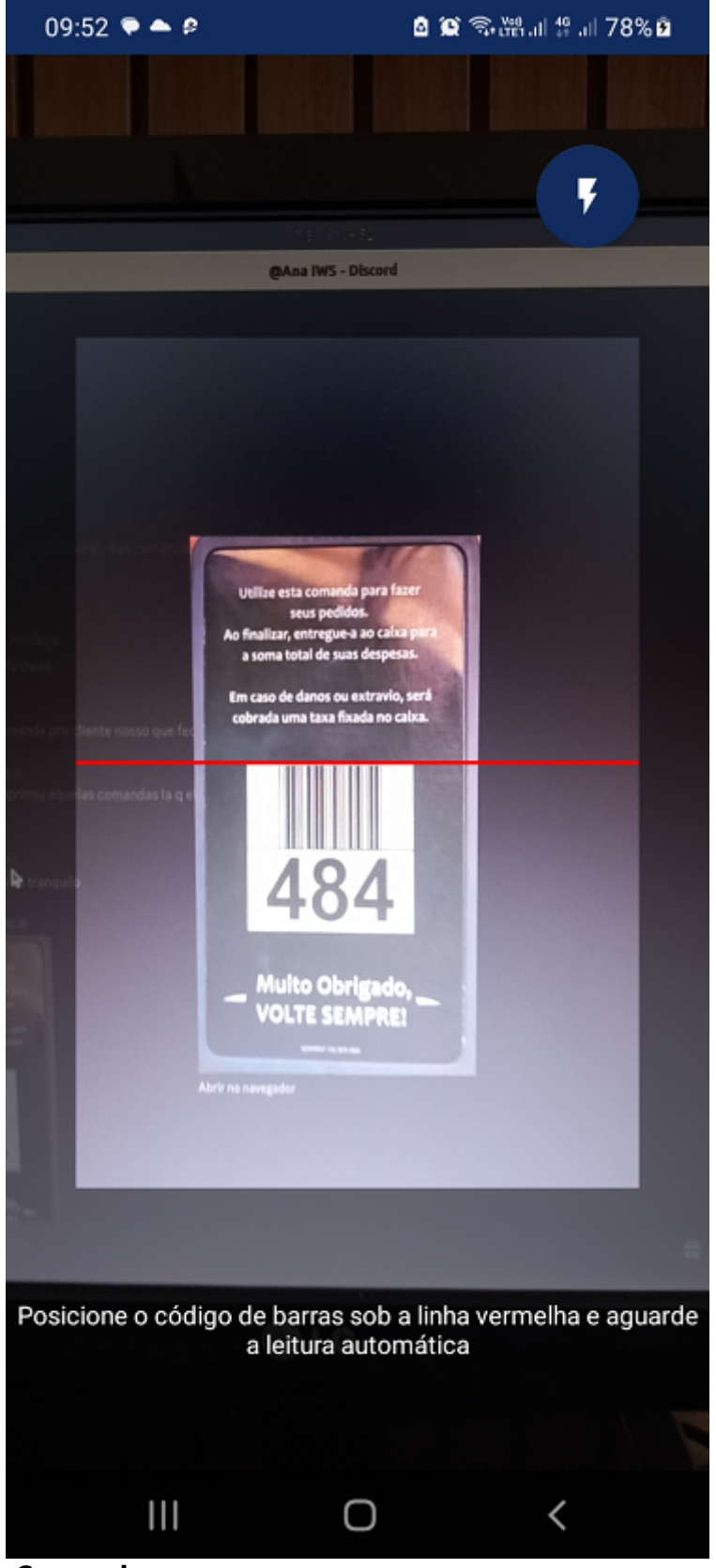

Caso seja nescessário, pressione o botão 🌄 para ativar a lanterna do celular.

É importante verificar as permissões de uso da câmera.

#### Número de pessoas

Informe o número de pessoas. O usuário poderá digitar o valor ou clicar no botão – para diminuir ou no botão – para aumentar o número de pessoas, conforme demonstra a figura abaixo.

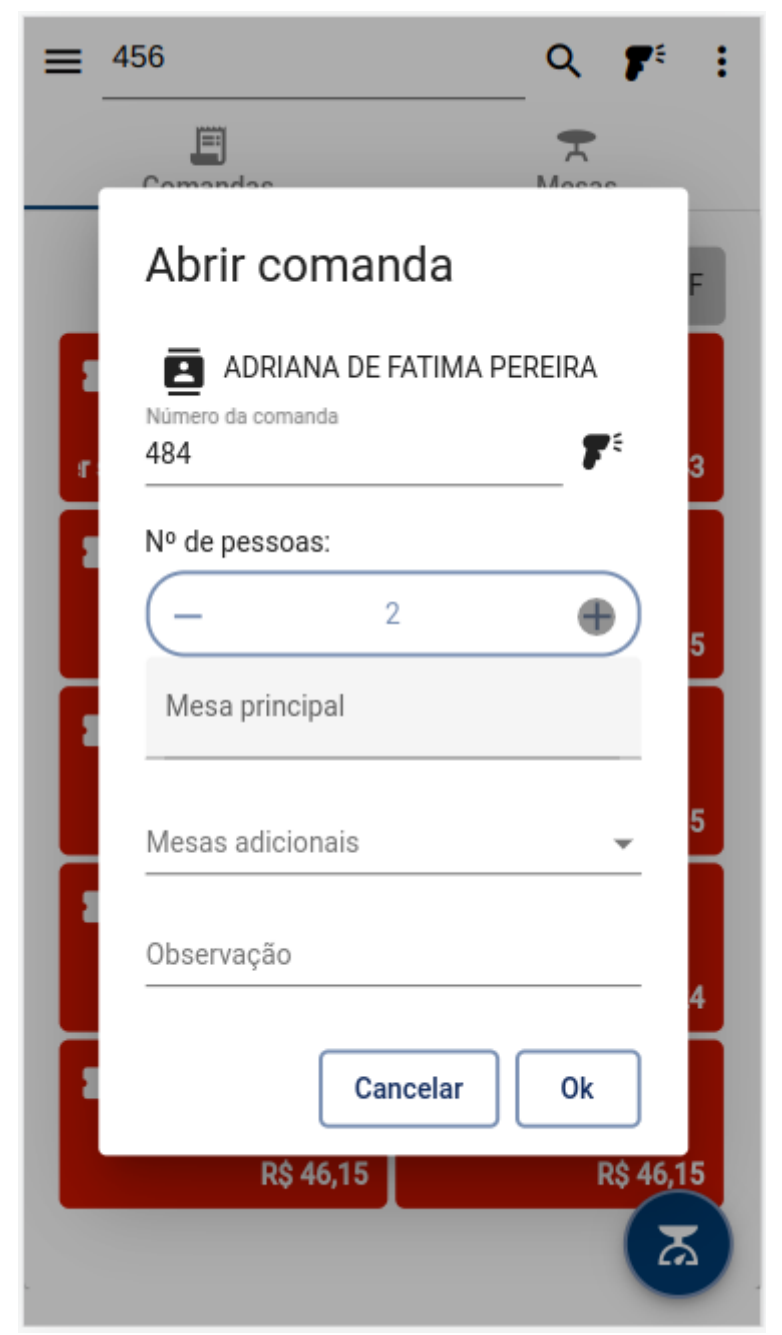

Tela - Pedidos - Guia Comandas

#### Selecionar mesa

Informe a mesa principal para a comanda. Na mesas adicionais é possivel selecionar mais de uma

mesa.

Não é obrigatório selecionar a mesa principal, mas é recomendado.

#### Observação

Caso haja uma observação o usuário poderá informar. Após todos campos preenchidos clique no

botão ok

## Criar comanda (Com um produto pesável)

Para criar uma nova comanda inserindo um produto pesável o usuário deverá clicar no botão 🔯 no canto inferior direito, conforme demonstra a figura abaixo.

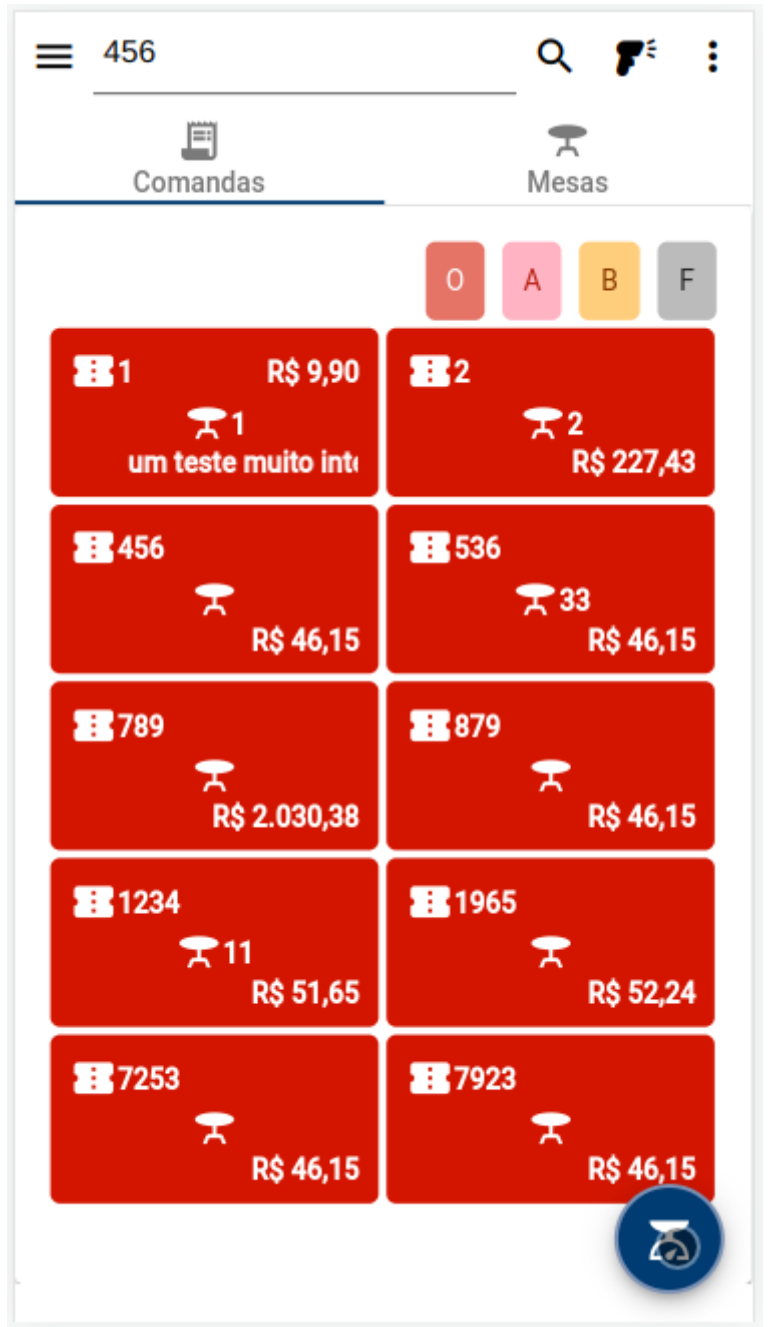

Será aberto uma nova tela nos mesmos moldes da tela de criar comanda conforme desmonstrado anteriormente. O usuário deverá fornecer as informações necessárias para criar uma nova comanda, conforme demonstra a figura abaixo.

| Numero da coman       | da |    |
|-----------------------|----|----|
| № de pessoas:         |    |    |
| (-                    | 1  | +  |
| Código produto        |    | 7* |
| Quantidade *<br>0,000 |    | ፳  |
| Observação            |    |    |
|                       | Ok |    |
|                       |    |    |

## Tela - Nova Comanda (Produto pesável)

#### Produto

O usuário deverá informar do código do produto ou pressionar o botão 🌹 para acionar o leitor de código de barras.

O produto informado deverá estar configurado previamente no **IntelliCash** como um produto de balança.

#### Quantidade (Peso)

O usuário poderá informar o peso do produto ou clicar no botão 👗 para fazer a captura do peso.

Para funcionar o botão  $\mathbf{X}$  a balança deve ser previamente configurada no WebService do IntelliFood.

## **Guia Mesas**

Clique na guia **"Mesas"**, nesta guia o usuário consegue visualizar todas as mesas livres, ocupadas, alocadas e reservadas. Também é possível pesquisar por alguma em específico ou abrir uma comanda.

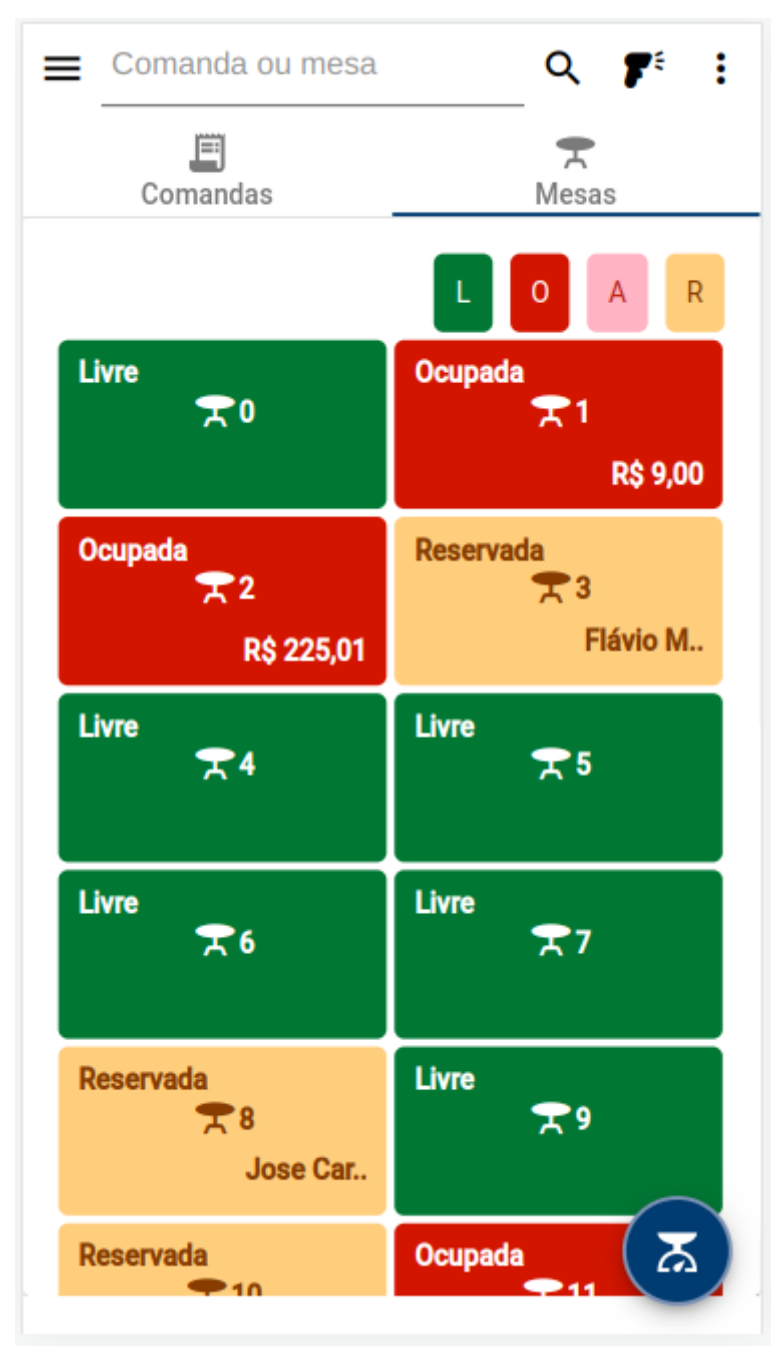

Tela - Pedidos - Guia Mesas

## Pesquisar mesa

Para pesquisar o usuário deverá infomar o número da mesa e pressionar o botão , conforme demonstra a figura abaixo.

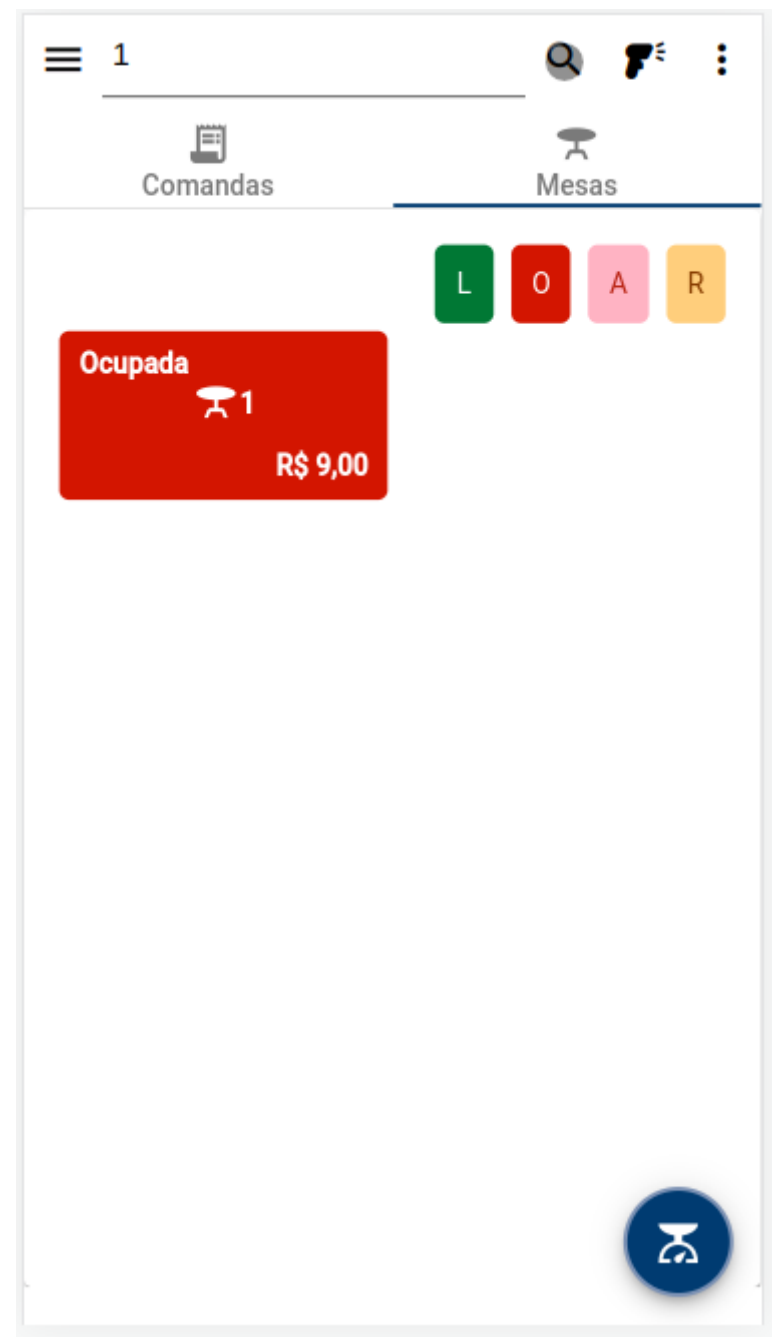

### Tela - Pedidos - Guia Mesas

Também é possivel pesquisar por uma mesa utilizando o leitor de código de barras. Para acionar o

leitor de código de barras o usuário deverá pressionar o botão 🌾 e depois centralizar o código barras, conforme demonstra a figura abaixo.

Last update: 2024/06/19 21:04 manuais:intellifood:mobile http://wiki.iws.com.br/doku.php?id=manuais:intellifood:mobile&rev=1718827493

É importante verificar as permissões de uso da câmera.

## Mesas - Filtros

É possível filtrar pela a situação das mesas:

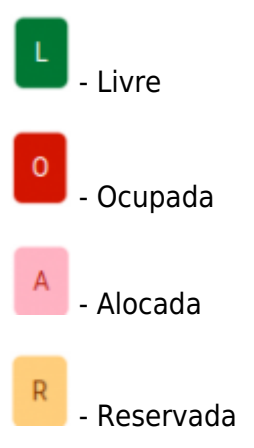

Para utilizar o filtro o usuário deverá clicar no filtro desejado, conforme demonstra a figura abaixo.

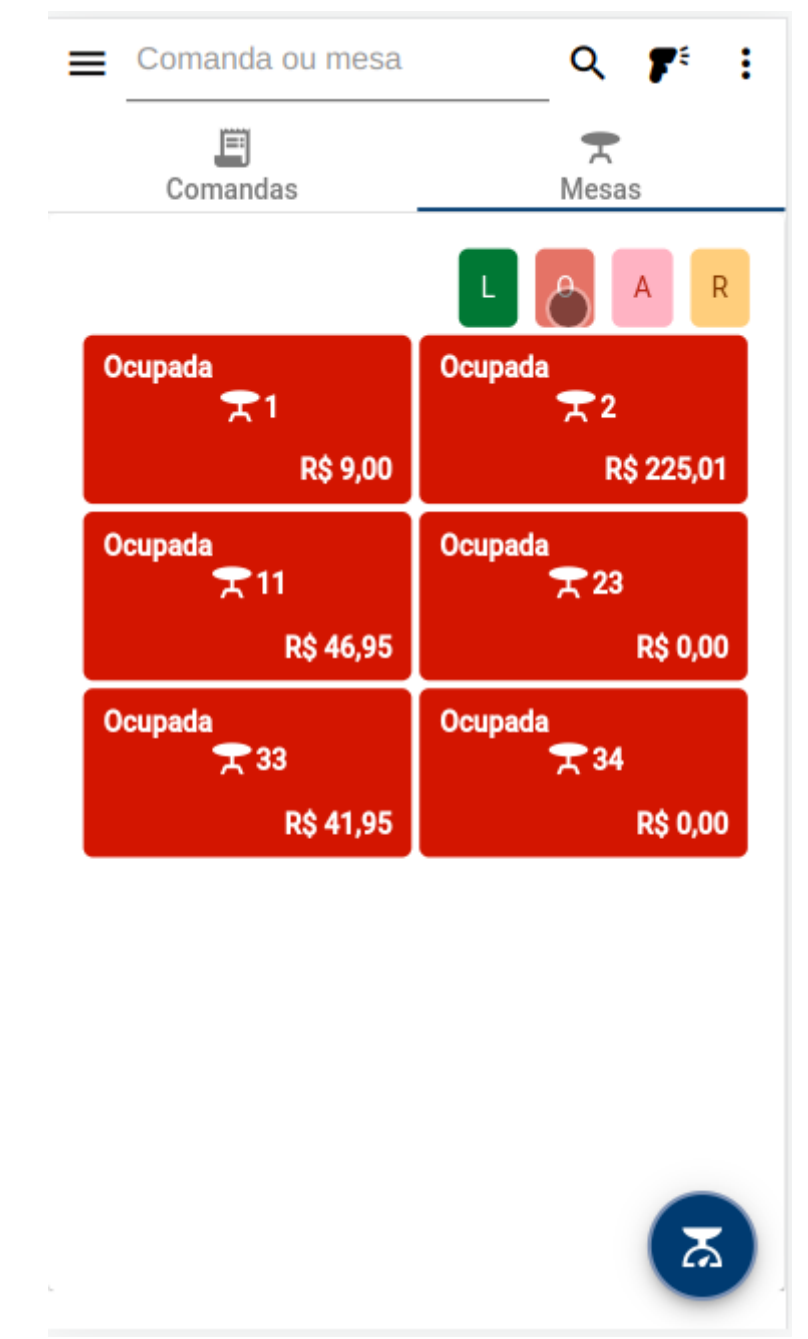

Para desativar o filtro selecionado o usuário deverá clicar no filtro selecionado novamente, conforme demonstra a figura abaixo.

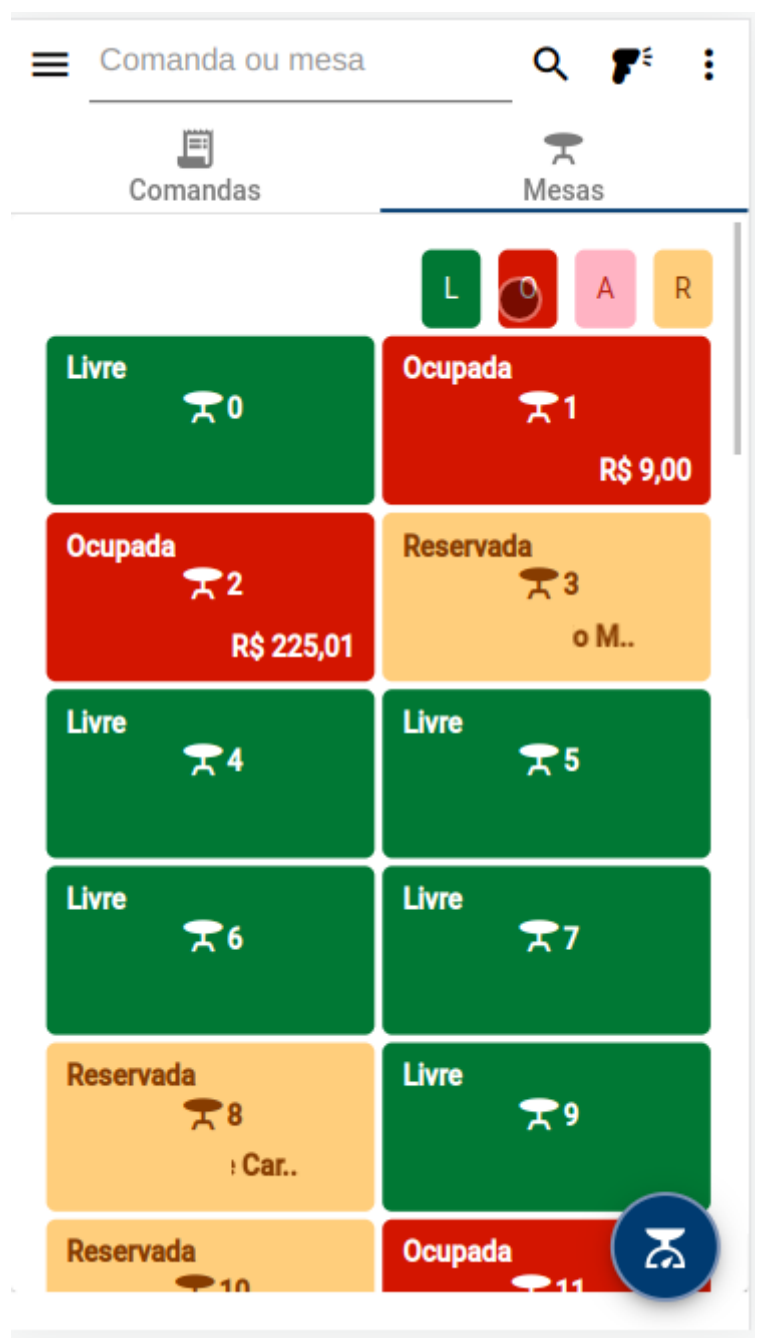

## Criar comanda (Por Mesa)

Para criar uma comanda através de uma mesa o usuário deverá pressionar uma mesa que esteja livre. Será aberto uma tela de criar comanda com o campo mesa principal já preenchido conforme demonstra a figura abaixo.

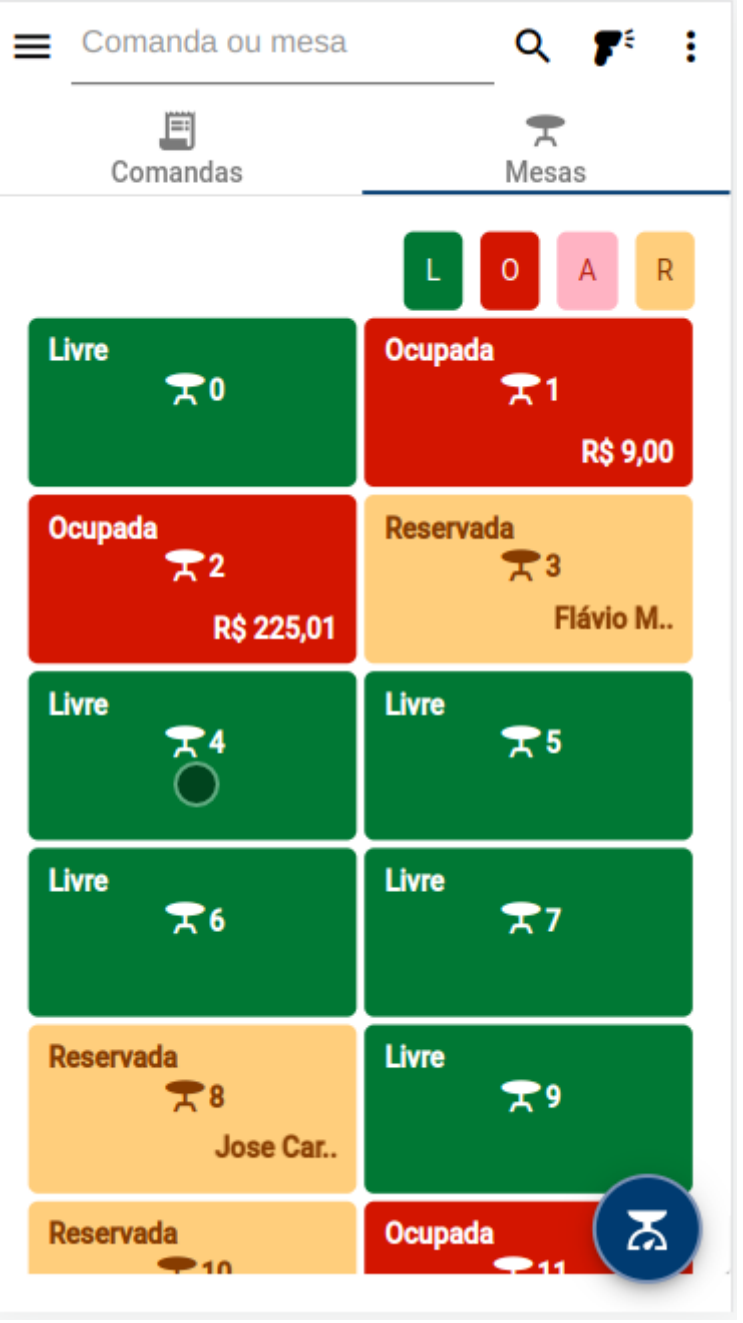

Tela - Pedidos - Guia Mesas

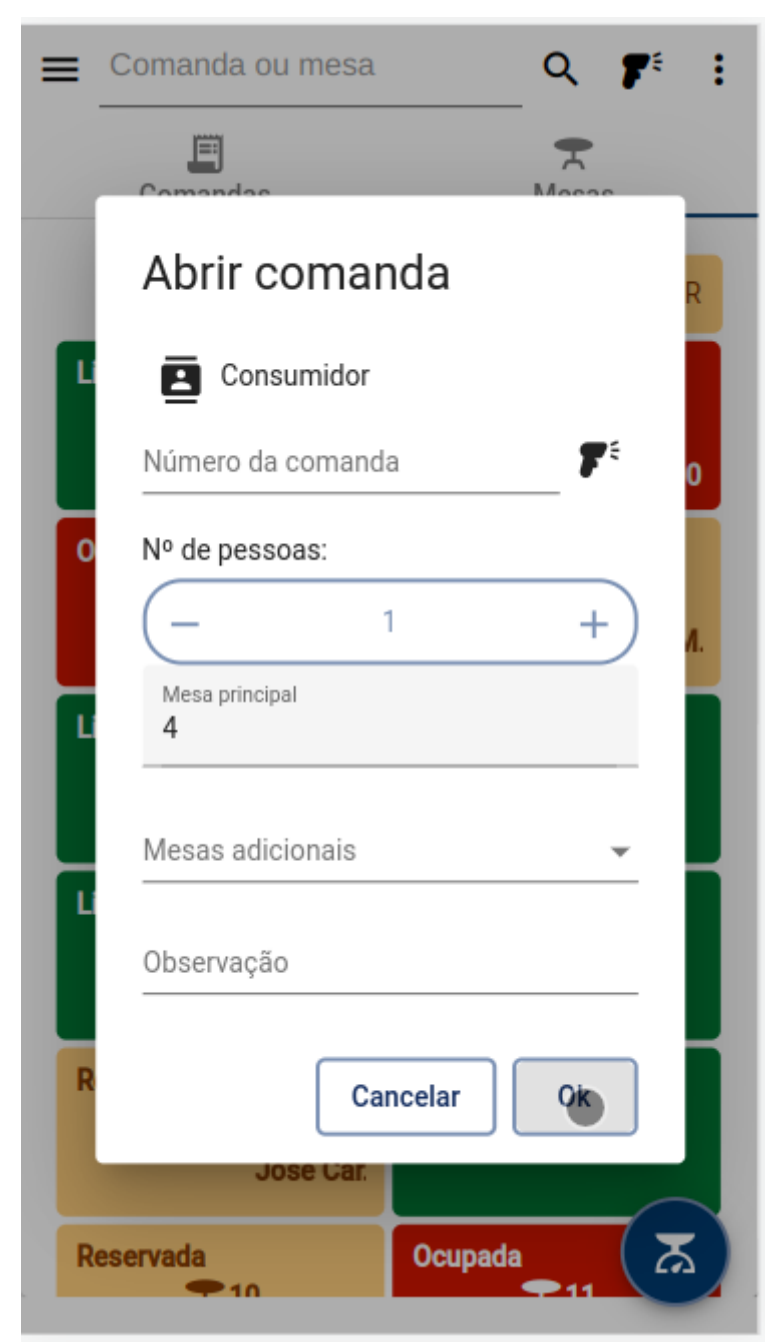

#### **Reservar mesa**

Para reservar uma mesa o usuário deverá clicar em uma mesa que esteja disponível. Será aberto a tela de criar comanda. Preencha todos os campos necessários com a **EXCEÇÃO** do **Número da** 

**comanda** e depois clique no botão <u>k</u>, conforme demonstra a figura abaixo.

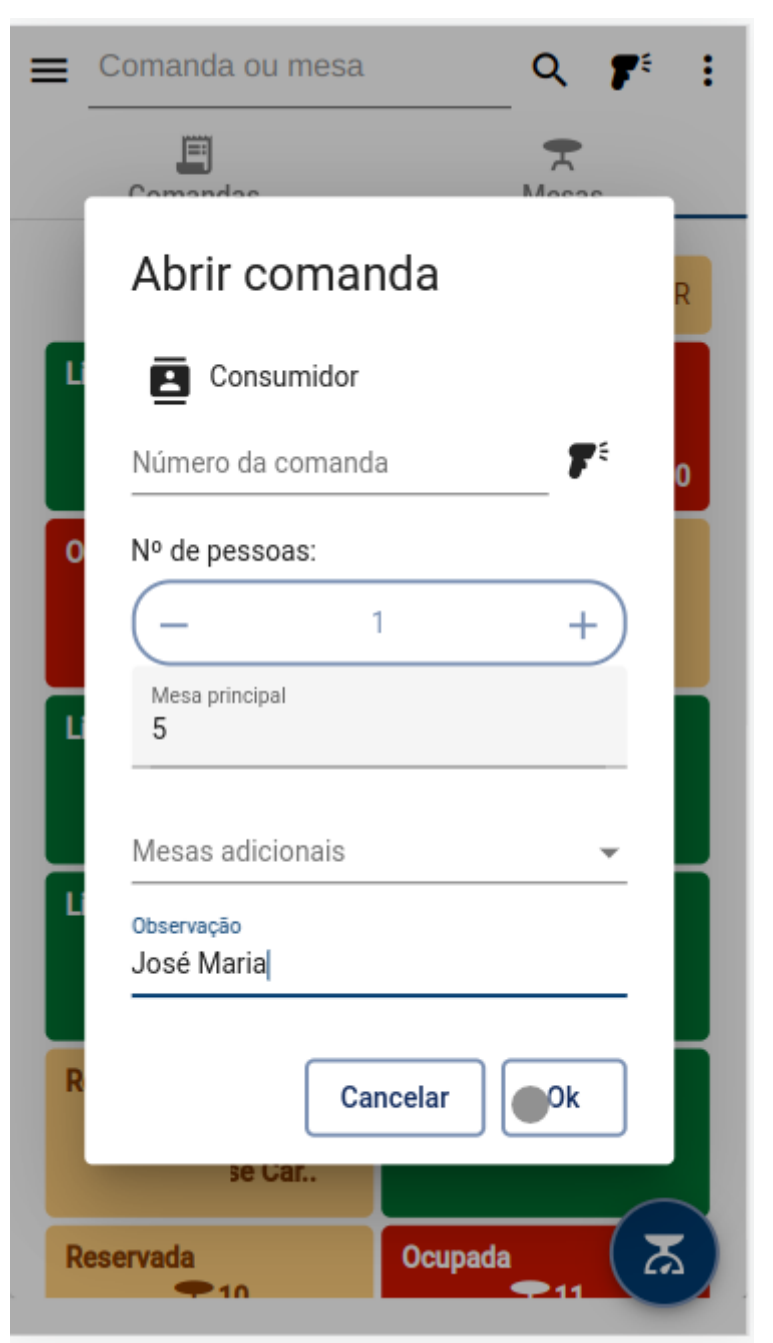

Recomenda-se preencher o campo observação para identificar a reserva.

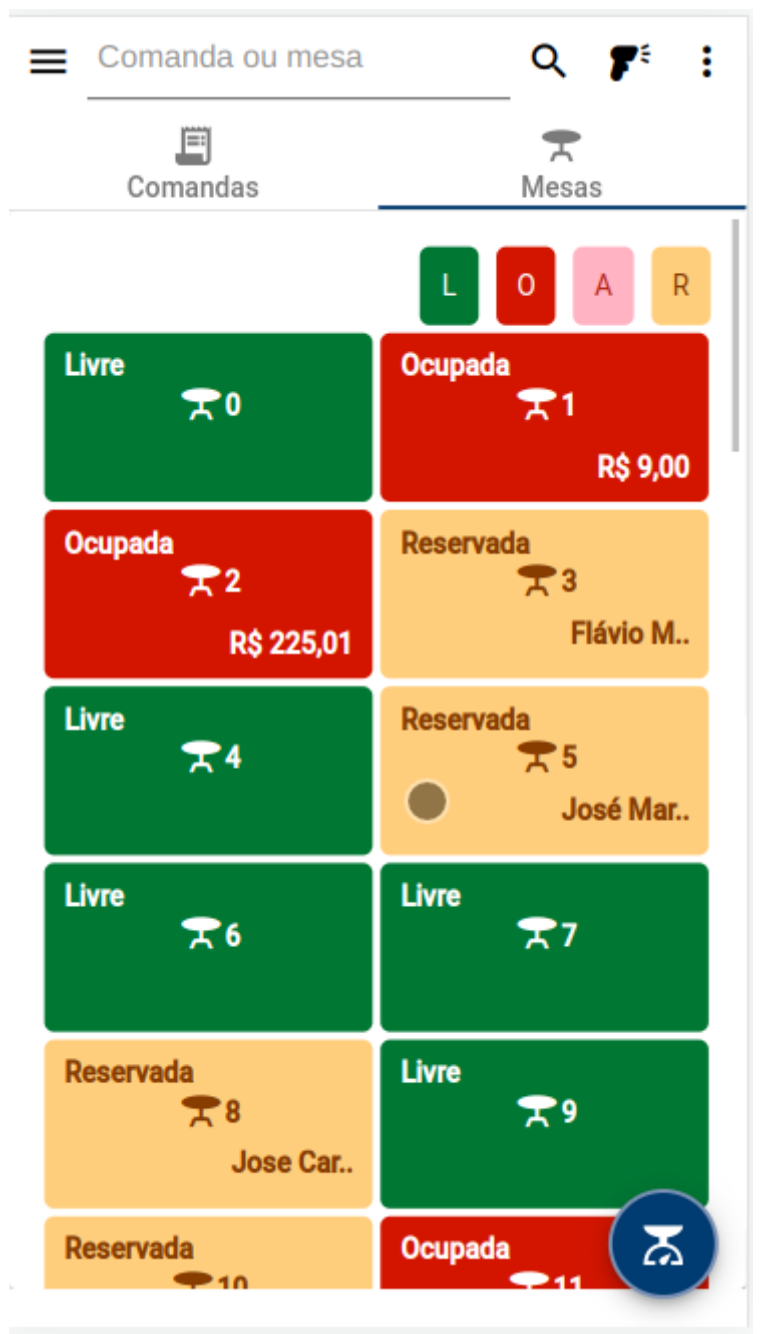

Tela - Pedidos - Guia Mesas

## Comanda

Para exibir uma comanda, o usuário deverá abrir a tela principal. Selecione uma comanda listada na guia **Comandas** ou na guia **Mesas** e selecione a comanda desejada, conforme demonstra a figura abaixo.

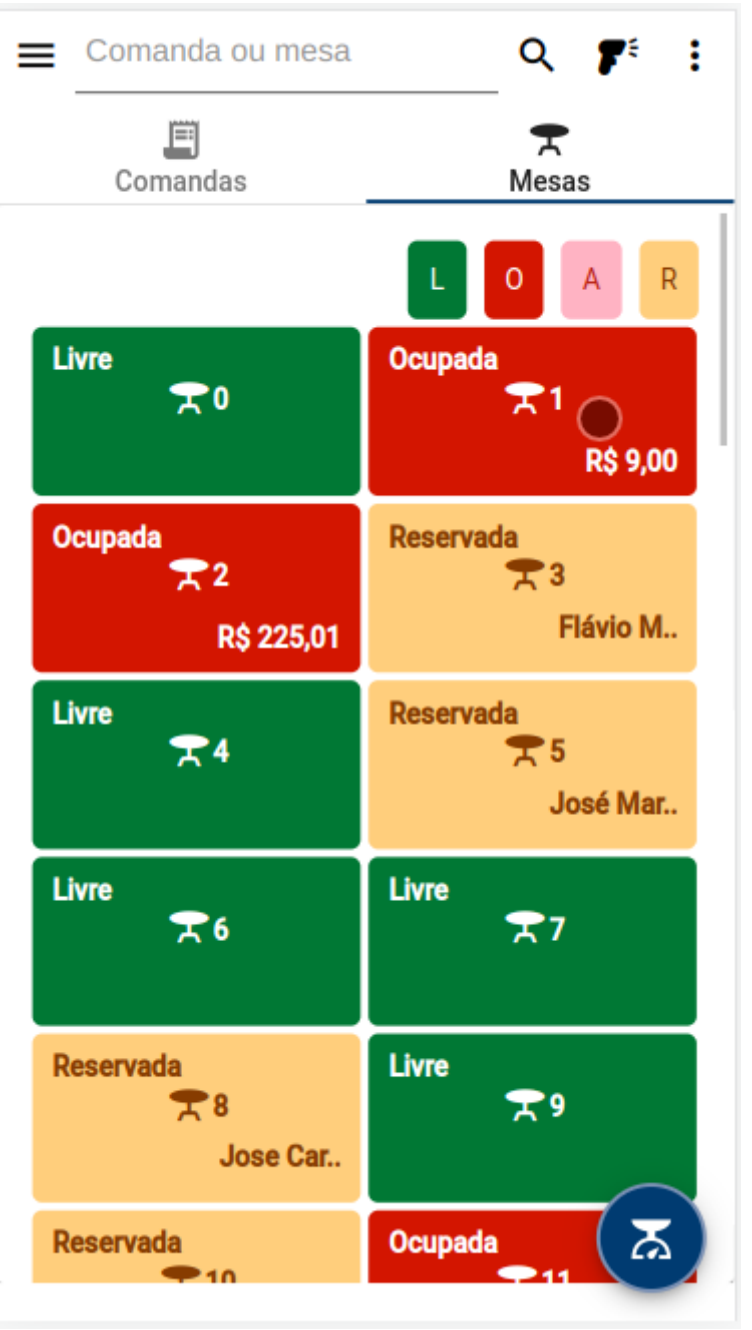

Caso o usuário clique em uma mesa que possui mais de uma comanda, será aberto uma nova tela para que o usuário selecione a comanda desejada, conforme demonstra a figura abaixo.

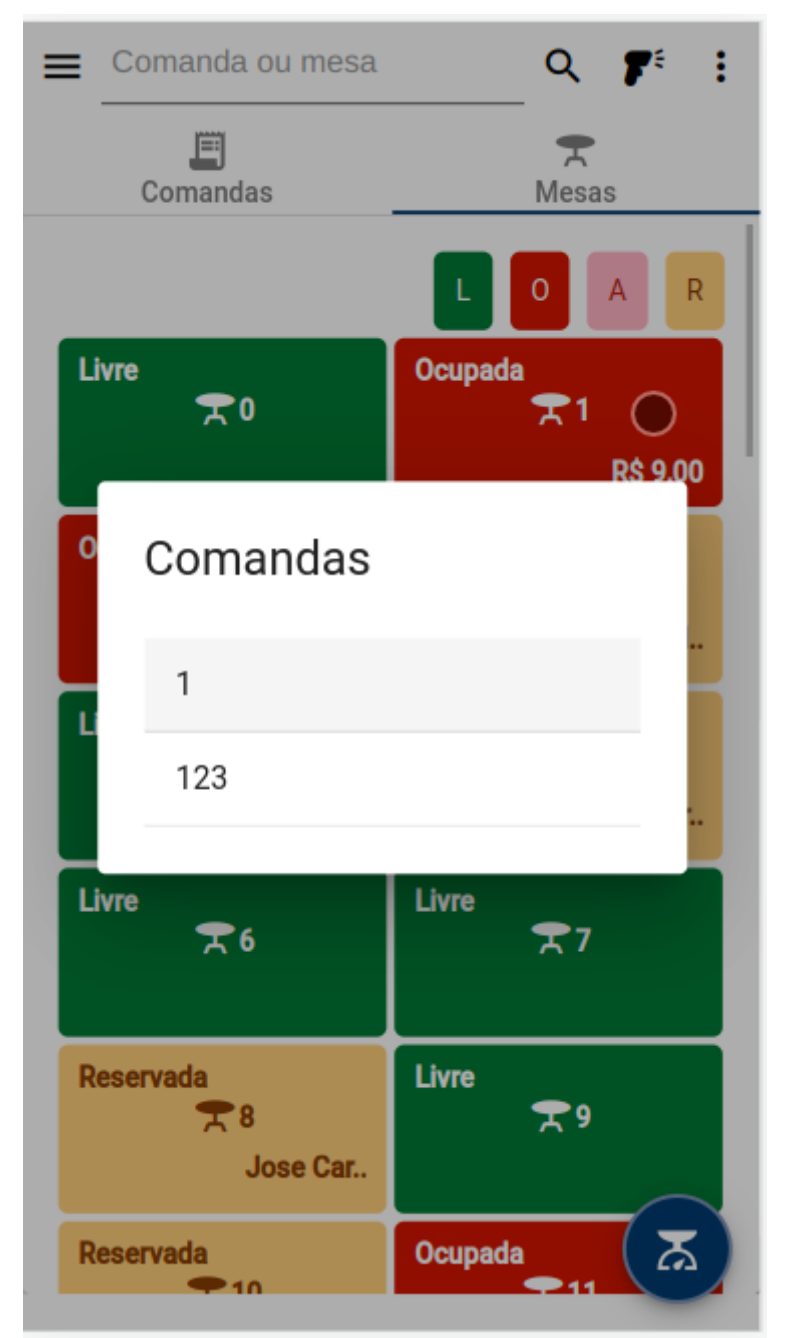

Após selecionar será aberto a tela da comanda, conforme demonstra a figura abaixo.
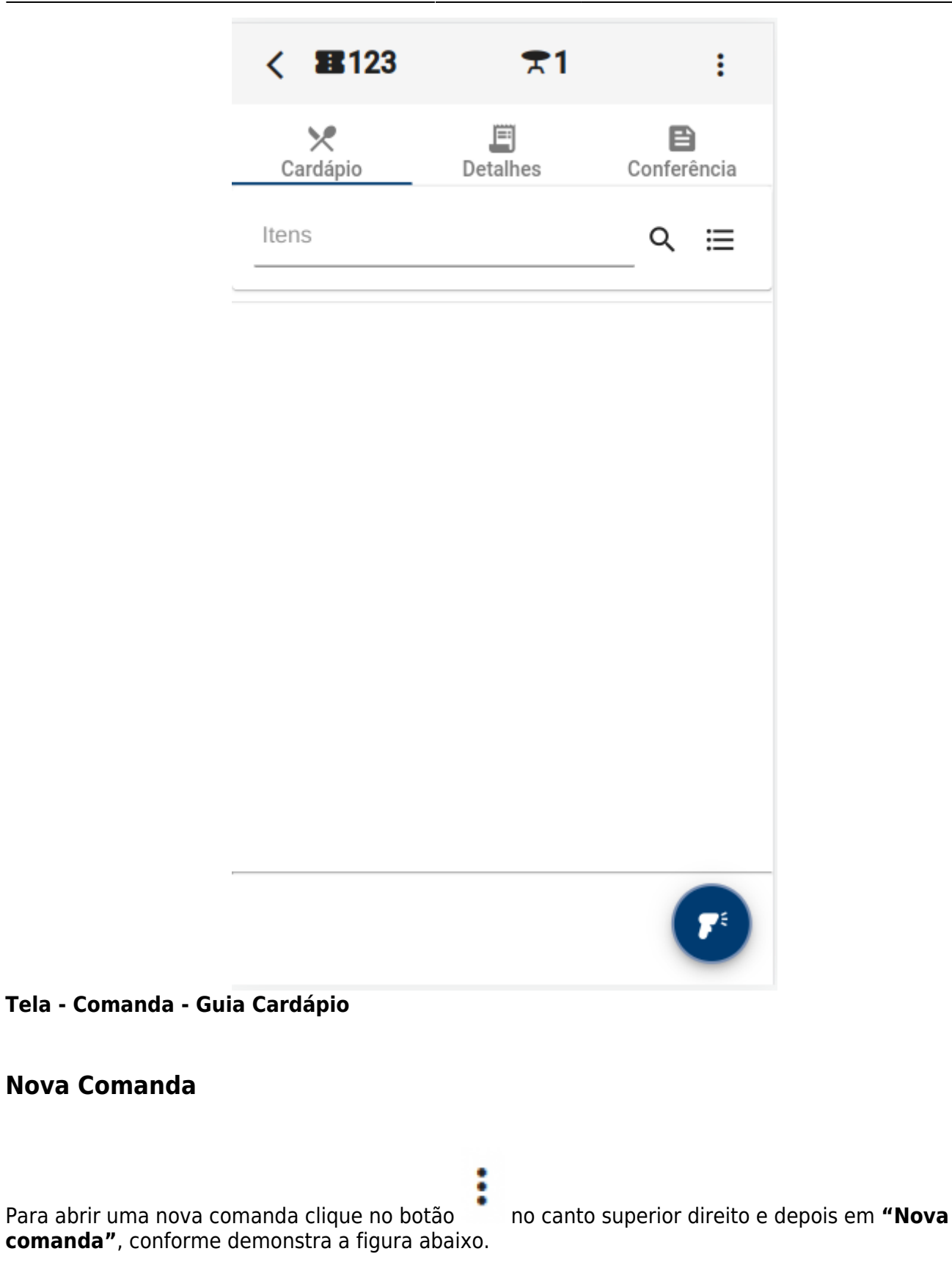

| < 🔳 123  |    | * | 1 :              |
|----------|----|---|------------------|
| Cardápio | De | ÷ | Nova Comanda     |
| Itens    |    |   | № Pessoas        |
|          | _  | Ŧ | Mesas Adicionais |
|          |    |   | Alterar mesa     |
|          |    | : | Observação       |
|          |    |   |                  |
|          |    |   |                  |
|          |    |   |                  |
|          |    |   |                  |
|          |    |   |                  |
|          |    |   |                  |
|          |    |   |                  |
|          |    |   |                  |

Será aberto a tela de criar comanda. O campo **Mesa principal** será preenchido automaticamente com a mesa de uso da comanda atual, mas o usuário poderá alterar se necessário. Após preencher os

campos clique no botão

| <   | <b>E</b> 123 <b>T</b> 1              | : |
|-----|--------------------------------------|---|
|     | × E B                                |   |
| Ite | Abrir comanda                        | E |
|     | Consumidor<br>Número da comanda<br>O |   |
|     | Nº de pessoas:                       |   |
|     | Mesa principal<br>1                  |   |
|     | Mesas adicionais 👻                   |   |
|     | Observação                           |   |
|     | Cancelar Ok                          |   |
|     |                                      |   |

# Número de pessoas

Para alterar o número de pessoas da comanda clique no botão em **"Nº de pessoas"**, conforme demonstra a figura abaixo.

no canto superior direito e depois

:

| < 👪123   |    | * | 1 :                 |
|----------|----|---|---------------------|
| Cardápio | De | + | Nova Comanda        |
| Itens    | 20 |   | Nº Pe <b>ss</b> oas |
|          |    | Ŧ | Mesas Adicionais    |
|          |    |   | Alterar mesa        |
|          |    | : | Observação          |
|          |    |   |                     |
|          |    |   |                     |
|          |    |   |                     |
|          |    |   |                     |
|          |    |   |                     |
|          |    |   |                     |
|          |    |   |                     |
|          |    |   |                     |

Será aberto uma nova tela para ser informado a quantidade de pessoas para a comanda. O usuário

poderá digitar o valor ou clicar no botão – para diminuir ou no botão – para aumentar o número de pessoas, conforme demonstra a figura abaixo.

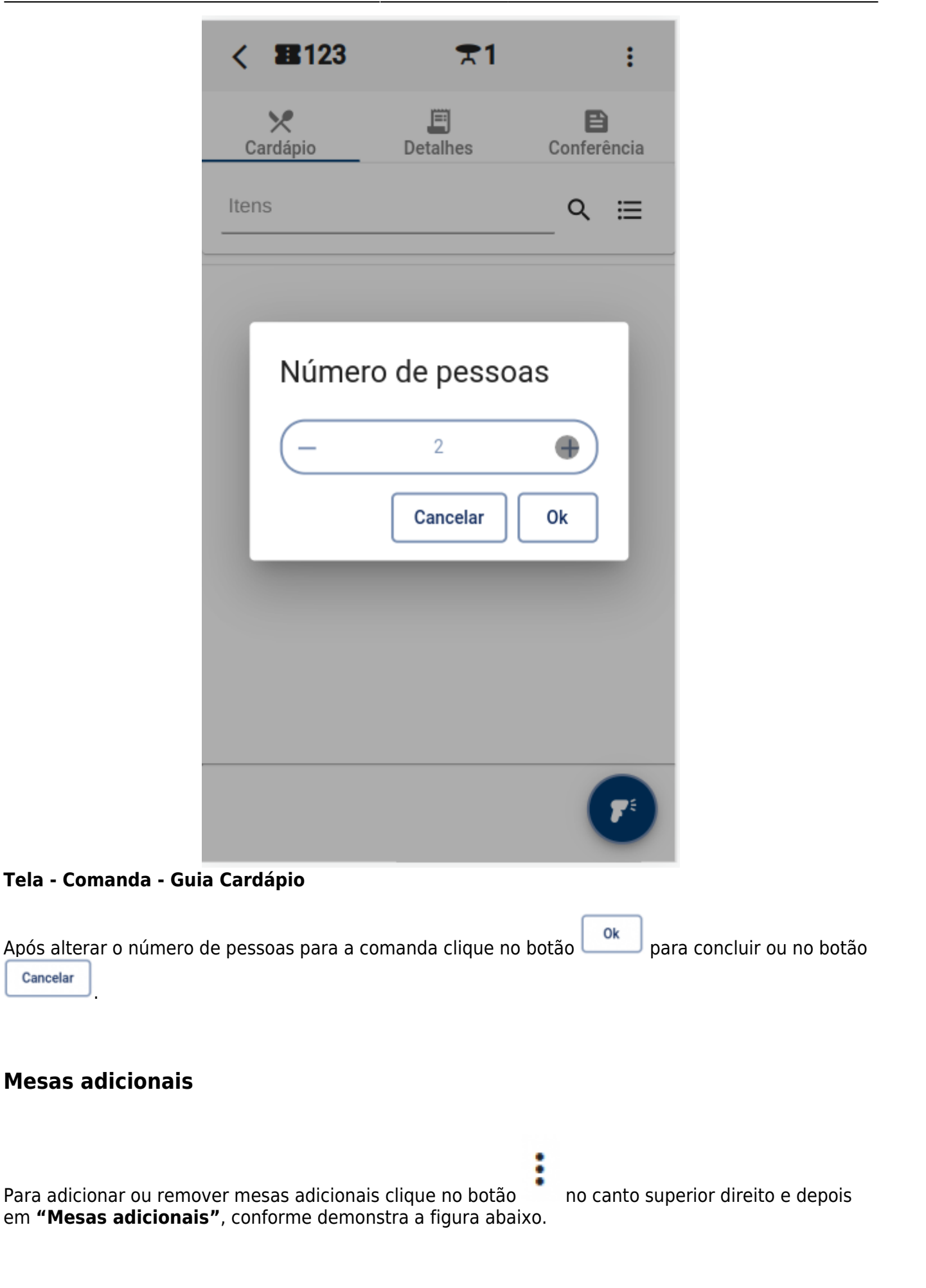

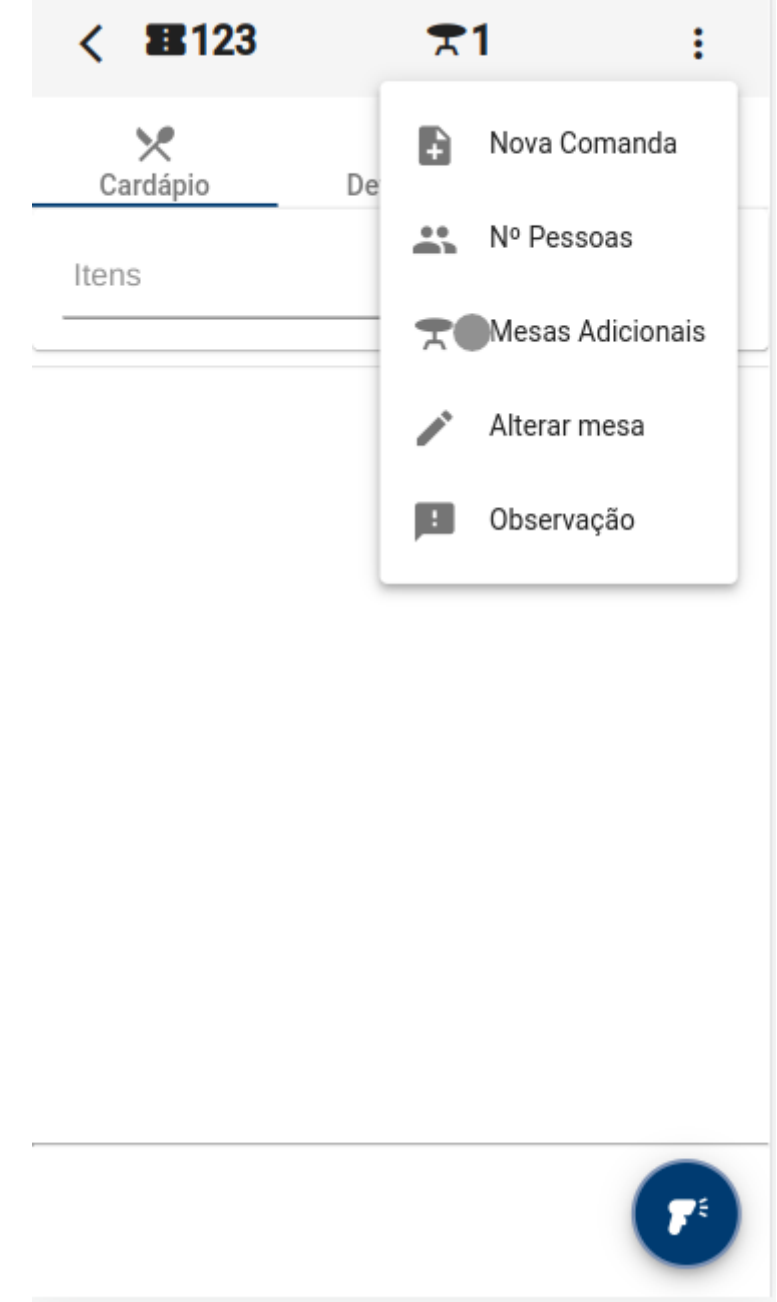

Será aberto uma nova tela. Clique no campo **"Mesas adicionais"**, conforme demonstra a figura abaixo.

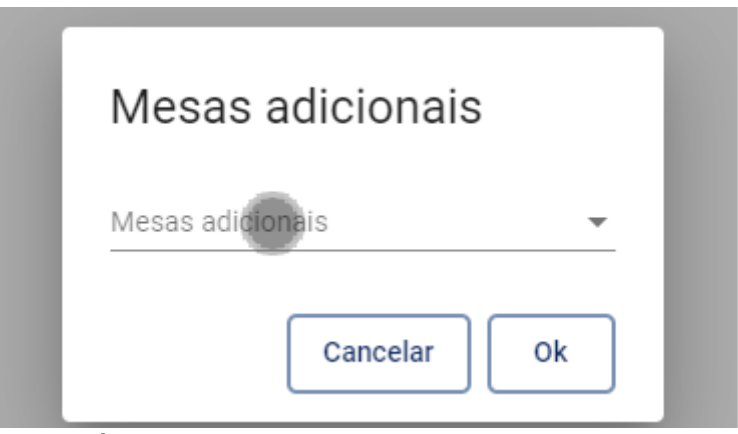

# Tela - Comanda - Guia Cardápio

Serão listadas as mesas disponíveis, marque ou desmarque as mesas desejadas e depois clique no

botão 🛄, conforme demonstra a figura abaixo.

| Mesas adicionais |    |
|------------------|----|
| ✓ 05             | 1  |
| 06               |    |
| 07               | _  |
| 09               | Ok |

# Tela - Comanda - Guia Cardápio

No campo **"Mesas adionais"** serão exibidas as mesas selecionadas. Clique no botão para

concluir ou no botão

| Mesas adicionais<br>05. 06 |  |
|----------------------------|--|

Tela - Comanda - Guia Cardápio

# Alterar mesa

Para alterar a mesa da comanda clique no botão **mesa**", conforme demonstra a figura abaixo.

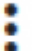

no canto superior direito e depois em "Alterar

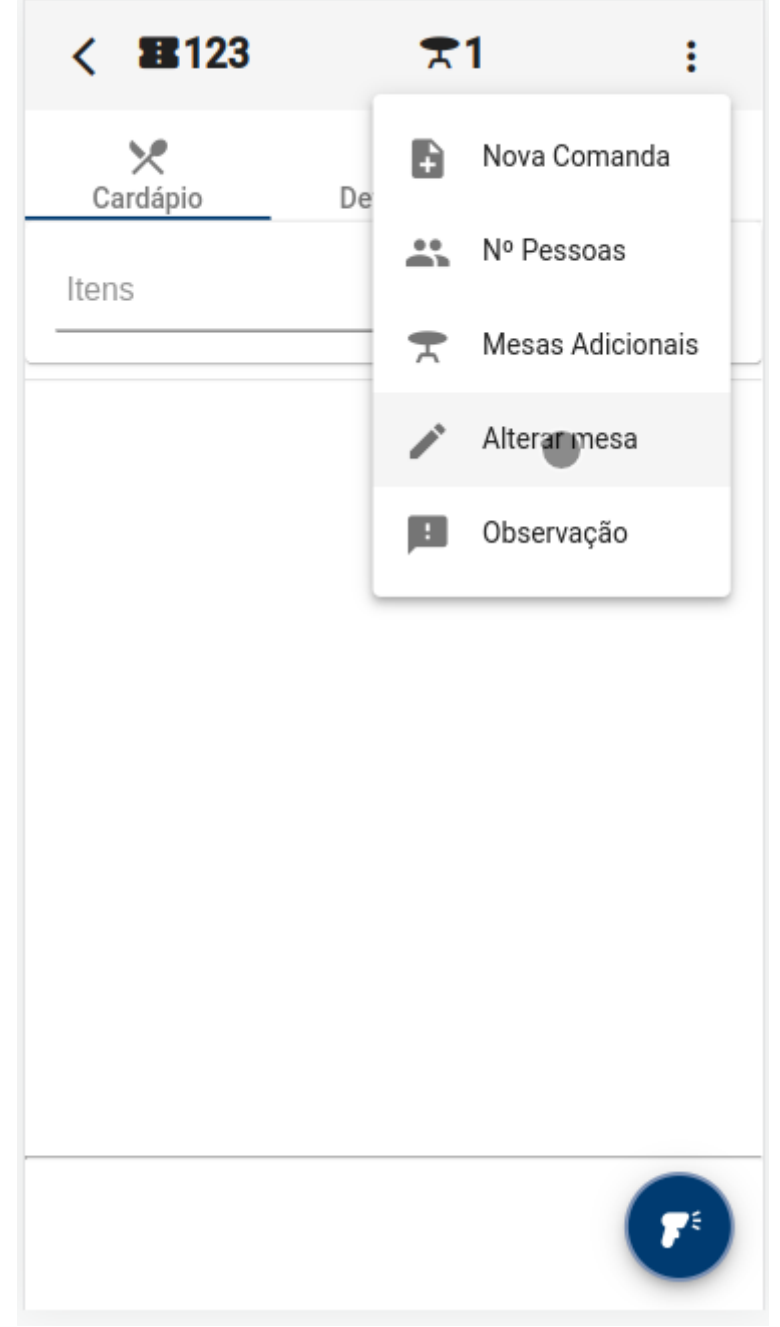

Será aberto uma nova tela. Clique no campo para exibir as mesas disponíveis e selecione a mesa desejada, conforme demonstra a figura abaixo.

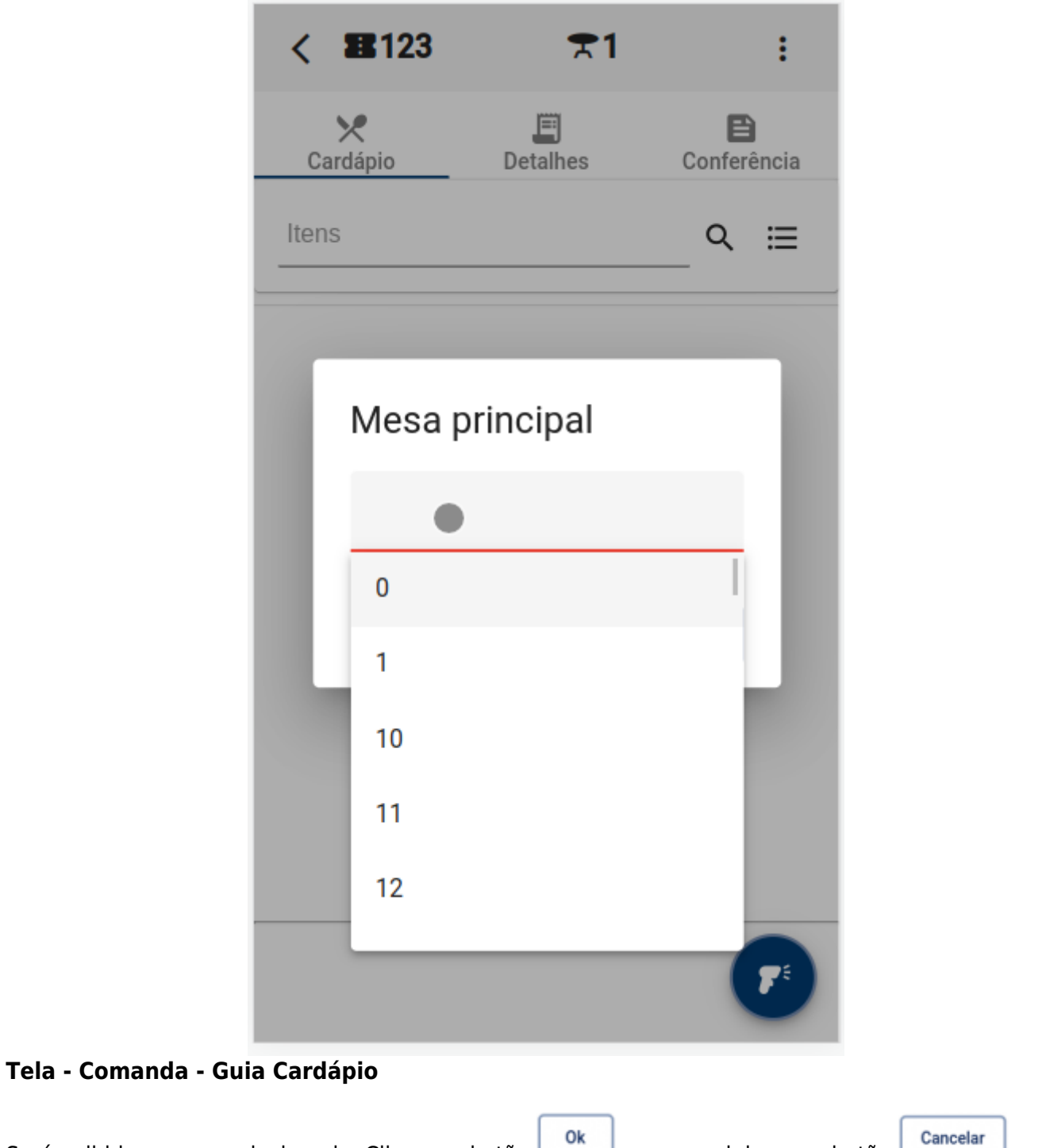

Será exibida a mesa selecionada. Clique no botão 🛄 para concluir ou no botão 🛄

| < 1123        | ₹1            | :                |
|---------------|---------------|------------------|
| X<br>Cardápio | E<br>Detalhes | E<br>Conferência |
| Itens         |               | _ ⊂ ≔            |
| -             |               | _                |
| Mesa          | principal     |                  |
| 10            |               |                  |
|               | Cancelar      | Qk               |
|               |               |                  |
|               |               |                  |
|               |               |                  |
|               |               | T                |

# Observação

Para adicionar ou remover uma observação clique no botão em **"Observação"**, conforme demonstra a figura abaixo.

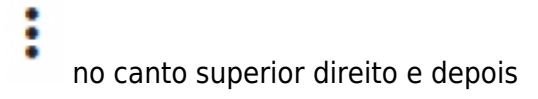

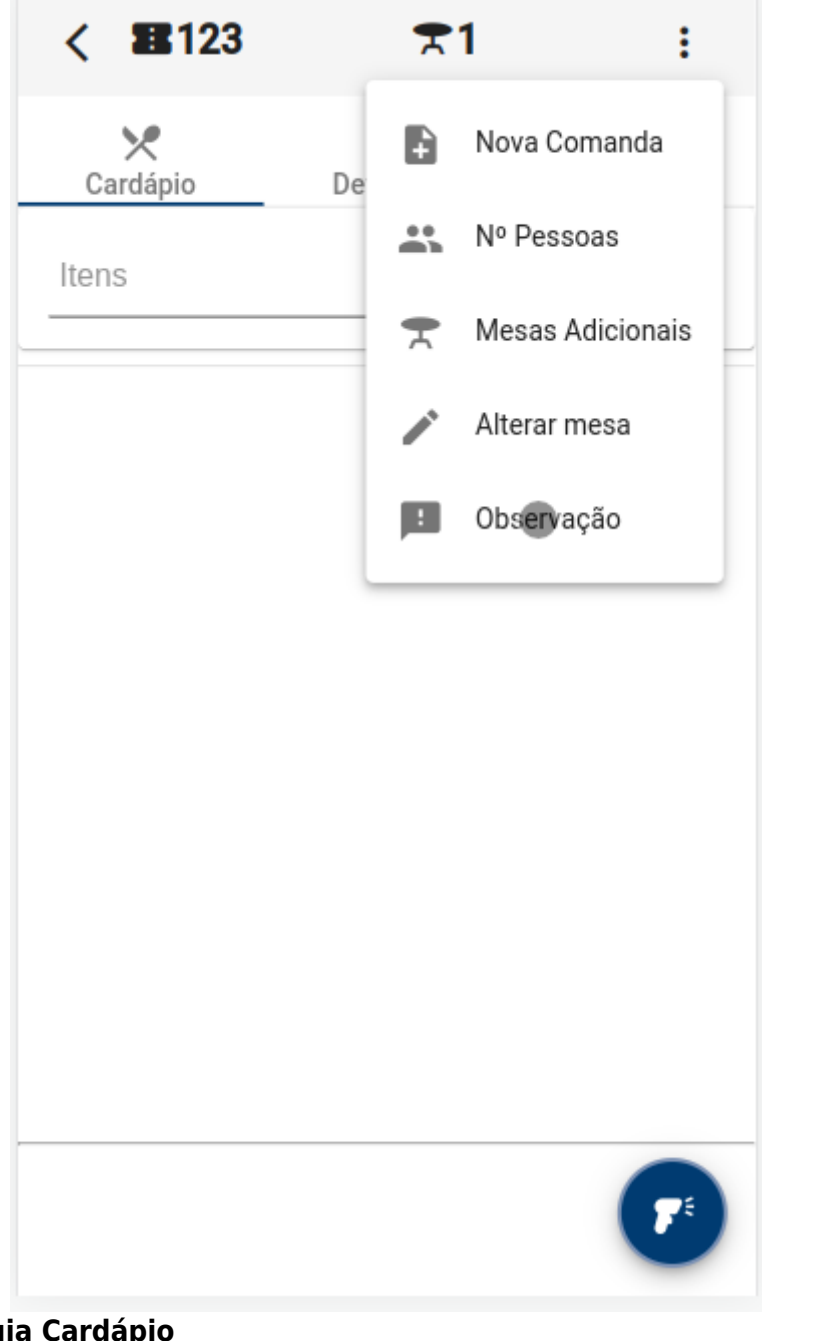

Será aberto uma nova tela. Preencha o campo **"Observação"** e clique no botão **ok** para concluir ou no botão **cancelar**, conforme demonstra a figura abaixo.

| < 1123                   | ₹1            | :                |
|--------------------------|---------------|------------------|
| X<br>Cardápio            | )<br>Detalhes | E<br>Conferência |
| Itens                    |               | _                |
|                          |               | _                |
| Observ                   | /ação         |                  |
| Observação<br>Exemplo de | e observação  | _                |
|                          | Cancelar      | OK               |
|                          |               |                  |
|                          |               |                  |
|                          |               |                  |
|                          |               | F                |

# Cardápio

Nesta guia são exibidos os produtos para inserir na comanda.

# **Pesquisar produto**

Para pesquisar o usuário deverá infomar o nome do produto e pressionar o botão serão listados todos os produtos referente a pesquisa, conforme demonstra a figura abaixo.

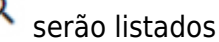

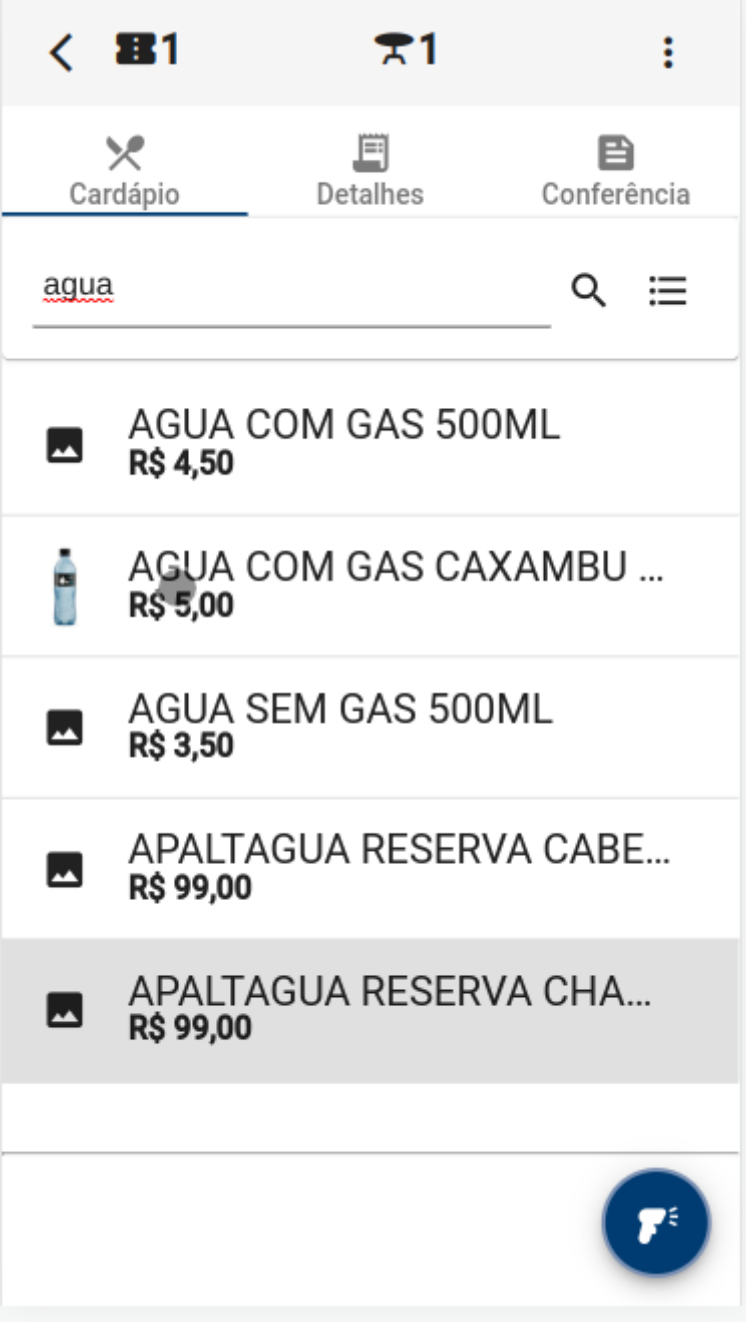

Se o usuário não informar nenhum valor no campo de pesquisa e clicar no botão serão exibidos todos os produtos.

Também é possivel pesquisar por um produto utilizando o leitor de código de barras. Para acionar o

leitor de código de barras o usuário deverá pressionar o botão 💟 localizado no canto inferior direito e depois centralizar o código barras.

É importante verificar as permissões de uso da câmera.

# Categorias

Para listar os produtos por categoria o usuário deverá clicar no botão  $\equiv$  , conforme demonstra a figura abaixo.

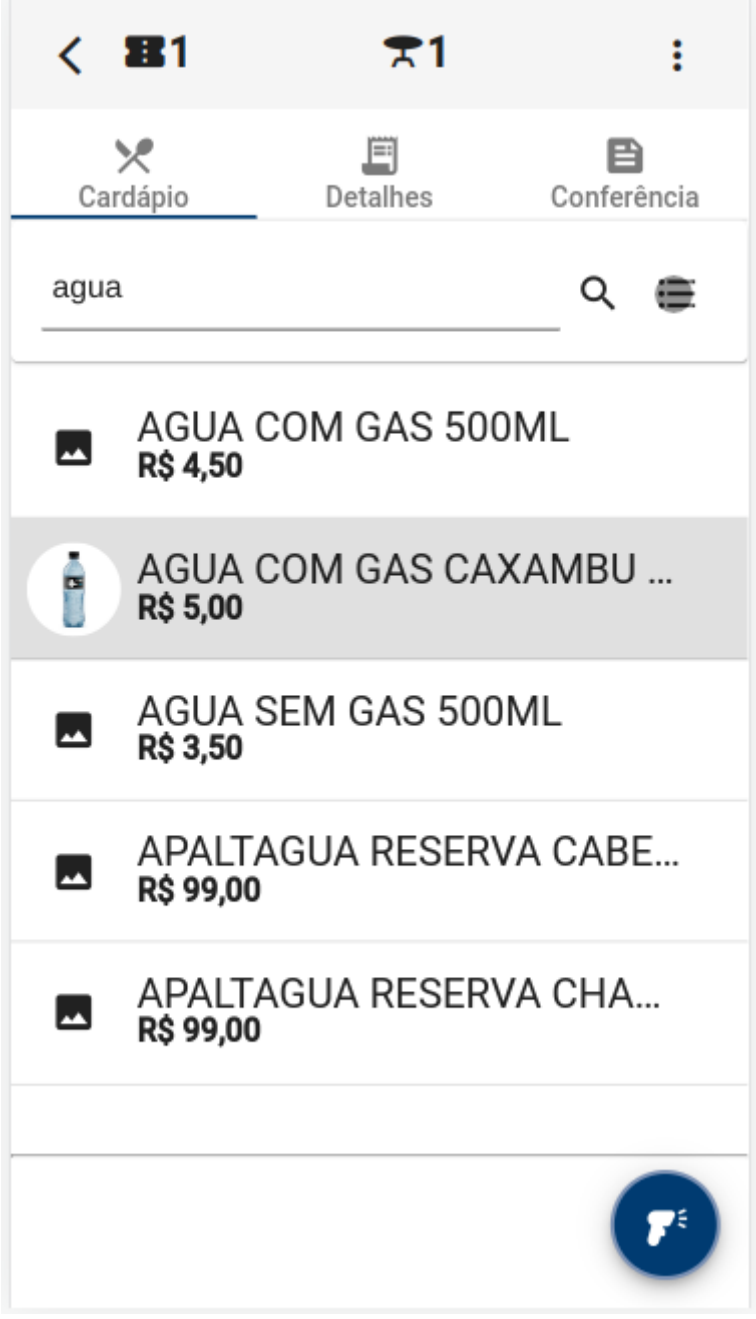

# Tela - Comanda - Guia Cardápio

Será aberto uma nova tela com as categorias disponíveis. O usuário deverá clicar na categoria desejada, conforme demonstra a figura abaixo.

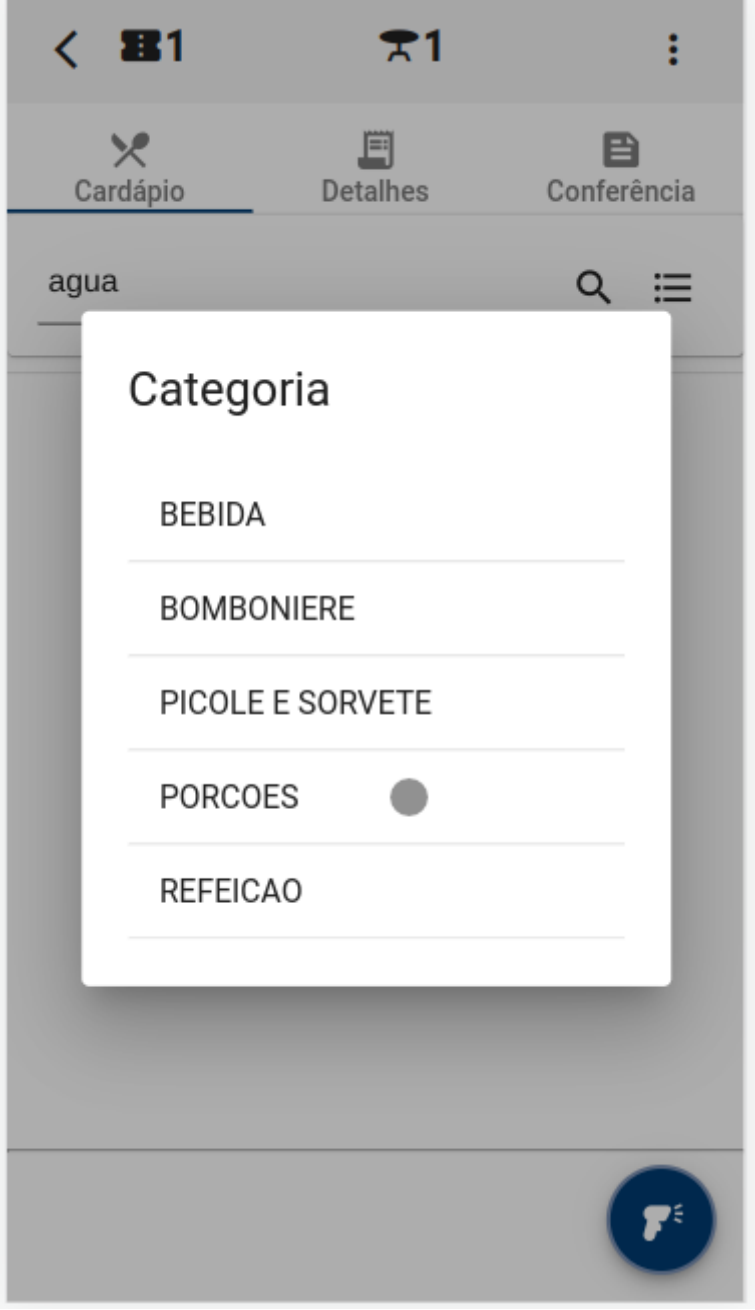

# **Adicionar produto**

Para adicionar produto na comanda o usuário deverá clicar no produto desejado, conforme demonstra a figura abaixo.

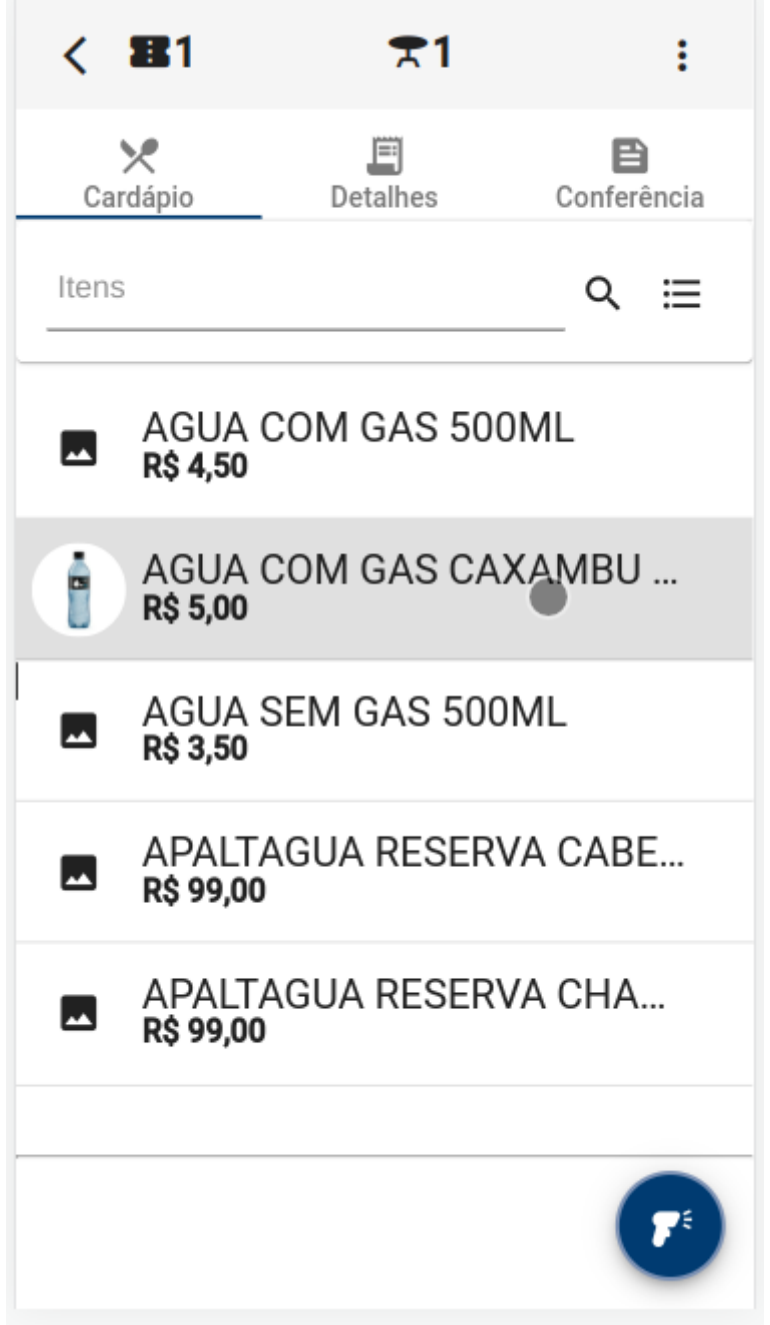

Será aberto uma tela do produto selecionado, conforme mostra a figura abaixo.

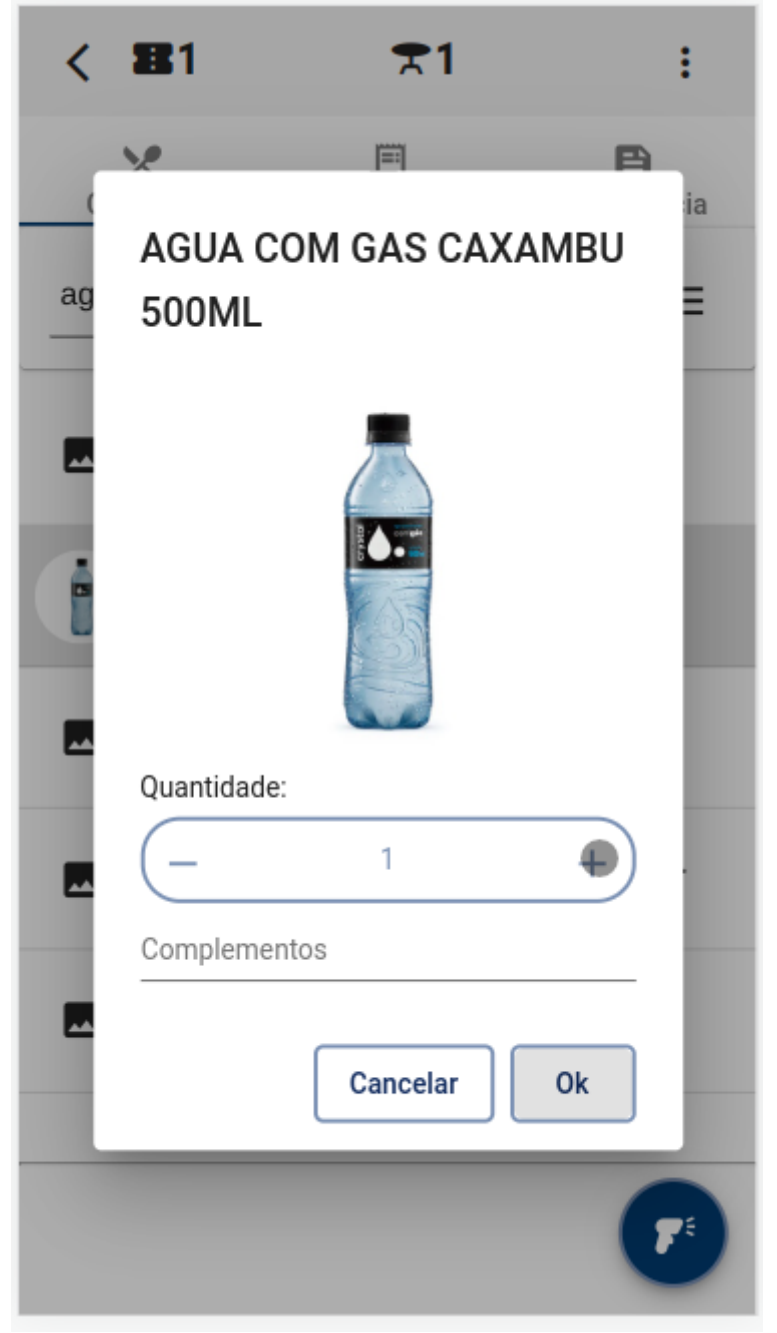

# Quantidade

O usuário deverá informar a quantidade do produto digitando o valor ou clicar no botão – para diminuir ou no botão – para aumentar a quantidade, conforme demonstra a figura abaixo.

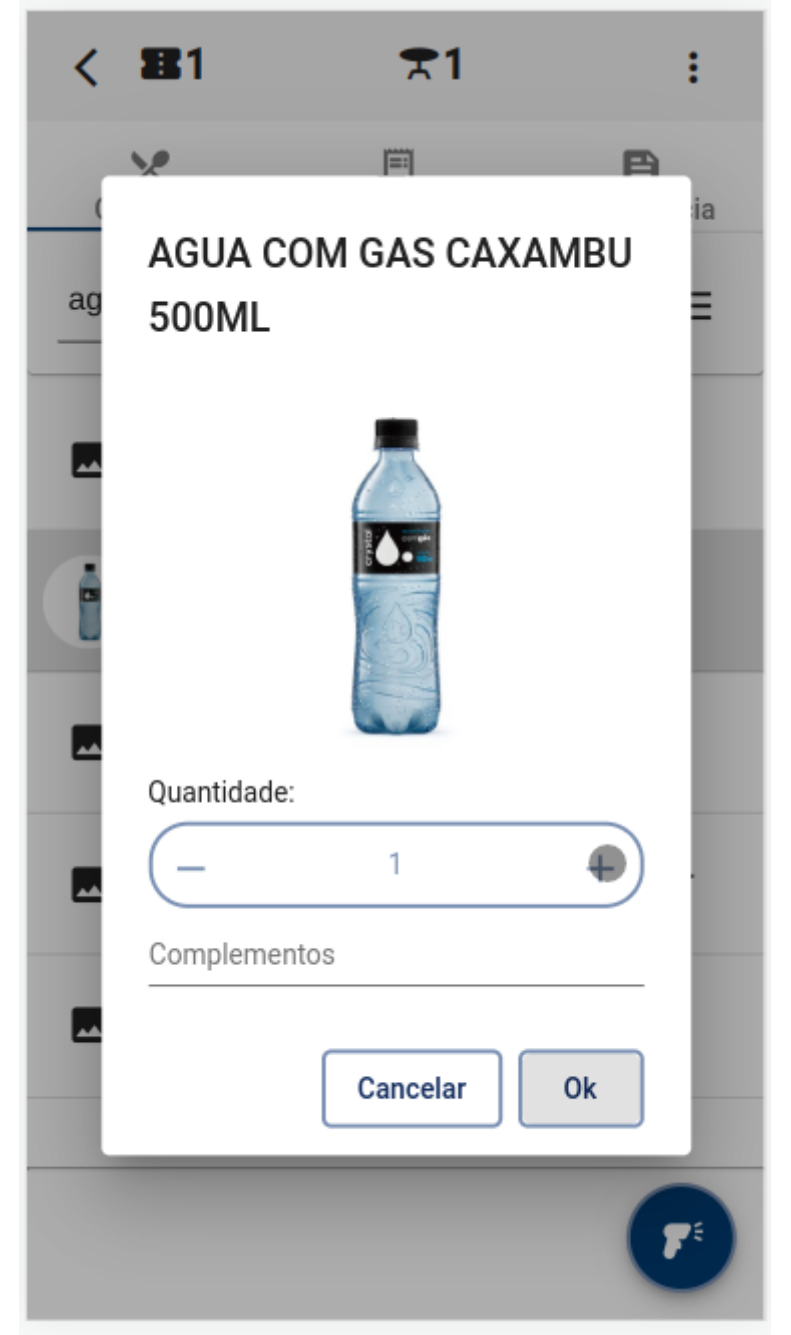

# **Adicionar complemento**

O usuário também poderá informar complementos para o produto. Ao clicar no campo **Complementos** serão listados os complementos cadastrados para o produto selecionado. Caso nescessário o usuário poderá digitar um novo complemento, conforme demonstra a figuara abaixo.

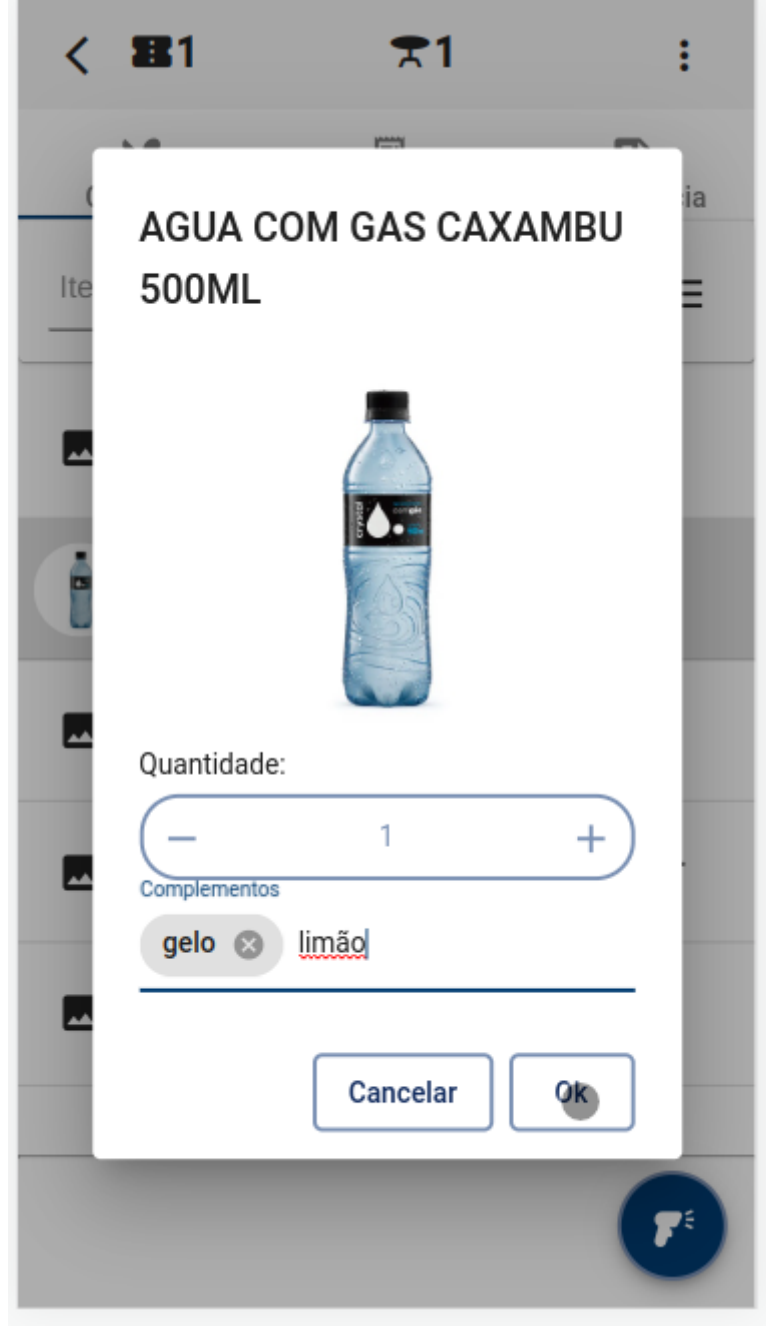

# **Excluir complemento**

Para remover complemento o usuário deverá clicar no botão 💌 do complemento desejado.

# **Detalhes**

Nesta guia são exibidos todos os itens da comandas, valores dos itens e taxas.

| <   | <b>B</b> 1                                  | ₹1                        |                                            | :             |
|-----|---------------------------------------------|---------------------------|--------------------------------------------|---------------|
| Car | ✔<br>rdápio                                 | )<br>Detalhes             | E<br>Conferên                              | cia           |
|     | (1x UN)<br><b>R\$ 4,00</b>                  | 5 STAR                    | ₽                                          | $\oslash$     |
|     | (1x UN)<br><b>R\$ 5,00</b>                  | AGUA COM                  | GA <sub>←</sub> →                          | $\oslash$     |
|     | (1x UN)<br>(gelo, limão)<br><b>R\$ 5,00</b> | AGUA COM<br>)<br>Há 1 mir | GA<br>⊷<br>nuto(s)                         | <b>F</b>      |
|     | (1x UN)<br><b>R\$ 5,00</b>                  | AGUA COM                  | GA <sub>←</sub> →                          | •             |
|     |                                             |                           |                                            |               |
|     |                                             | S<br>Taxa de              | ubtotal: <b>R\$</b><br>Serviço: <b>R\$</b> | 19,00<br>1,90 |
|     |                                             |                           | R\$ 20                                     | 0,90          |
| 1   | Couvert artís                               | tico 💽 F                  | echar Coman                                | da            |

# Tela - Comanda - Guia Detalhes

É possivel identificar a situação de cada item da comanda:

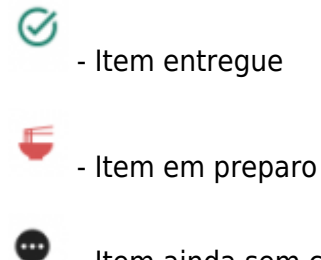

- Item ainda sem confirmação

Nos itens com a situação **"Em preparo"** é possível ver quanto o tempo o item foi enviado para preparo, conforme demonstra a figura abaixo.

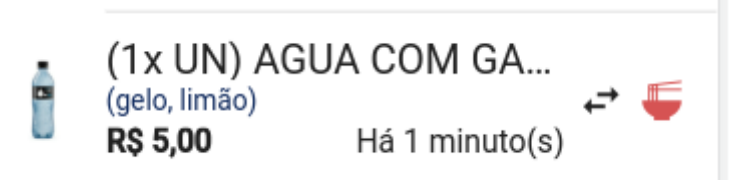

# Tela - Comanda - Guia Detalhes

Para alterar a situação do item de "Em preparo" para "Entregue", o usuário deverá clicar sobre o

ícone 🎽 e depois confirmar a ação, conforme demonstra as figuras abaixo.

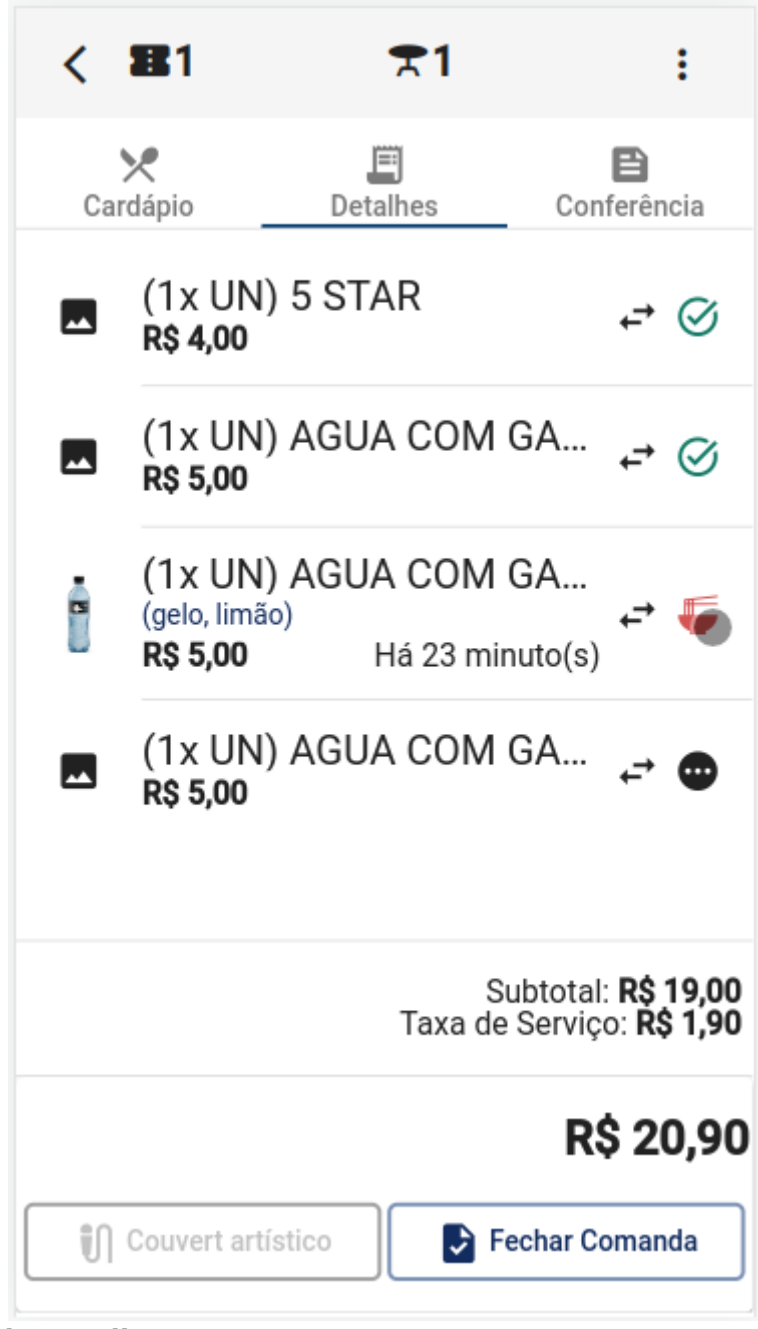

#### Tela - Comanda - Guia Detalhes

| <  | <b>B</b> 1                  | ₹1                                              |                                                | :                                     |
|----|-----------------------------|-------------------------------------------------|------------------------------------------------|---------------------------------------|
| Ca | ✔<br>rdápio                 | )<br>Detalhes                                   | Confe                                          | rência                                |
|    | (1x UN)<br><b>R\$ 4,00</b>  | 5 STAR                                          | •                                              | -→ ⊘                                  |
|    | (1x UN)<br><b>R\$ 5,00</b>  | AGUA COM                                        | GA                                             | -→ ⊘                                  |
|    | 0 item "AGU<br>500ML" foi p | A COM GAS CAX<br>preparado e entreg<br>Cancelar | AMBU<br>gue?                                   |                                       |
|    |                             | taxa d                                          | Subtotal: <b>F</b><br>e Serviço:<br><b>R\$</b> | R\$ 19,00<br>R\$ 1,90<br><b>20,90</b> |
| Û  | Couvert artís               | tico                                            | Fechar Con                                     | nanda                                 |

Tela - Comanda - Guia Detalhes

# Transferir item

Para transferir item de uma comanda para outra, o usuário deverá clicar no botão \*\*\*, ao abrir a tela de transferência selecione a comanda de destino e depois em •••••, conforme demonstra as figuras abaixo.

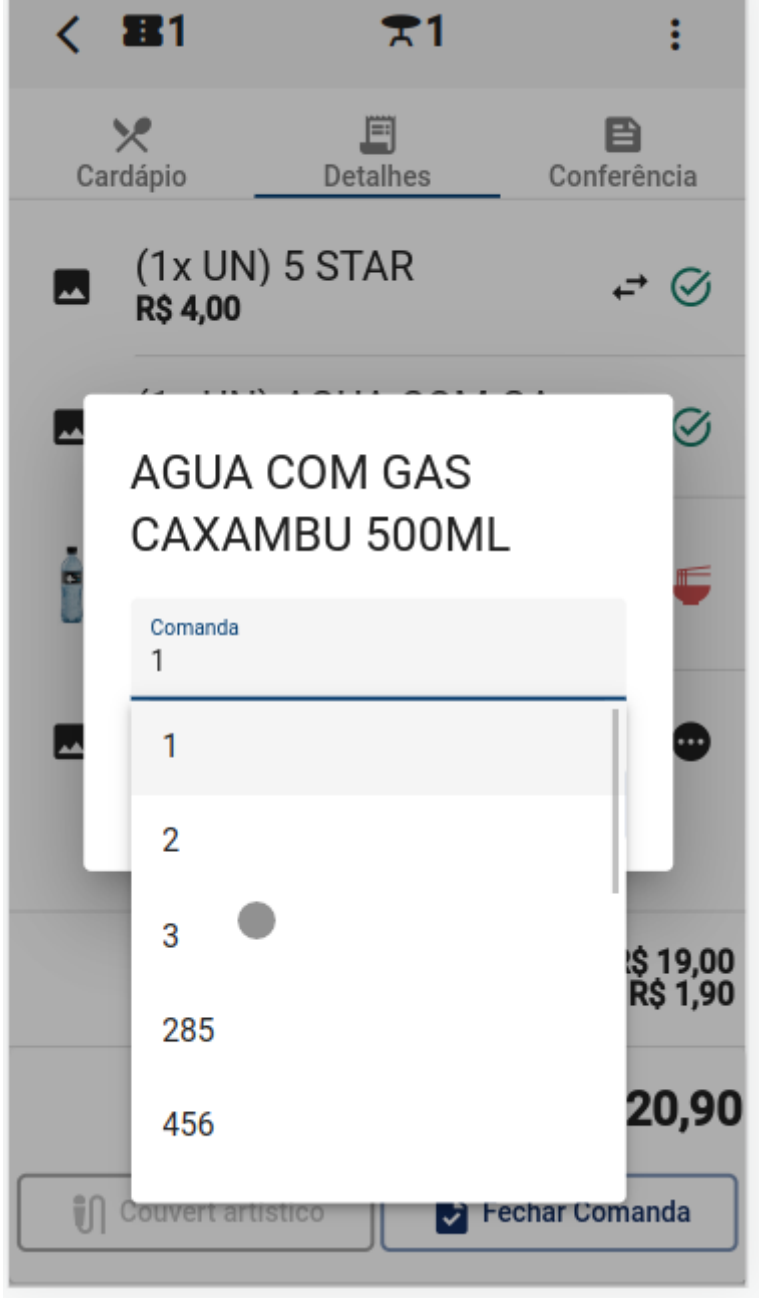

Tela - Comanda - Guia Detalhes

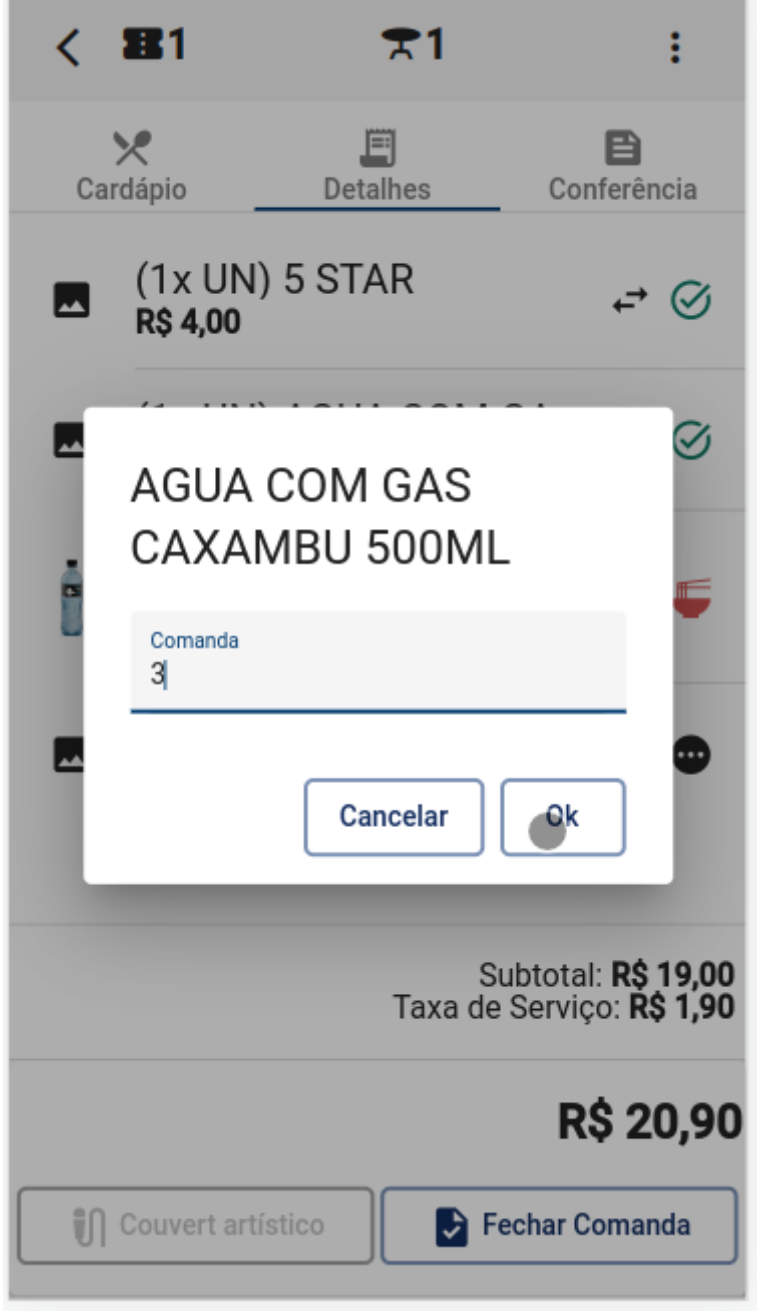

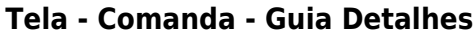

Só aparecerá a opção de **"Transferência de Itens"** para usuários que tiverem permissões previamente cadastrada no **IntelliCash**.

# **Couvert Artístico**

| Para adicionar um Couvert Artístico o usuário deverá clicar no botão | Couvert artistico | , conforme |
|----------------------------------------------------------------------|-------------------|------------|
| demonstra a figura abaixo.                                           |                   |            |

| <    | <b>B</b> 1                                  | ₹1            | :                                                         |
|------|---------------------------------------------|---------------|-----------------------------------------------------------|
| Са   | X<br>Irdápio                                | )<br>Detalhes | E<br>Conferência                                          |
|      | (1x UN)<br><b>R\$ 4,00</b>                  | 5 STAR        | <b>↓</b> ⊘                                                |
|      | (1x UN)<br><b>R\$ 5,00</b>                  | AGUA CON      | ⁄IGA ₊→ ⊘                                                 |
|      | (1 x UN)<br>(gelo, limão<br><b>R\$ 5,00</b> | AGUA CON      | ⁄I GA<br>, ←→ ⊘                                           |
|      | (1x UN)<br><b>R\$ 5,00</b>                  | AGUA CON      | ⁄IGA <sub>←</sub> → 🐨                                     |
|      |                                             | Таха          | Subtotal: <b>R\$ 19,00</b><br>de Serviço: <b>R\$ 1,90</b> |
|      |                                             |               | R\$ 20,90                                                 |
| ា    | Couvert arti                                | stico         | Fechar Comanda                                            |
| Doto | lhaa                                        |               |                                                           |

Tela - Comanda - Guia Detalhes

o **Couvert Artístico** precisa estar ativo e configurado com o **"ID do Produto"** para a utilização. Essas configurações poderão ser feitas no **IntelliCash**.

Será aberto uma tela para ser informado a quantidade do Couvert. O usuário poderá digitar o valor ou

clicar no botão (- para diminuir ou no botão (+) para aumentar a quantidade, conforme demonstra a figura abaixo.

| <   | <b>BE</b> 1                  | ₹1               |                                             | :             |
|-----|------------------------------|------------------|---------------------------------------------|---------------|
| Ca  | X<br>ardápio                 | )<br>Detalhes    | E<br>Conferên                               | cia           |
|     | (1x UN) 5<br><b>R\$ 4,00</b> | STAR             | ₽                                           | Ø             |
|     | Couvert a                    | artístico        |                                             | $\oslash$     |
| İ   | (                            | 1                |                                             | 0             |
|     |                              | Preço:<br>Total: | R\$ 10,00<br>R\$ 10,00                      | •             |
| II. | (                            | Cancelar         | Ok                                          |               |
|     |                              | Su<br>Taxa de S  | btotal: <b>R\$</b> '<br>Serviço: <b>R\$</b> | 19,00<br>1,90 |
|     |                              |                  | R\$ 20                                      | 0,90          |
|     | Couvert artístice            | D Fe             | char Coman                                  | da            |

Tela - Comanda - Guia Detalhes

Por padrão o campo quantidade vem preenchido com o valor de acordo com o número de pessoas informado na comanda.

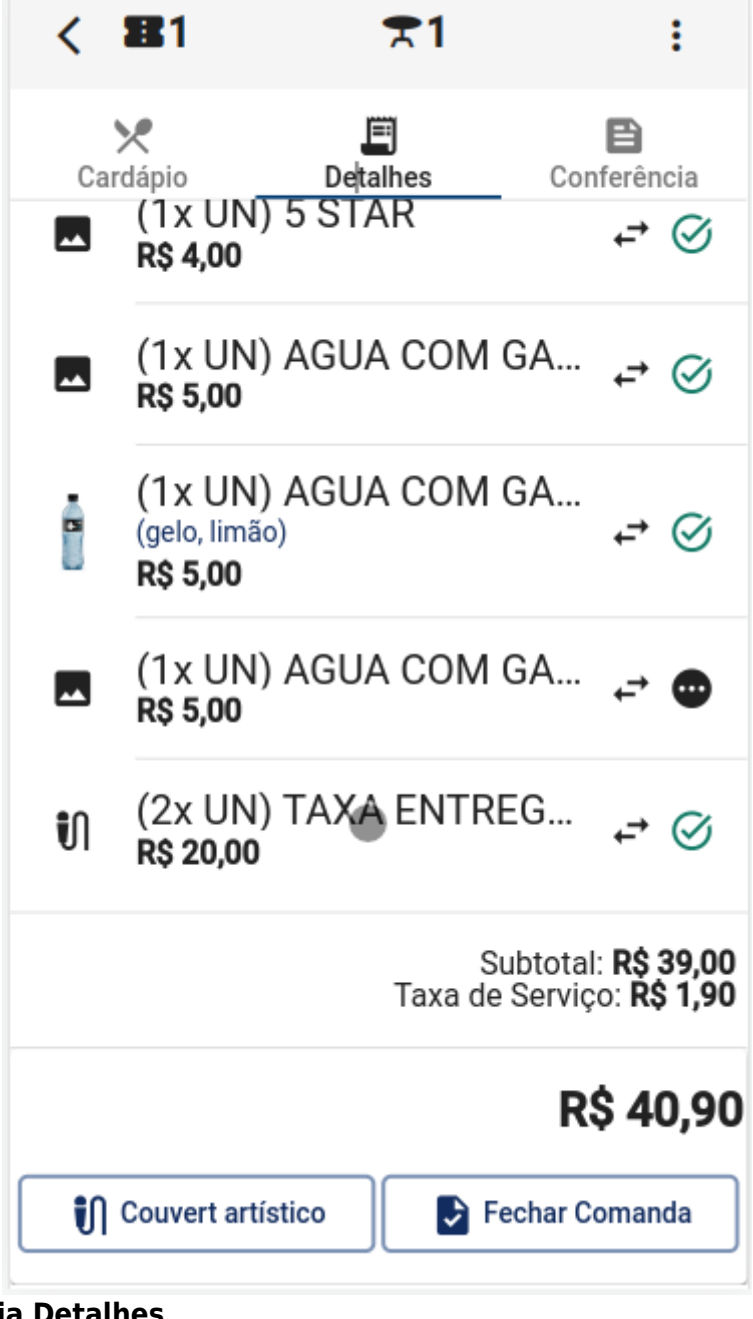

#### Tela - Comanda - Guia Detalhes

Após ser inserido não será possível remover o **Couvert Artístico** pela aplicação. Só será permitido alterar a quantidade, caso seja necessário remover o **Couvert Artístico**, o usuário deverá remover através do **IntelliCash**.

#### Taxa de serviço

A taxa de serviço apenas será calculada se as configurações referentes as taxa de serviço estiverem ativas e/ou nos horários informados nas configurações no **IntelliCash**.

A taxa de serviço NÃO será calculada em cima do Couvert Artístico

#### Encerrar comanda

Para encerrar a comanda o usuário deverá clicar no botão **Pechar Comanda**, conforme demonstra a figura abaixo.

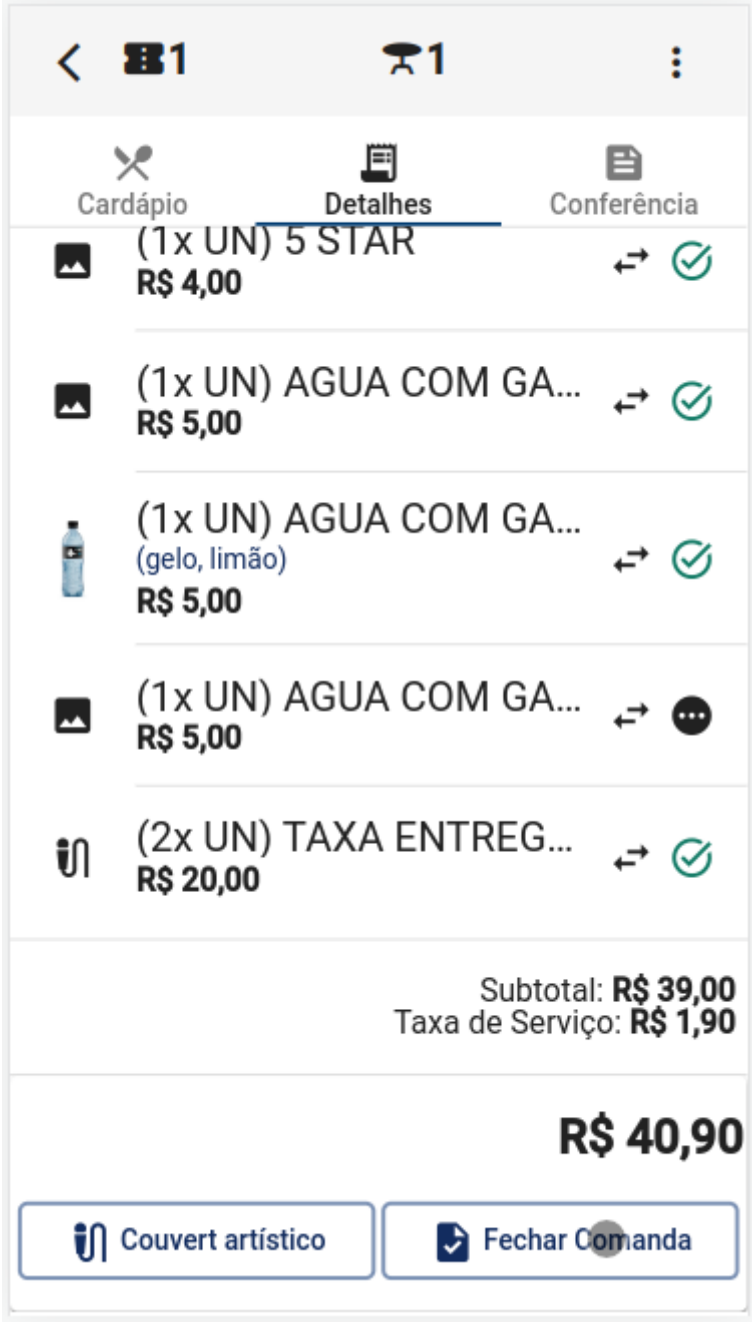

#### Tela - Comanda - Guia Detalhes

Caso haja itens pendentes para preparo será exibido a mensagem conforme demonstra a figura abaixo.

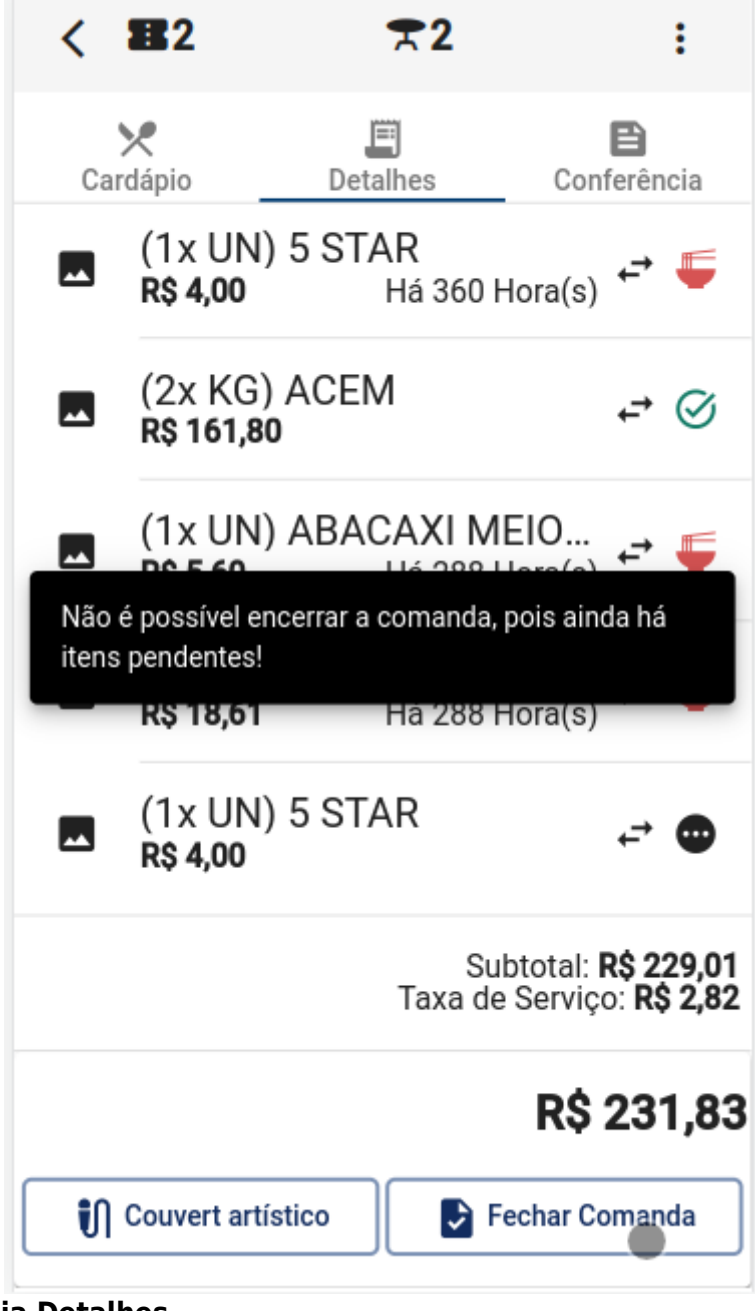

Tela - Comanda - Guia Detalhes

Caso ainda não tenha sido adicionado o **Couvert Artístico** será exibido uma mensagem conforme demonstra a figura abaixo.

| <                                                               | <b>2</b> 2                        | ₹2                 |                 | :    |  |  |  |
|-----------------------------------------------------------------|-----------------------------------|--------------------|-----------------|------|--|--|--|
| Ca                                                              | X<br>Irdápio                      | )<br>Detalhes      | Conferê         | ncia |  |  |  |
|                                                                 | (1x UN) 5<br><b>R\$ 4,00</b>      | 5 STAR<br>Há 785   | Hora(s) ←       | F    |  |  |  |
|                                                                 | (1x UN) A<br><b>R\$ 5,00</b>      | AGUA COM<br>Há 785 | GA<br>Hora(s) ← | F    |  |  |  |
|                                                                 | Adicionar taxa couvert artístico? |                    |                 |      |  |  |  |
| Cancelar Ok (1x UN) 5 STAR                                      |                                   |                    |                 |      |  |  |  |
| R\$ 4,00 Há 784 Hora(s)                                         |                                   |                    |                 |      |  |  |  |
| Subtotal: <b>R\$ 225,01</b><br>Taxa de Serviço: <b>R\$ 2,42</b> |                                   |                    |                 |      |  |  |  |
| R\$ 227,43                                                      |                                   |                    |                 |      |  |  |  |
| Couvert artístico Fechar Comanda                                |                                   |                    |                 |      |  |  |  |

# Tela - Comanda - Guia Detalhes

Após ser resolvido todas as pendências será aberto um alerta confirmando a ação. O usuário deverá

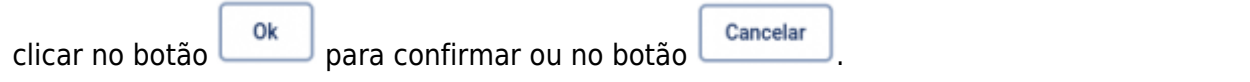

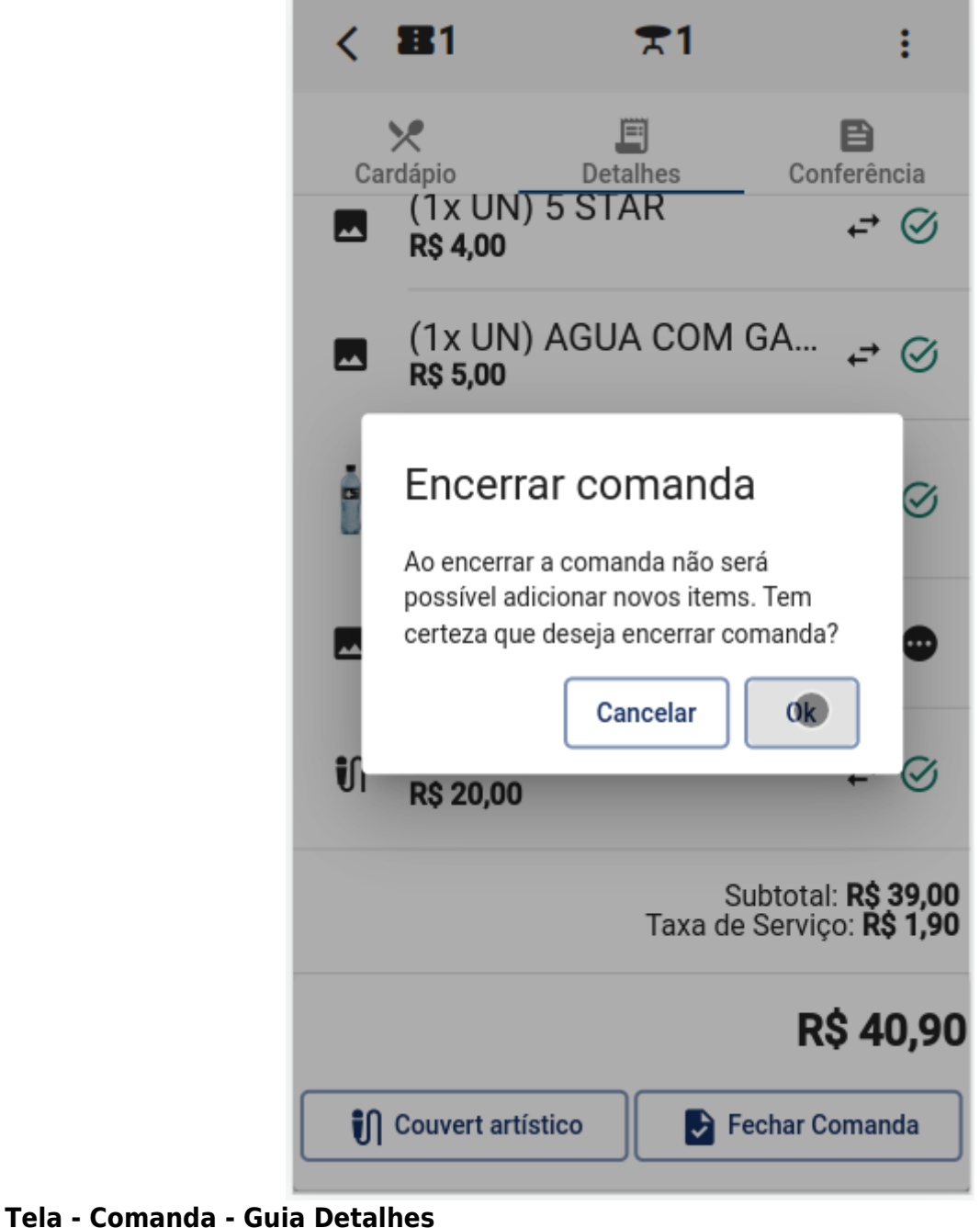

# Conferência

Nesta guia são listados os itens pendentes para envio de preparos. Nesta guia de conferência é possivel editar, excluir e enviar para preparo os itens.

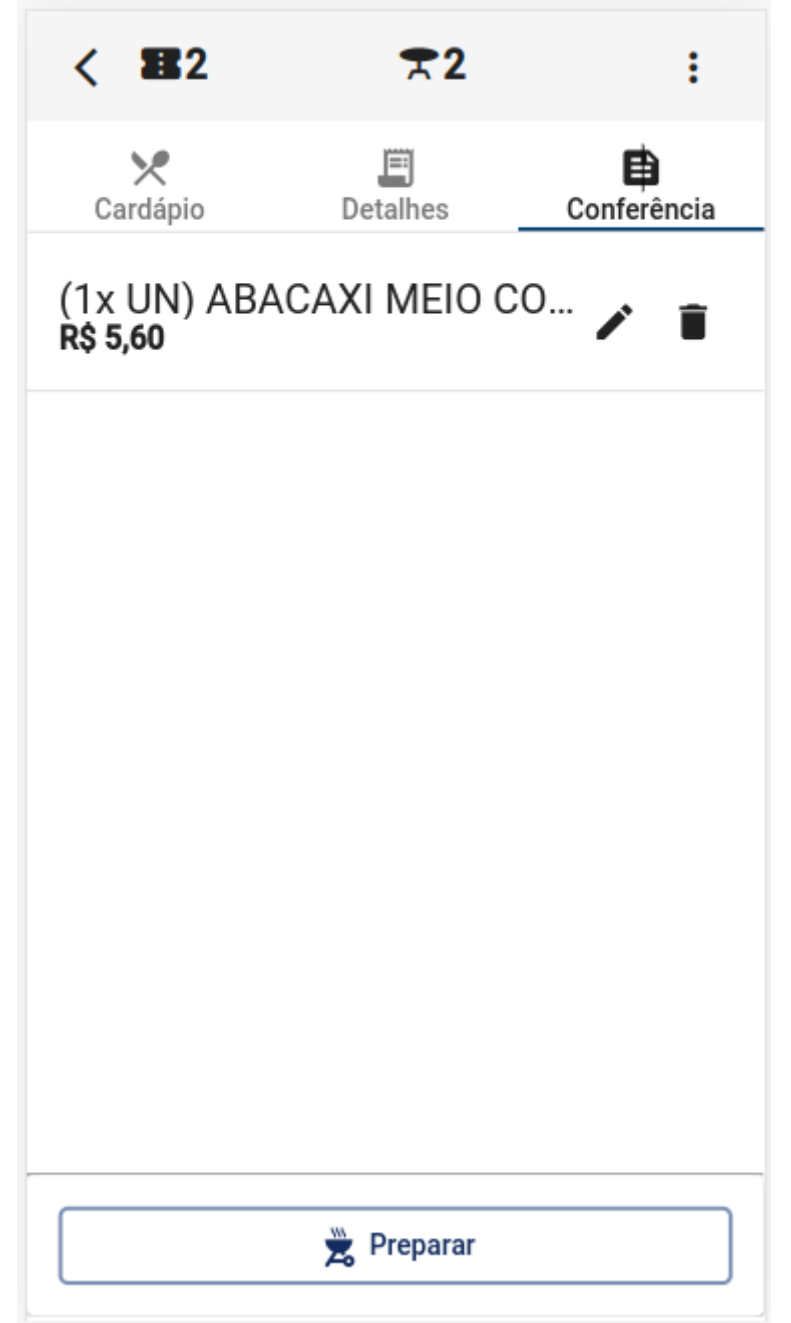

#### Editar

demonstra a figura abaixo.

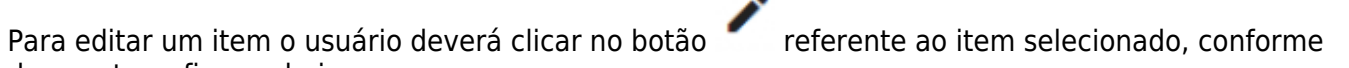

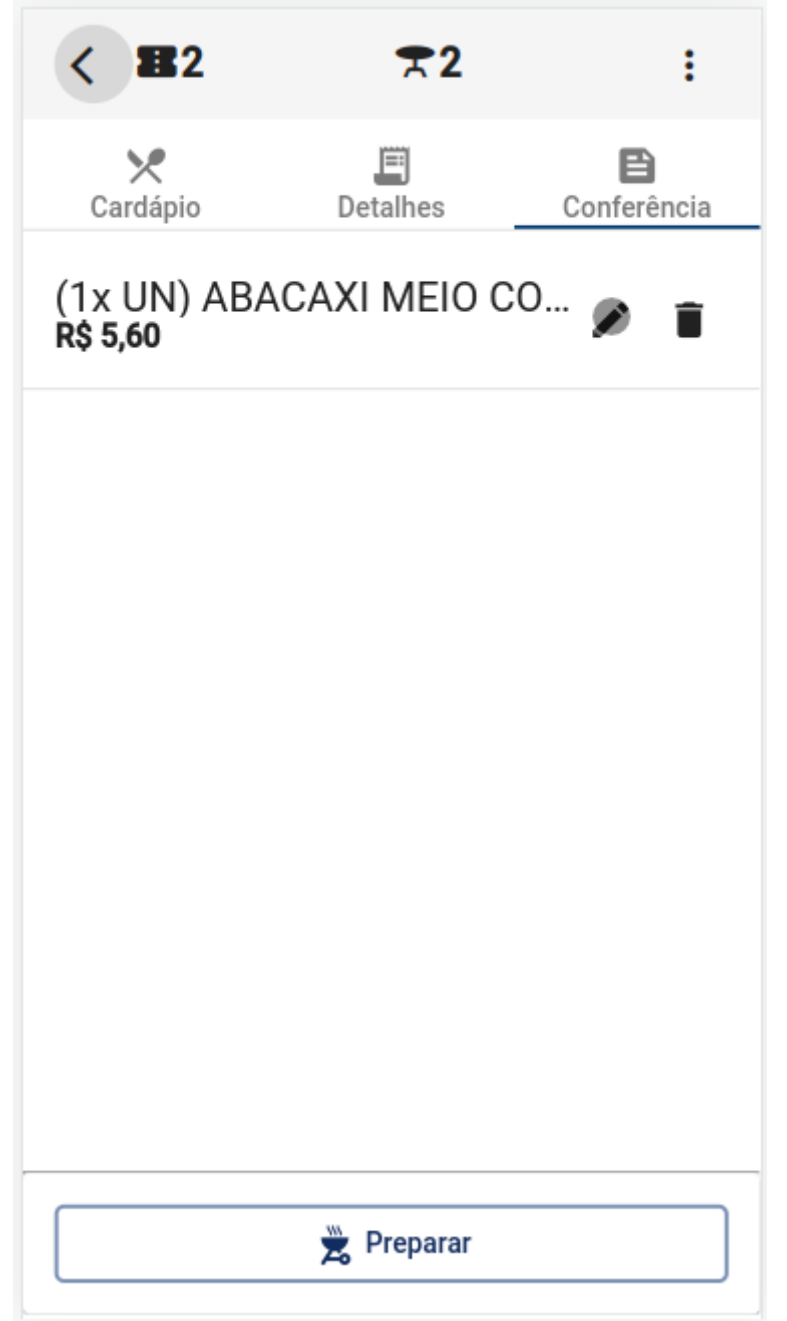

Será aberto uma tela com as informações do item selecionado, o usuário deverá realizar as alterações

desejadas e clicar no botão ok para confirmar ou no botão

| <                           | <b>B</b> 2   | ₹2            | :                |  |  |  |  |
|-----------------------------|--------------|---------------|------------------|--|--|--|--|
| Ca                          | ×<br>ardápio | E<br>Detalhes | E<br>Conferência |  |  |  |  |
| (1x UN) ABACAXI MEIO CO 🖍 🧃 |              |               |                  |  |  |  |  |
| ΑΒΑCΑΧΙ ΜΕΙΟ COPO           |              |               |                  |  |  |  |  |
|                             | Quantidade:  | 1             | +                |  |  |  |  |
|                             | Complement   | OS            |                  |  |  |  |  |
| l                           |              | Cancelar      | Ok               |  |  |  |  |
|                             | _            | -             |                  |  |  |  |  |
|                             |              |               |                  |  |  |  |  |
| Preparar                    |              |               |                  |  |  |  |  |

# Excluir

Para excluir um item o usuário deverá clicar no botão referente ao item selecionado, conforme demonstra a figura abaixo.

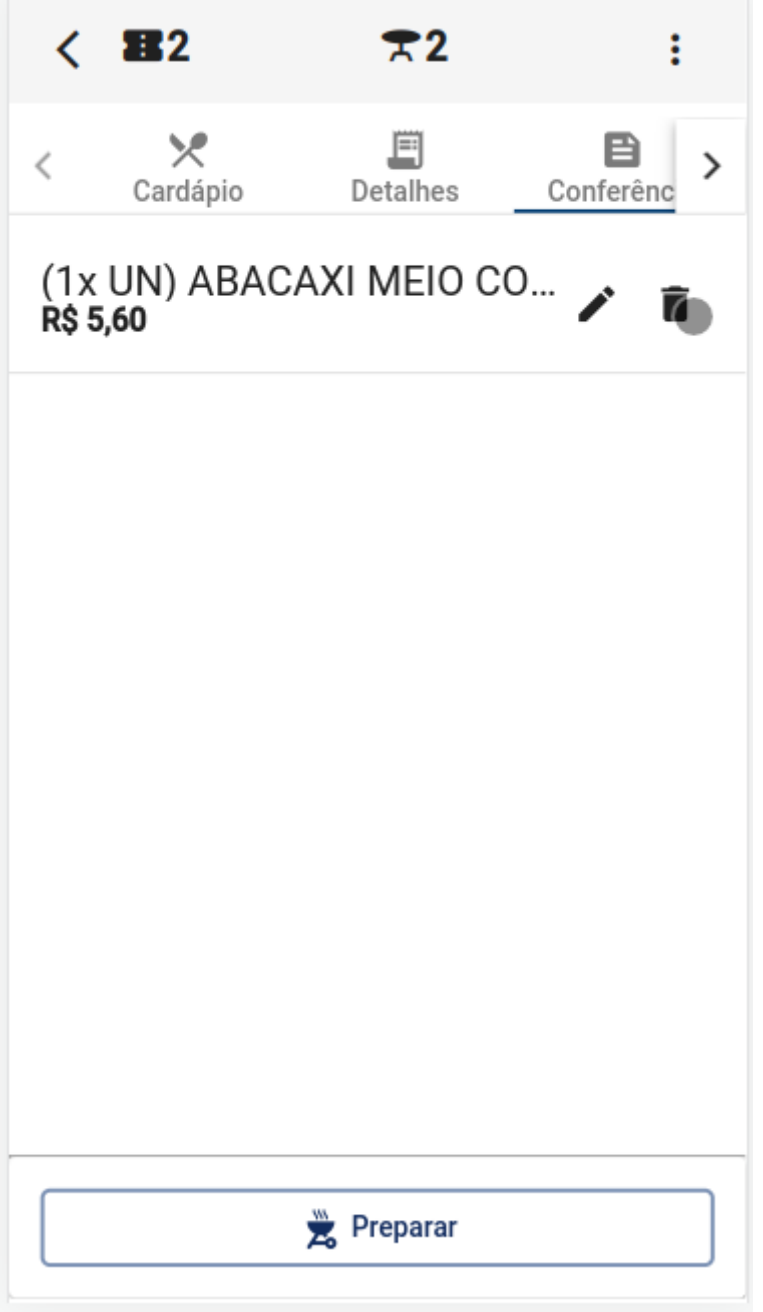

Após excluir, uma mensagem será exibida, conforme demonstra a figura abaixo.

| < 12                                      | ₹2            | :                |  |  |  |  |
|-------------------------------------------|---------------|------------------|--|--|--|--|
| X<br>Cardápio                             | )<br>Detalhes | E<br>Conferência |  |  |  |  |
| Não há itens a serem preparados.          |               |                  |  |  |  |  |
|                                           |               |                  |  |  |  |  |
|                                           |               |                  |  |  |  |  |
| ABACAXI MEIO COPO excluido com<br>sucesso |               |                  |  |  |  |  |
|                                           |               |                  |  |  |  |  |
|                                           |               |                  |  |  |  |  |
|                                           |               |                  |  |  |  |  |
|                                           |               |                  |  |  |  |  |
|                                           | 🗙 Preparar    |                  |  |  |  |  |

#### Preparar

Para mandar preparar os itens pedentes o usuário deverá clicar o botão Reparar, conforme demonstra a figura abaixo.
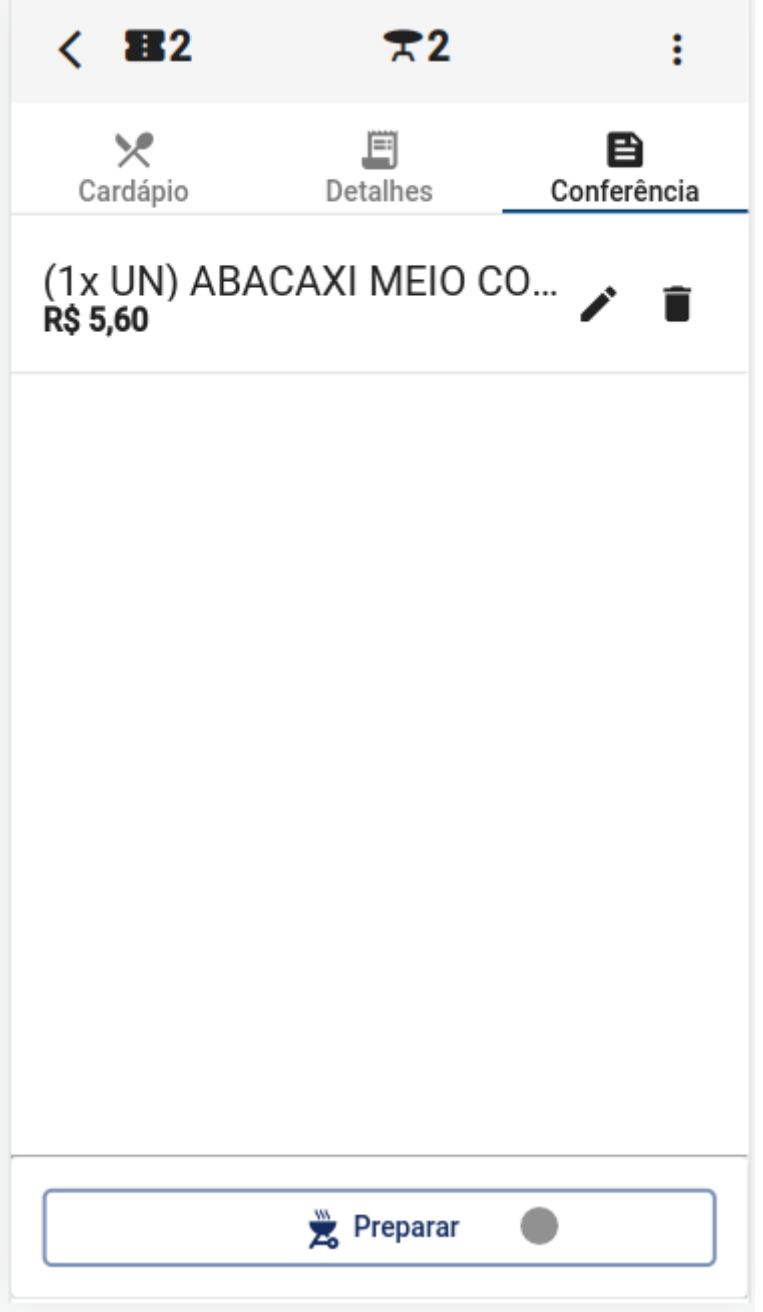

Ao disparar a ação de preparar, uma mensagem será exibida, conforme domonstra a figura abaixo.

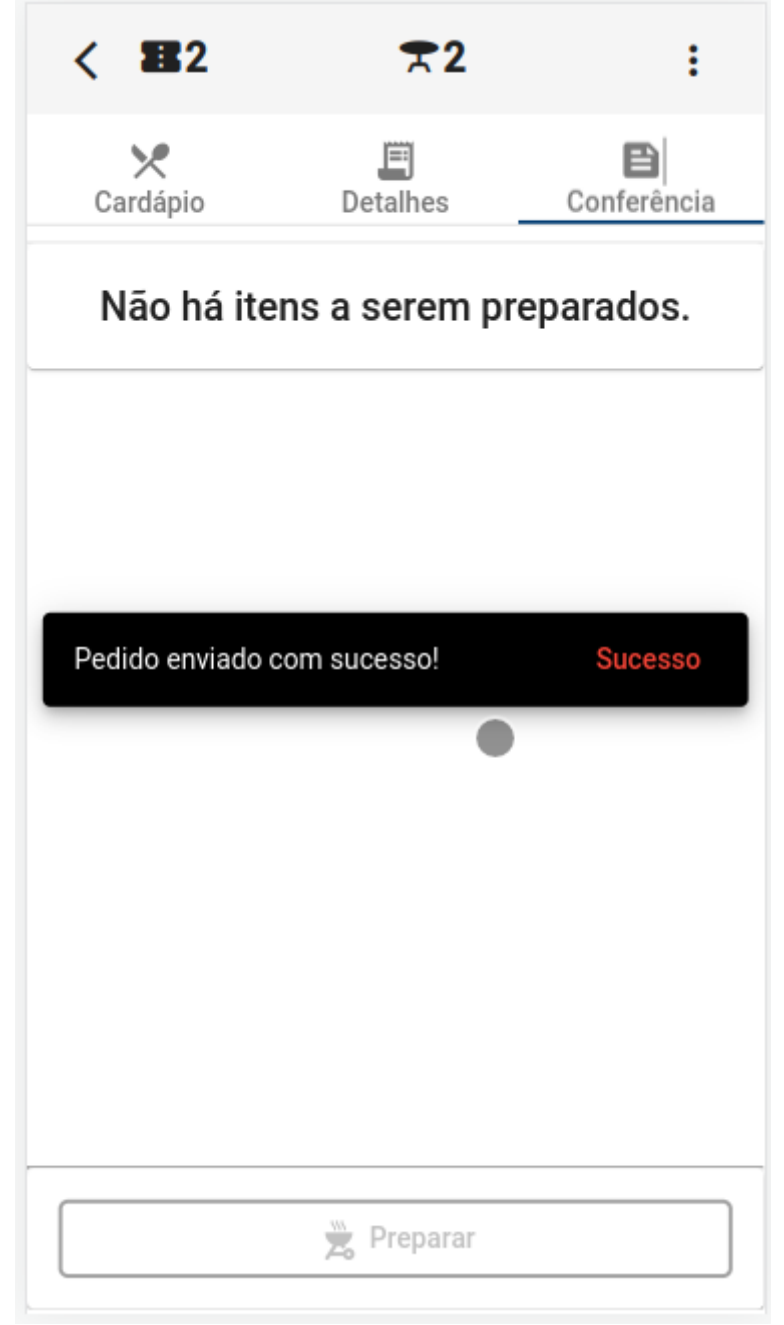

A ordem de preparo é impressa nas impressoras previamente configurada para cada produto conforme o setor de preparo. Exemplo: cozinha, bar, copa, etc...

Caso o usuário clique no botão localizado no canto superior esquerdo com itens ainda pendentes, será exibida uma mensagem de alerta, conforme demonstra a figura abaixo.

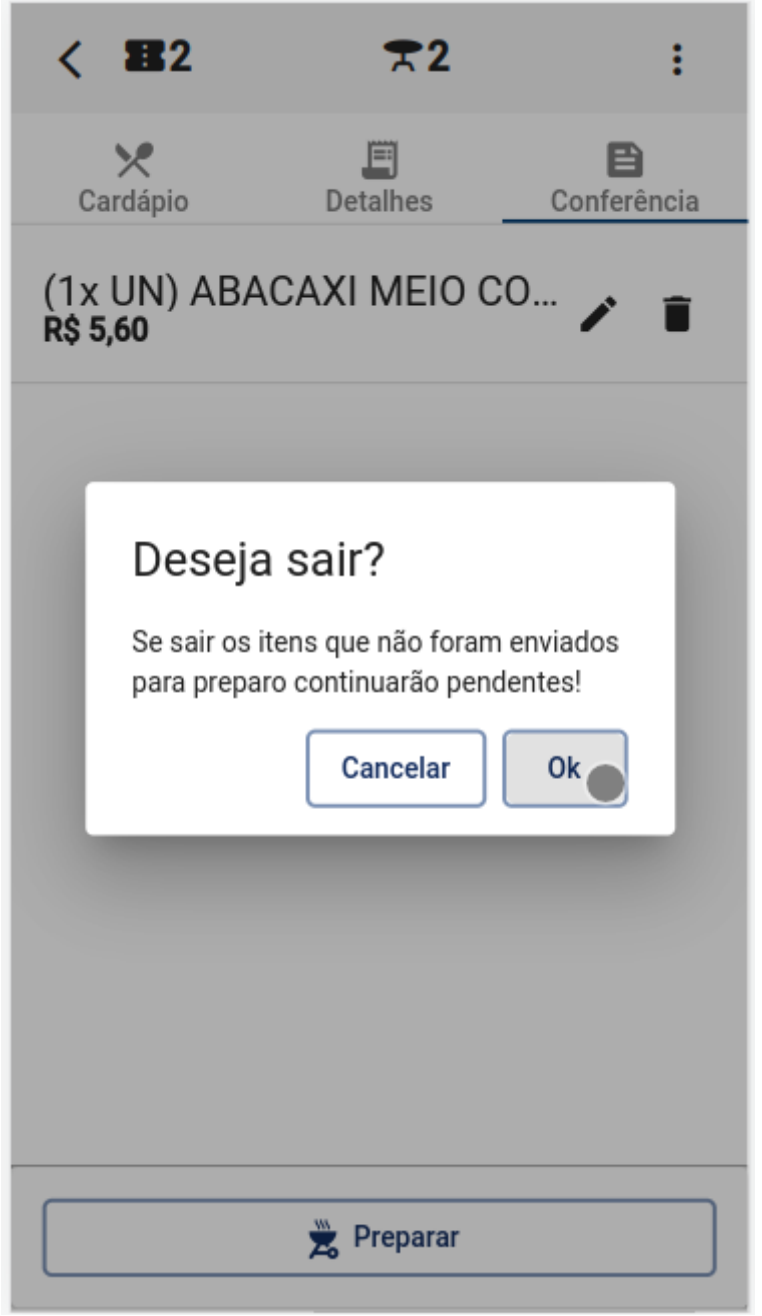

Quando não houver mais itens pendentes a tela ficará com uma mensagem **Não há itens a serem preparados.**, conforme demonstra a figura abaixo.

| < 👪2                             | ₹2            | :                |  |  |
|----------------------------------|---------------|------------------|--|--|
| X<br>Cardápio                    | )<br>Detalhes | E<br>Conferência |  |  |
| Não há itens a serem preparados. |               |                  |  |  |
|                                  |               |                  |  |  |
|                                  |               |                  |  |  |
|                                  |               |                  |  |  |
|                                  |               |                  |  |  |
|                                  |               |                  |  |  |
|                                  |               |                  |  |  |
|                                  | Preparar      |                  |  |  |
|                                  | A0            |                  |  |  |

# Preparo

Para acessar a tela de preparos, clique no botão conforme demonstra a figura abaixo.

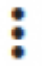

da tela principal e depois clique em "Preparo",

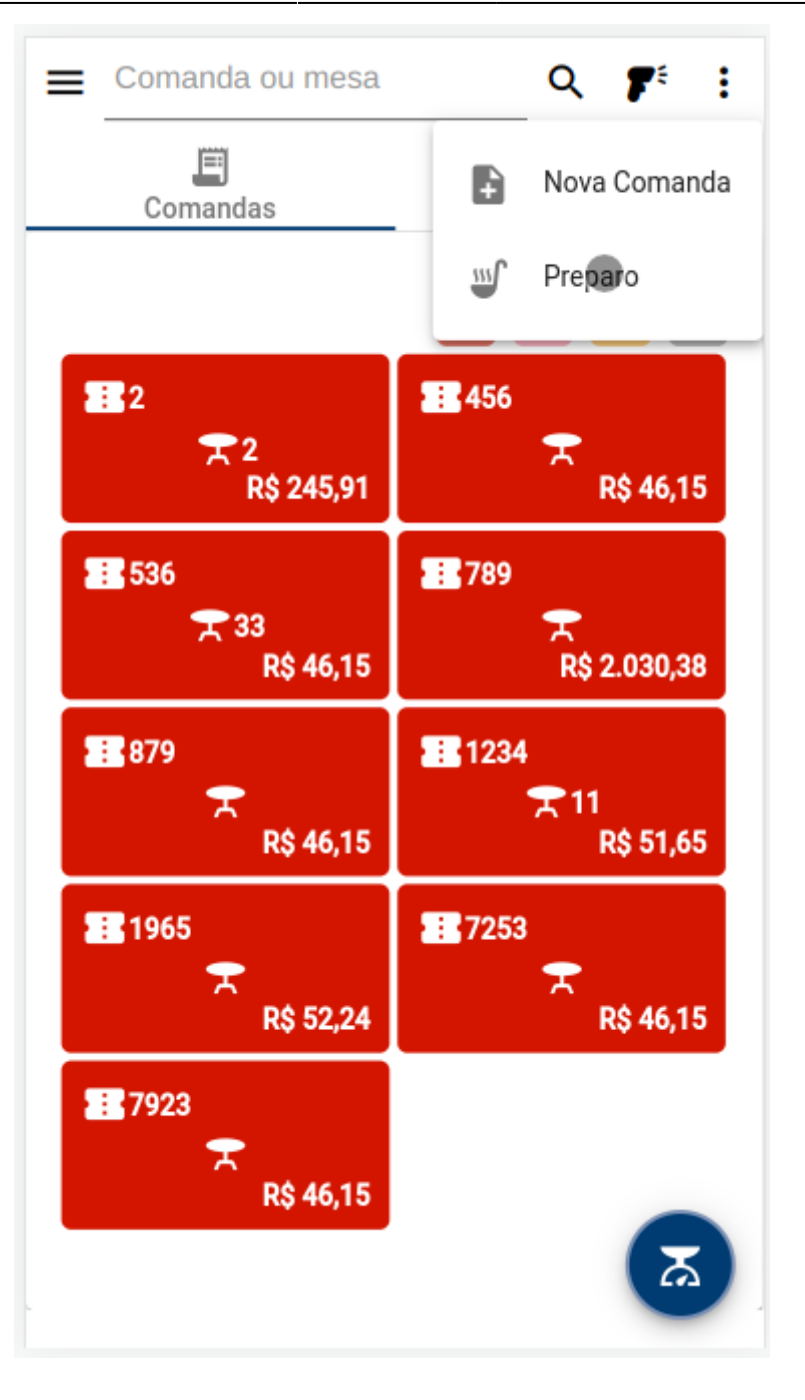

Será aberto a tela de preparo. Nesta tela são exibidos todos os itens que foram enviados para preparo. Também é exibido a quanto tempo cada item está em preparo. conforme demonstra a figura abaixo.

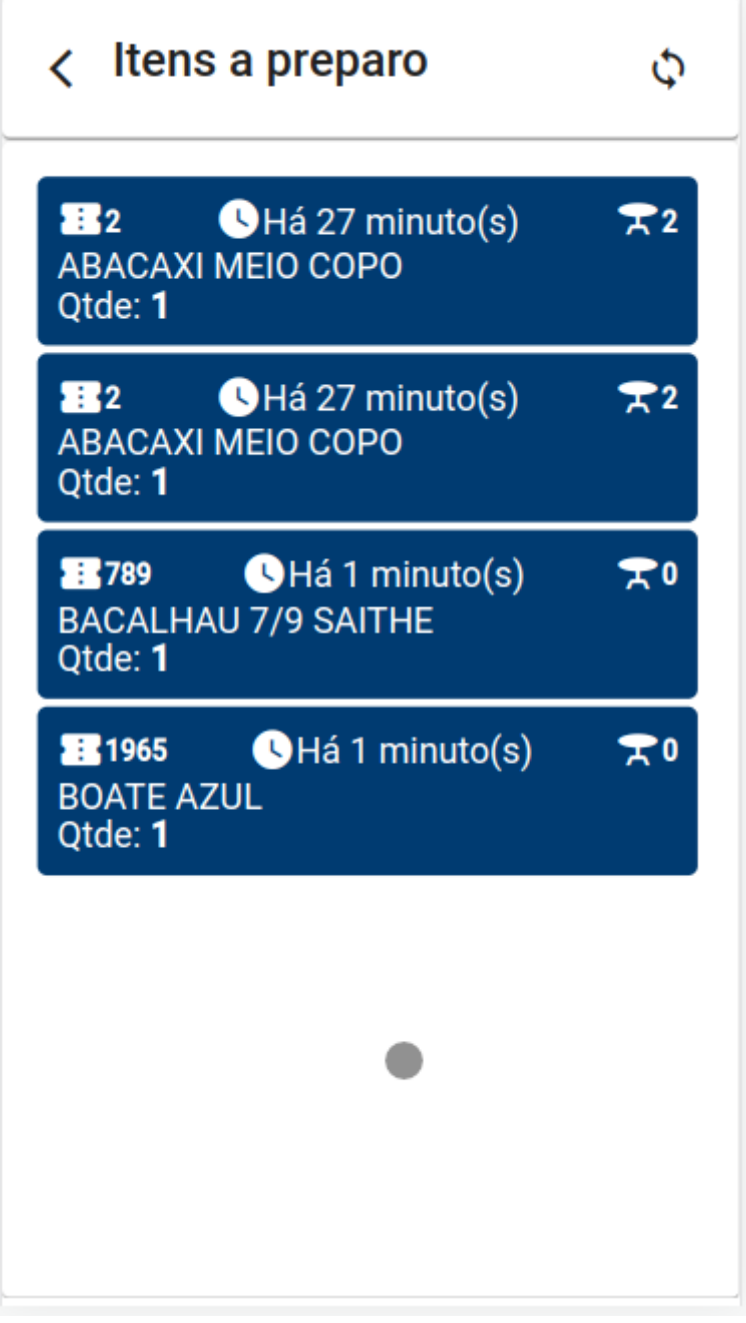

Ao terminar o preparo de algum item o usuário poderá clicar em cima do item desejado e confirmar seu preparo, conforme demonstra a figura abaixo.

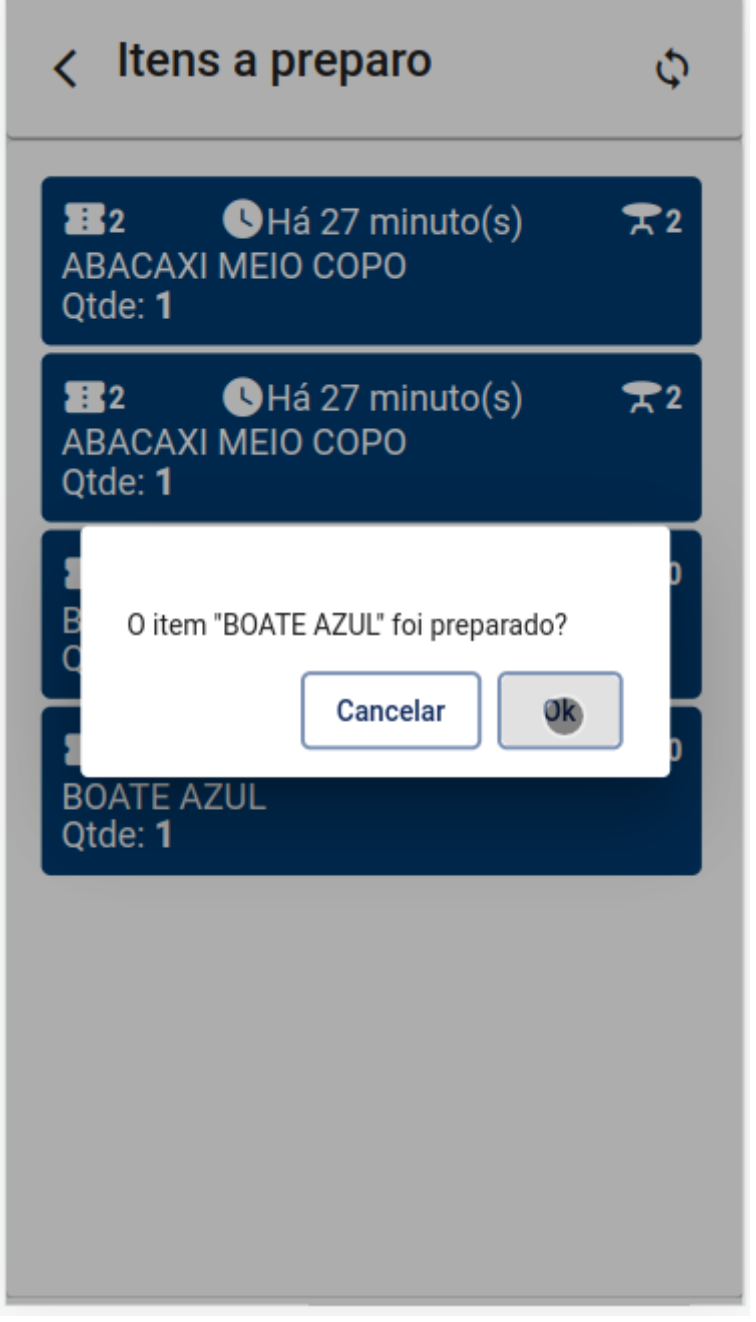

Tela - Configurações

# Configurações

Para acessar a tela de configurações, clique no botão  $\equiv$  da tela principal e depois clique em **"Configurações"**, conforme demonstra a figura abaixo.

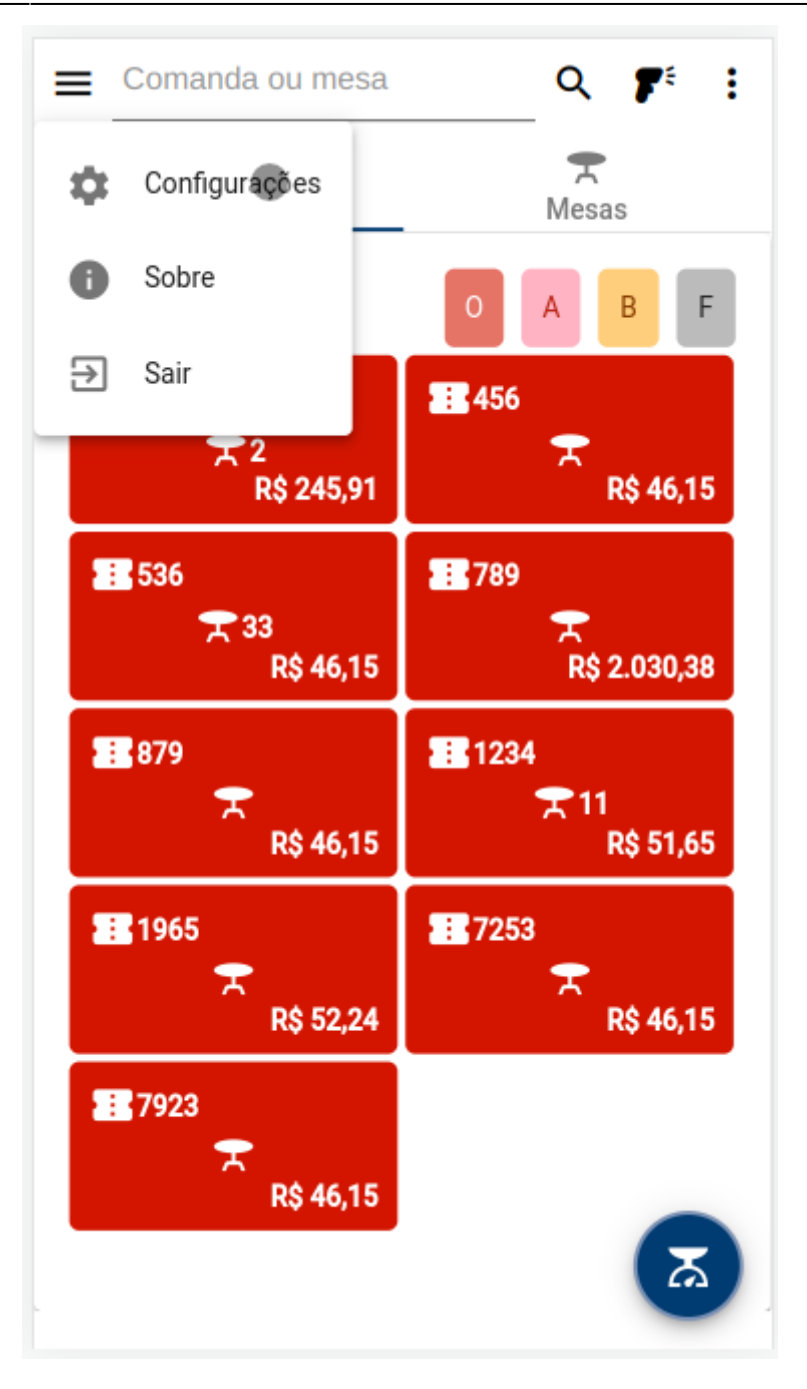

Será aberto a tela de configurações, conforme demonstra a figura abaixo.

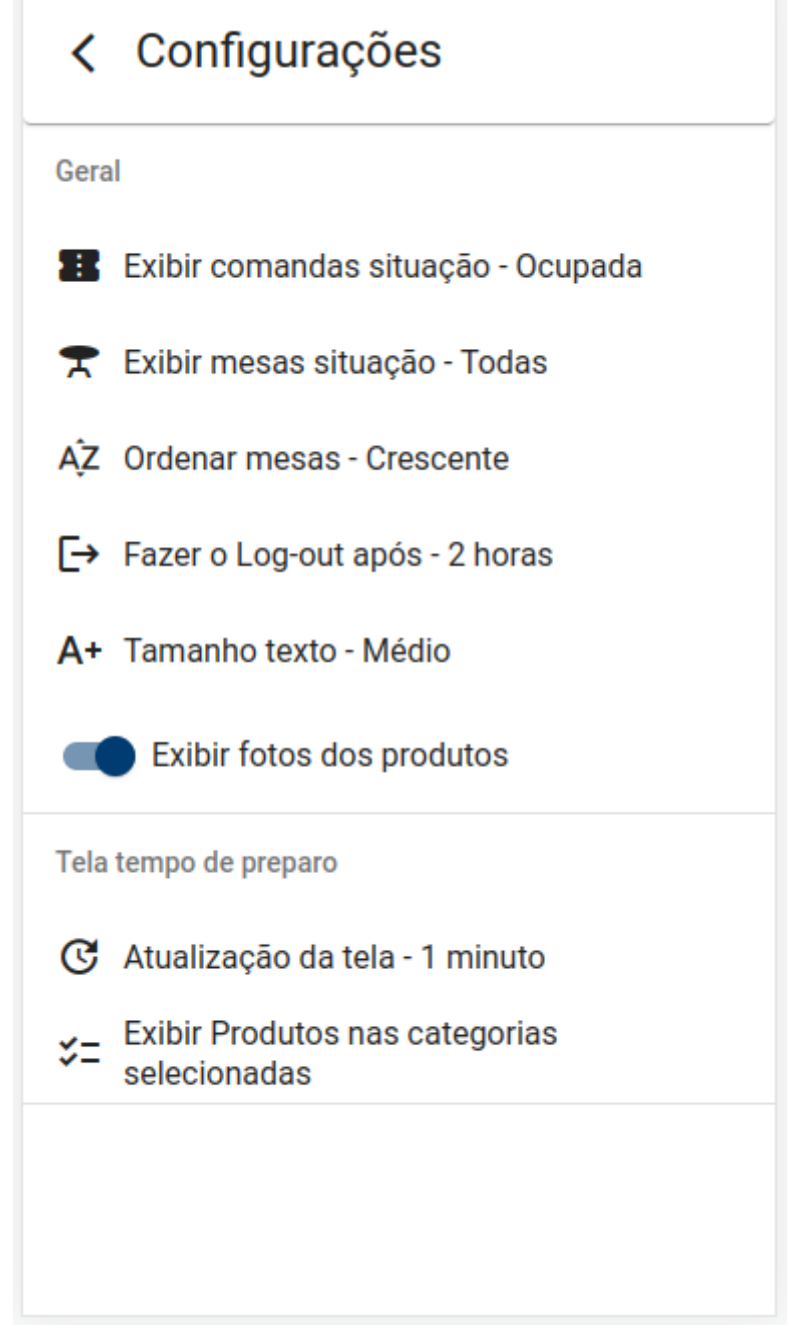

## Geral

Configurações gerais da aplicação:

**Exibir comandas situação:** Com essa configuração a tela principal na guia comandas, serão exibidas somente as comandas de acordo com a situação informada. Para alterar a situação clique em cima de **"Exibir comandas situação"** e ao abrir a nova tela, selecione a situação desejada e

clique em <u>k</u>, conforme demonstra a figura abaixo.

| < Configurações                                |
|------------------------------------------------|
| Geral                                          |
| 📰 Exibir comandas situação - Ocupada           |
| 😤 Exibir mesas situação - Todas                |
| AZ                                             |
| E→ Situações Comandas                          |
| A+ Ocupada -                                   |
| Cancelar Ok                                    |
| Tela tempo de preparo                          |
| C Atualização da tela - 1 minuto               |
| Exibir Produtos nas categorias<br>selecionadas |
|                                                |
|                                                |
|                                                |

Mesmo com essa configuração é possível exibir comandas de outras situações ao selecionar os filtros das comandas.

**Exibir mesas situação:** Com essa configuração a tela principal na guia mesas, serão exibidas somente as mesas de acordo com a situação informada. Para alterar a situação clique em cima de

**"Exibir mesas situação"** e ao abrir a nova tela, selecione a situação desejada e clique em conforme demonstra a figura abaixo.

Ok

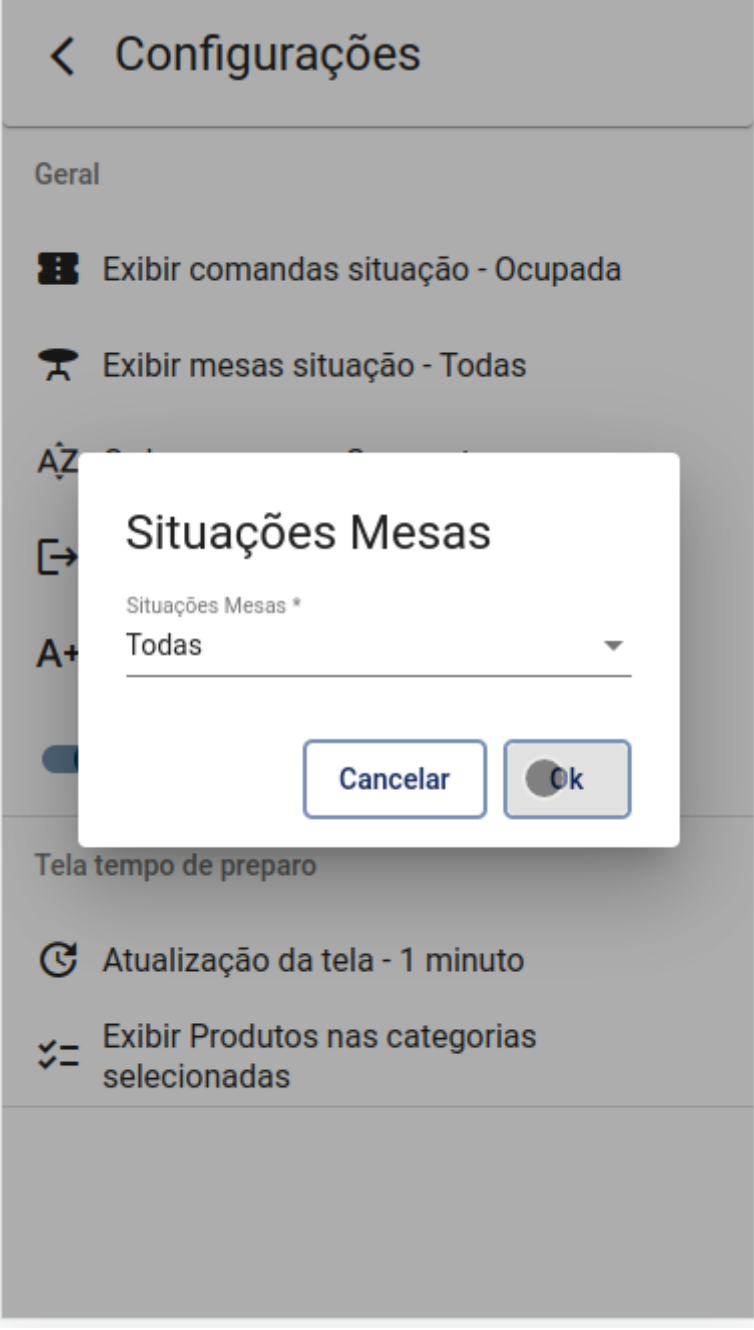

Mesmo com essa configuração é possível exibir mesas de outras situações ao selecionar os Filtros das mesas.

**Ordenar mesas:** Com essa configuração a tela principal na guia mesas, serão exibidas as mesas na ordenação definida. Para alterar a ordenação clique em cima de **"Ordenar mesas"** e ao abrir a nova

| tela, selecione a ordenação desejada e clique em | Ok | , conforme demonstra a figura abaixo. |
|--------------------------------------------------|----|---------------------------------------|
|                                                  |    | ,                                     |

| < Configurações                                |
|------------------------------------------------|
| Geral                                          |
| 📰 Exibir comandas situação - Ocupada           |
| 😤 Exibir mesas situação - Todas                |
| ĄŻ                                             |
| C→ Ordenação Mesas                             |
| A+ Crescente                                   |
| Cancelar Ok                                    |
| Tela tempo de preparo                          |
| C Atualização da tela - 1 minuto               |
| Exibir Produtos nas categorias<br>selecionadas |
|                                                |
|                                                |
|                                                |

**Fazer log-out após:** Nessa configuração o usuário poderá definir quanto tempo de inatividade para realizar o log-out automático. Para alterar a configuração clique em cima de **"Fazer log-out após"** e

ao abrir a nova tela, selecione a configuração desejada e clique em [], conforme demonstra a figura abaixo.

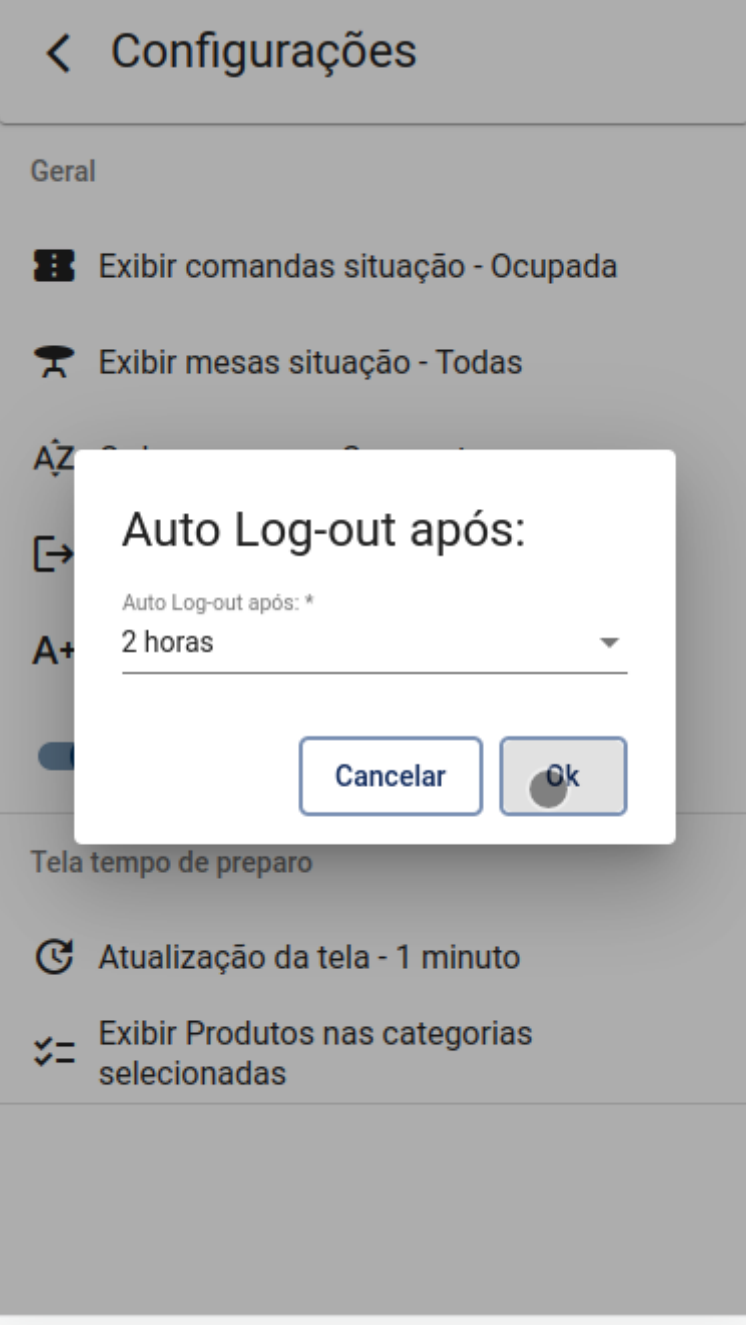

**Tamanho texto:** Nessa configuração o usuário poderá definir o tamanho das descrições dos textos da aplicação. Para alterar a configuração clique em cima de **"Tamanho texto"** e ao abrir a nova tela,

selecione a configuração desejada e clique em [], conforme demonstra a figura abaixo.

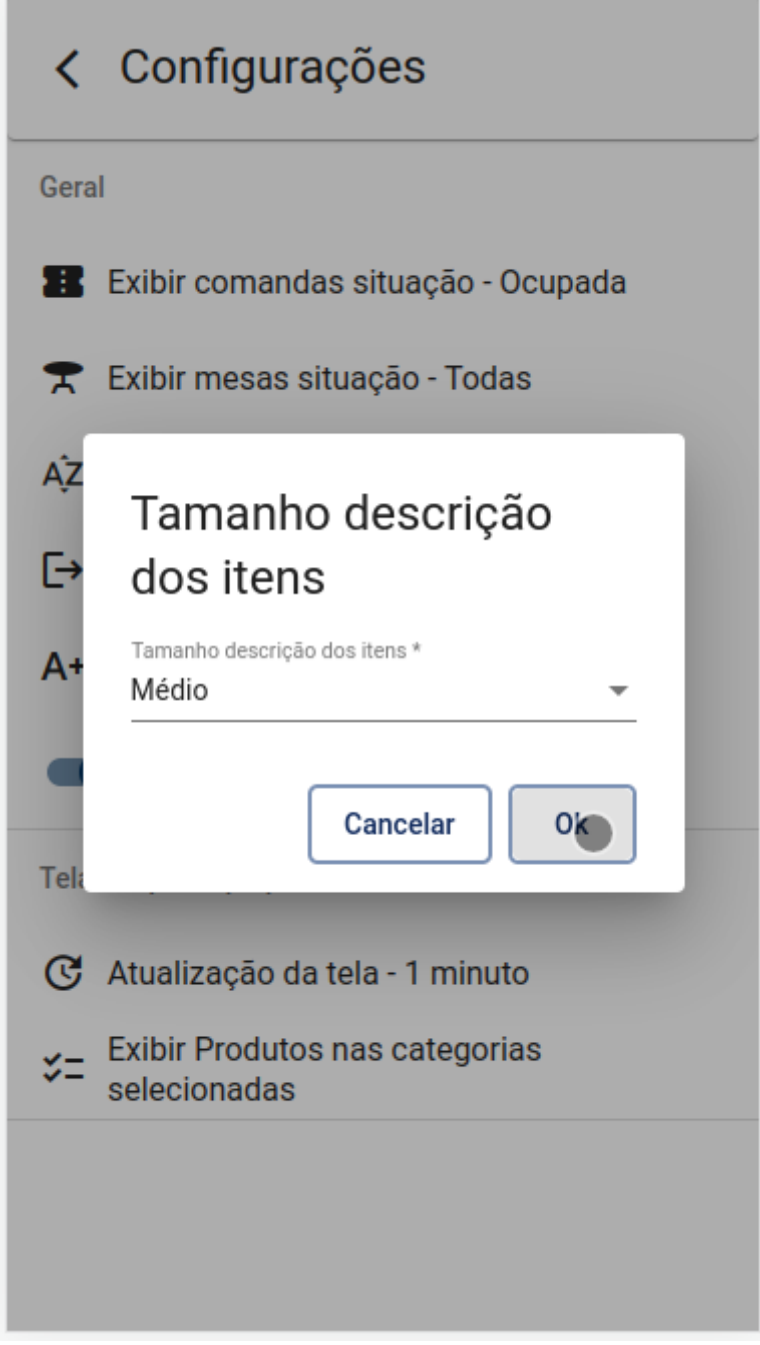

Tela - Configurações

**Exibir fotos dos produtos:** Ao habilitar essa configuração as imagens dos produtos previamente cadastrada no **IntelliCash** serão exibidas.

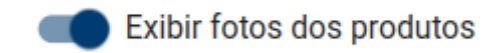

Tela - Configurações

## Tela tempo de preparo

Configurações da tela de tempo de preparo:

**Atualização da tela:** Nessa configuração o usuário poderá definir o tempo atualização da tela dos itens de preparo. Para alterar a configuração clique em cima de **"Atualização da tela"** e ao abrir a

nova tela, selecione a configuração desejada e clique em [], conforme demonstra a figura abaixo.

| < Configurações                                                                                                    |
|----------------------------------------------------------------------------------------------------|
| Geral                                                                                                    |
| 📰 Exibir comandas situação - Ocupada                                                                                                    |
| 😤 Exibir mesas situação - Todas                                                                                                    |
| <ul> <li>A<sup>‡</sup></li> <li>A<sup>‡</sup></li> <li>Intervalo de atualização da tela</li> <li>A<sup>‡</sup></li> <li>Intervalo de atualização da tela *</li> <li>1 minuto</li> <li>Cancelar</li> </ul> |
| C Atualização da tela - 1 minuto                                                                                                    |
| Exibir Produtos nas categorias<br>selecionadas                                                                                                    |
|                                                                                                    |
|                                                                                                    |

#### Tela - Configurações

Ok

**Exibir produtos nas categorias selecionadas:** Nessa configuração o usuário poderá definir categorias dos produtos, para exibir somente os produtos que pertecem as categorias selecionadas na tela de **"itens de preparo"**. Para alterar a configuração clique em cima de **"Exibir produtos nas categorias selecionadas"** e ao abrir a nova tela, selecione as categorias desejadas e clique em

, conforme demonstra a figura abaixo.

| < Configurações                                |
|------------------------------------------------|
| Geral                                          |
| 📰 Exibir comandas situação - Ocupada           |
| ᆍ Exibir mesas situação - Todas                |
| AZ A                                           |
| Exibir produtos                                |
| A+ BEBIDA, BOMBONIERE -                        |
| Cancelar Ok                                    |
| Tela tempo de preparo                          |
| C Atualização da tela - 1 minuto               |
| Exibir Produtos nas categorias<br>selecionadas |
|                                                |
|                                                |
|                                                |

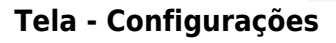

# Sobre

Para visualizar as informações do aplicativo, clique no botão = da tela principal e depois clique em **"Sobre"**, conforme demonstra a figura abaixo.

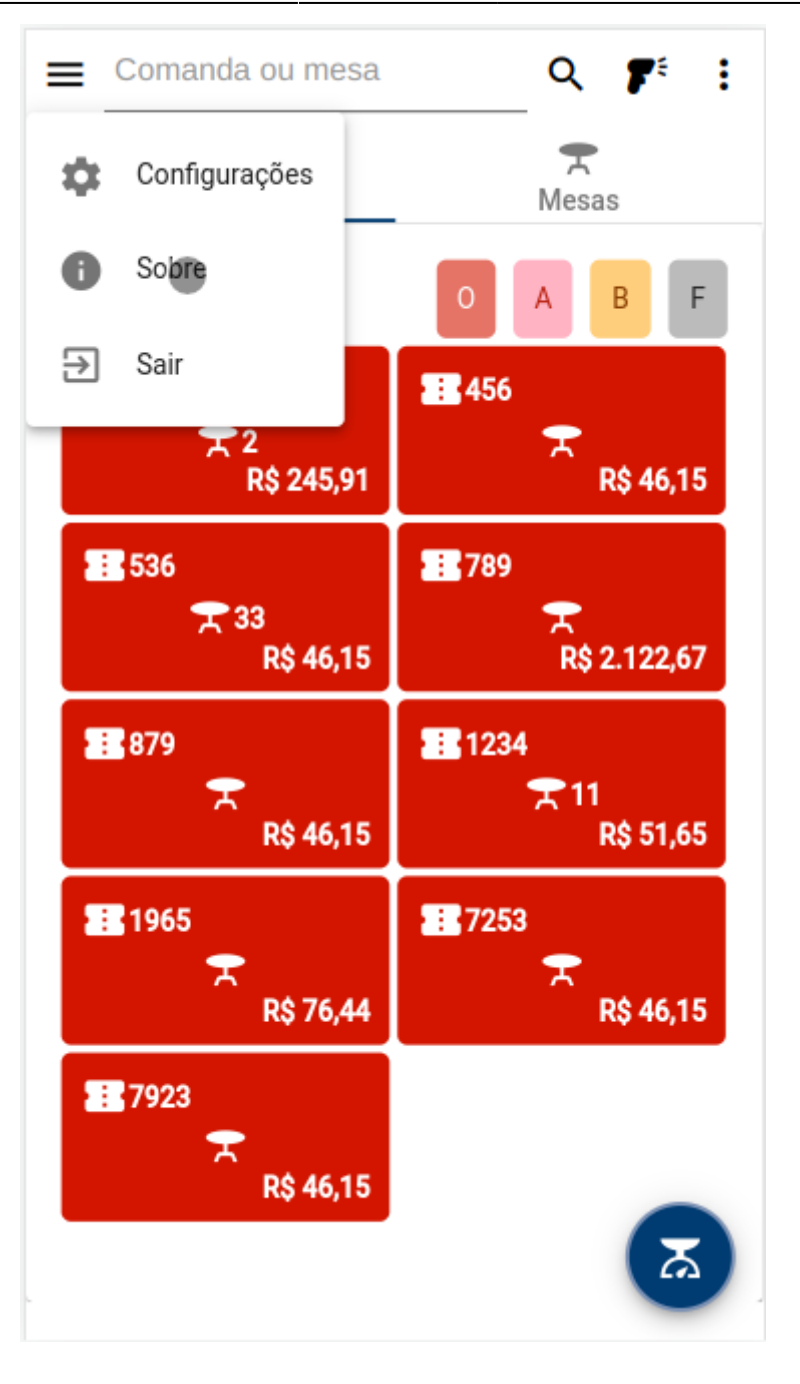

Será aberto a tela de informações do aplicativo, conforme demonstra a figura abaixo.

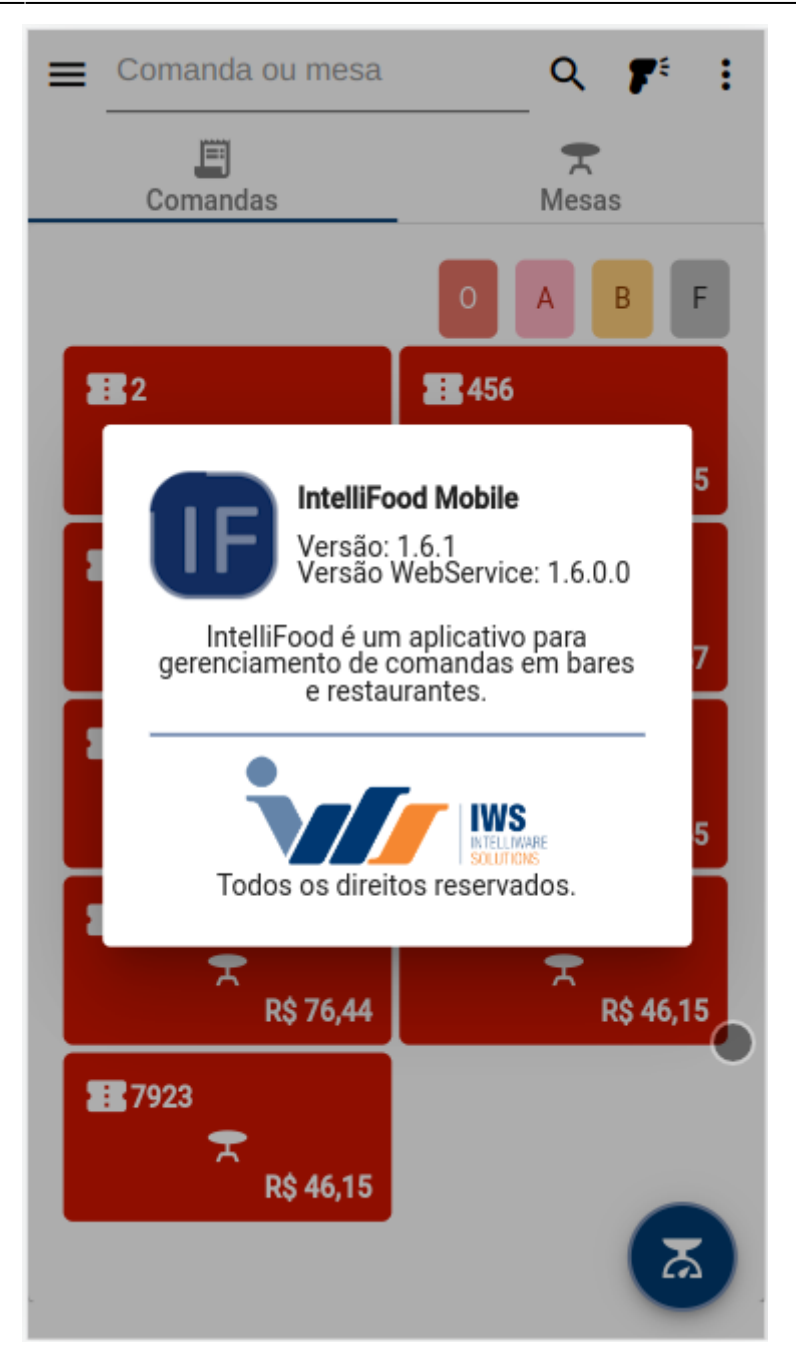

# WebService

Configurações no INI

| Arquivo Editar Formatar Exibir Ajuda<br>[GENERAL]<br>DOBT-2025                                                                                                    |   |
|----------------------------------------------------------------------------------------------------|---|
| [GENERAL]                                                                                                    |   |
| LICENSE_CHECK_INTERVAL=15<br>[DB]<br>DATABASE=INTELLISTORE3<br>HOST=127.0.0.1<br>USER=SYSDBA<br>PASSWORD=<br>[PRINTER]<br>ArqLOG=<br>LinhasBuffer=30<br>LinhasEntreCupons=4<br>EspacoEntreLinhas=0<br>ColunasFonteNormal=48<br>[LOG]<br>DELETE_FILES_OLDER_THAN=7<br>[DW]<br>LOG_ENABLED=1<br>HOST=http://201.159.154.205:3000/<br>[IWBSERVER]<br>HOST=127.0.0.1 | 4 |
| PORT=8023                                                                                                    |   |

#### Webservice - INI

#### **General:**

- PORT: É a porta de comunicação com o serviço. O Valor padrão é "8085".
- LICENSE\_CHECK\_INTERVAL: É o intervalo em minutos de verificação com o Intelliweb em relação com as licenças IWS. O valor padrão é "15".

#### DB:

- DATABASE: É o alias do banco de dados ou o caminho completo. O valor padrão é "INTELLISTORE3".
- HOST: É o endereço IP de rede do banco de dados. O valor padrão é "127.0.0.1".

#### LOG:

• **DELETE\_FILES\_OLDER\_THAN:** Essa configuração permite escolher em dias quanto tempo vai guardar os últimos arquivos de logs. O Valor padrão é **"7"**.

#### DW:

- LOG\_ENABLED: Com essa confirguração ativo, todos os logs relevantes serão enviados para o servidor IWS para melhor analises de erros e uso das funcionalidades do Webservice. O valor padrão é "1".
- HOST: É a URL do servidor IWS responsável por receber os logs. O valor padrão é " http://201.159.154.205:3000/".

#### **IWBSERVER:**

\* \*\*HOST:\*\* É o endereço IP do IWB Sever. O valor padrão é \*\*"127.0.0.1"\*\*.

\* \*\*PORT:\*\* É a porta do IWB Server. O valor padrão é \*\*"8023"\*\*.

From: http://wiki.iws.com.br/ - **Documentação de software** 

Permanent link: http://wiki.iws.com.br/doku.php?id=manuais:intellifood:mobile&rev=1718827493

Last update: 2024/06/19 21:04

×